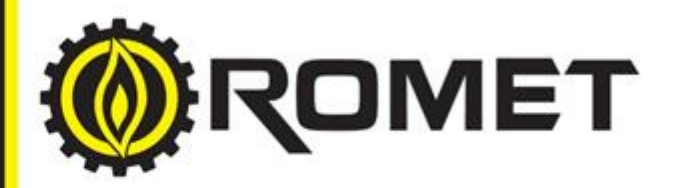

# Adem<sup>®</sup> - PTZ

## ADVANCED ELECTRONIC MODULE

P/N 17-MN-CA

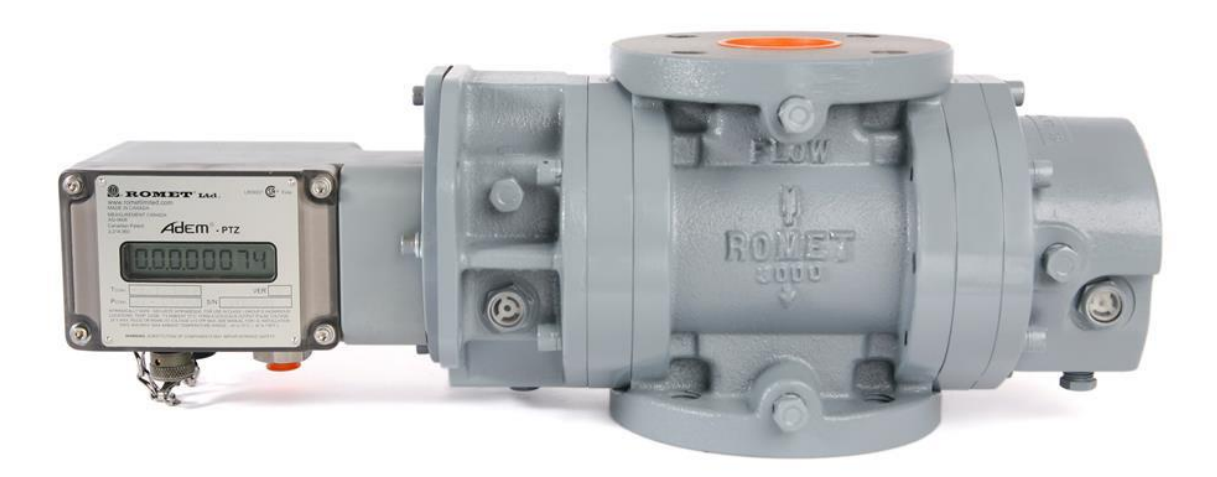

# **OPERATING MANUAL**

GAS METERS AND ELECTRONIC INSTRUMENTS 5030 Timberlea Blvd, Mississauga, Ontario, Canada, L4W 2S5 Phone: 905-624-1591 USA: 1-800-387-3201 FAX: 905-624-5668 romet@rometlimited.com www.rometlimited.com

### TABLE OF CONTENTS

| 1. | INTRODUCTION TO AdEM <sup>®</sup> -PTZ     | 1              |
|----|--------------------------------------------|----------------|
|    | Characteristic and What's New              | 1              |
|    | How to Specify Model                       | 2              |
|    | How it Works                               | 2              |
|    | RometLink Software                         | 3              |
|    | AdEM <sup>®</sup> -PTZ Typical Application | 6              |
| 2. | GETTING STARTED                            |                |
|    | Keyboard Operation                         | 7              |
|    | Scroll-button Operation                    | 8              |
|    | Scroll Magnetic Sensor                     | 8              |
|    | Operations Menu Structure                  |                |
| 3. | MODES OF OPERATION                         | 10             |
|    | Normal Display Mode                        | 10             |
|    | Custom Display Mode                        | 10             |
|    | Full Display Mode                          |                |
|    | Set Up Mode                                | 11             |
|    | Calibration Mode                           | 11             |
|    | Proving Mode                               | 11             |
|    | Testing Mode                               | 11             |
|    | Communication Mode                         |                |
| 1  | SECULIPITY                                 | 17             |
|    | Deserverd                                  |                |
|    | Password                                   |                |
|    | Program Switch Jumper                      |                |
|    | How to Enable/Disable Program Switch       | 15             |
|    | Event Logger Type A                        |                |
| ). | SET UP                                     |                |
|    | Set Up – Flowchart                         |                |
|    | Set Up by Software                         | 25             |
| 5. | CALIBRATION                                | 29             |
|    | Temperature Calibration                    |                |
|    | Ambient Temperature Calibration            | 31             |
|    | Pressure Calibration                       |                |
| 7. | PROVING                                    | 35             |
|    | Alternative Push Button Proving            |                |
|    | Bell Prover                                | 35             |
|    | Transfer Prover                            | ` 35           |
|    | Model 5 Prover                             |                |
| 3. | TESTING                                    | 37             |
|    | PT7 Conversion                             | 27             |
|    | PT7 Conversion Test Steps                  | <u>، منابع</u> |
|    | Sensor Accuracy                            |                |
|    | Testing Output Pulse Using Pushbutton      | 39<br>40       |
| 2  |                                            | Л1             |
|    | Detton Malfunction and Low Detton Alarm    | 41             |
|    | Dattery Wallunction and Low Battery Alarm  | 41             |
|    | Temperature or Pressure Manunction Alarm   |                |
|    | Estimation of Corrected Volumes            |                |
|    |                                            | 41             |
|    | LIMIT VIOIATION IVIONITO/ING/AIArms        |                |

| 10.PULSE OUTPUT                                                                    | 43   |
|------------------------------------------------------------------------------------|------|
| 11.INSTALLATION AND MAINTENANCE                                                    | 44   |
| Typical Installation Arrangement                                                   | 44   |
| Installation to Romet Meter Body                                                   | ` 44 |
| Installation to Romet RMT Meters                                                   | ` 45 |
| Installation to LMMA/B3 Meter Body                                                 | ` 45 |
| Considerations for Installation at Site                                            | 45   |
| Servicing                                                                          |      |
| 12.SPECIFICATIONS                                                                  |      |
| APPENDIX:                                                                          |      |
| ADEM®-PTZ FLOWCHART - FULL DISPLAY                                                 | 50   |
| ADEM-PTZ MODBUS 16 BIT STANDARD                                                    | 54   |
| 32 Bit Romet Modbus                                                                | 55   |
| ADEM <sup>®</sup> -PTZ NAMEPLATES                                                  | 58   |
| ADEM <sup>®</sup> -PTZ PULSE OUTPUT CONNECTIONS                                    | 59   |
| ADEM <sup>®</sup> -PTZ PULSE OUTPUT CONNECTIONS – PIGTAIL OPTIONS                  | 60   |
| ADEM®-PTZ INSTALLATION WITH BARRIERS FOR HAZARDOUS LOCATION                        | 61   |
| ADEM®-PTZ Installation with Barriers-Isolators for Hazardous Location              | 62   |
| ADEM <sup>®</sup> -PTZ TO PC (DIRECT) COMMUNICATION CABLES                         | 63   |
| ADEM®-PTZ TO MODEM STANDARD COMMUNICATION CABLES                                   | 64   |
| ADEM <sup>®</sup> -PTZ GENERAL DIMENSIONS                                          | 66   |
| Typical Pressure Kit Installation                                                  | 67   |
| ADEM <sup>®</sup> modules installation on romet meters                             | 68   |
| ADEM <sup>®</sup> MODULES INSTALLATION ON LMMA METERS                              | 69   |
| ADEM <sup>®</sup> modules installation on B3 meters                                | 70   |
| ADEM <sup>®</sup> modules installation on B3 meters with romet backup counter unit | 71   |
| ELECTRONIC METER MOUNTING POSITIONS                                                | 72   |
| ADEM <sup>®</sup> -PTZ AUDIT TRAIL – VARIABLE INTERVALS – EXPLANATION              | 73   |
|                                                                                    | 76   |
| ADEM <sup>®</sup> -PTZ ALLOWABLE RANGE OF APPLICATION FOR SOME PARAMETERS          | 77   |
| ADEM <sup>®</sup> -PTZ CUSTOM DISPLAY CONFIGURATION OPTIONS                        | 78   |
|                                                                                    | 80   |
| ELECTRONIC METER/ INSTRUMENT I YPES                                                | 82   |

#### **INTRODUCTION TO AdEM®-PTZ** 1.

AdEM®-PTZ is an electronic gas volume conversion device, which provides corrected volume that is temperature and pressure corrected to standard conditions; applying compressibility correction factor according to NX-19 or AGA8 or SGERG88 formula (see Correction Equation for details). Romet combines the power of its field proven gas measurement technology and integration of computer-based software to come with the product AdEM<sup>®</sup>-PTZ. The device can be mounted on Romet rotary meters or other manufacturers' pressure bodies. AdEM®-PTZ can be used either as a standalone device or linked to a computer running **RometLink** software. **RometLink** is a powerful tool for device management and advanced data collection/energy management system.

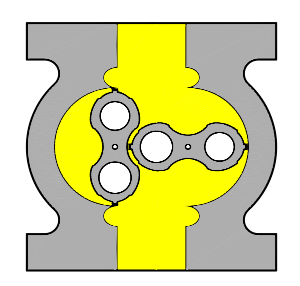

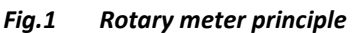

#### **Characteristic and What's New**

- Compact, light and user friendly
- ✓ Optional portable keyboard eliminates need of integrated pushbuttons, for enhanced security
- ✓ External Scroll button to view parameters of the Custom Display and alarms.
- Optional to Scroll button the Internal magnetic sensor activated by sweeping magnetic tool to view parameters of the Custom Display and alarms
- $\checkmark$ New firmware with user friendly menus and improved configuration
- ✓ Compatible with new Romet RMT meters
- ✓ B3 compatibility, which can be mounted directly to the meter or with the addition of an AdEM Backup Counter
- ✓ RS-232 or RS485 local and remote communication capability for device management and data collection
- Audit-trail, Daily Logger, Event Logger/Event Logger Type A, Alarm Logger and Interval data collection features
- $\checkmark$ Upgraded Romet RometLink communication software providing a complete data collection system
- $\checkmark$ Variety of communication ways
- ✓ 3V 8 Digits 14-segment LCD display operable from -40 °F to +158 °F (-40 °C to +70 °C)
- ✓ Flash memory makes upgrading firmware easy
- $\checkmark$ High and Low pressure, temperature, flow rate and memory error alarms
- ✓ Long life replaceable battery (10 to 20 years in most applications)
- ✓ Battery life indicator for remaining months is based on real battery energy usage calculations
- $\checkmark$ Percentage of Battery capacity left
- 1 External power connection (optional)
- $\checkmark$ Pigtail options for Pulse Output connections
- $\checkmark$ Selectable output pulse width and spacing to save power
- Previous Day and Daily Volumes
- ✓ Unc Backup volume reading, the value is same as mechanic Backup Counter
- AGA8, NX-19 or SGERG88 compressibility calculation method
- Modbus protocol capable (type RTU) see Appendix for details ~

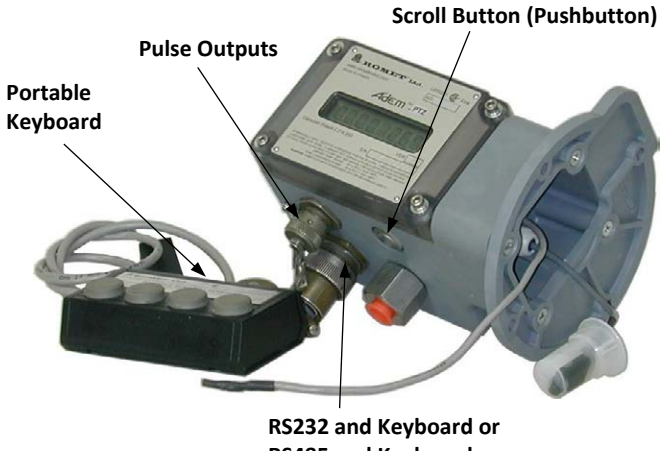

**RS485 and Keyborad** 

Fig.2 AdEM<sup>®</sup>-PTZ overview

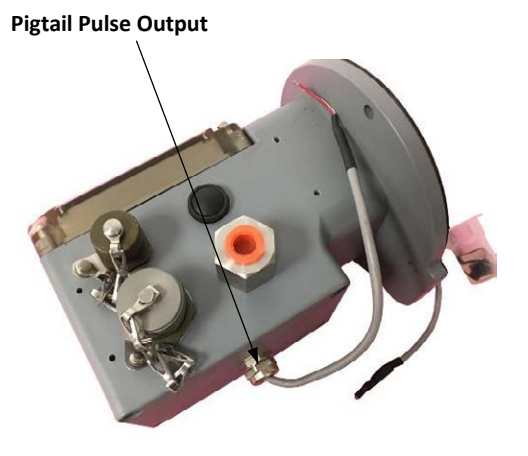

AdEM®-PTZ Pigtail Output Pulse connection Fig.3

#### How to Specify Model

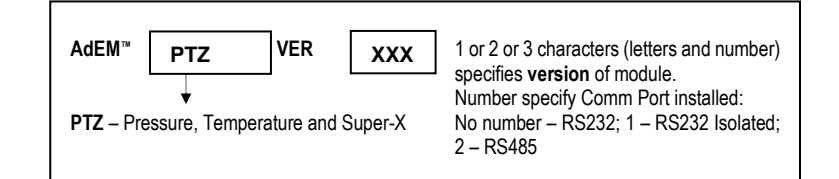

#### How it works

The AdEM<sup>®</sup>-PTZ is a solid-state electronic volume conversion module that is directly coupled to the magnetic housing of the Romet meter body. The AdEM<sup>®</sup>-PTZ employs a magnetic sensing device to sense the rotation of the meter's outer magnet which produces a high-resolution input that represents the non-converted (UNC - uncorrected) metered gas volume. The volumetric input pulses are converted to base measurement conditions (COR - corrected) by compensating for temperature, pressure (live or fixed) and super-compressibility NX-19 or AGA8 or SGERG88 (live or fixed).

|        | COR =              | UNC x P | $F \times T_F \times (Fpv)^2$ or COR = UNC x P <sub>F</sub> x T <sub>F</sub> x F <sub>Z</sub> |
|--------|--------------------|---------|-----------------------------------------------------------------------------------------------|
| Where: | COR                | =       | Corrected volume (ft <sup>3</sup> or m <sup>3</sup> )                                         |
|        | UNC                | =       | Uncorrected volume (ft <sup>3</sup> or m <sup>3</sup> )                                       |
|        | P <sub>F</sub>     | =       | Pressure correcting factor                                                                    |
|        | TF                 | =       | Temperature correcting factor                                                                 |
|        | (Fpv) <sup>2</sup> | =       | Super-compressibility correcting factor (Live Z factor for NX-19 method)                      |
|        | Fz                 | =       | AGA8 or SGERG88 compressibility factor (Live)                                                 |

The pressure and temperature correction factors are calculated by the formulas as mentioned in section 8. The temperature is measured by an RTD or IC (optional) temperature sensor located in the temperature well or inlet differential port (optional) of the meter. Pressure transducer is mounted inside enclosure of AdEM<sup>®</sup>-PTZ (¼ inch NPT connector is available for pressure piping arrangement). The optional external temperature sensor location is recommended for mating the AdEM<sup>®</sup>-PTZ module to Romet meter bodies that do not have an internal temperature well.

Both parameter description and values that are integrated by the algorithms of the AdEM<sup>®</sup>-PTZ firmware (UNC volume, COR volume, flow rate, date, time, etc.) are displayed on an 8 digit 14-segment semi alphanumeric liquid crystal display (LCD).

A non-volatile EEPROM memory stores key parameter values, AdEM<sup>®</sup>-PTZ setup configuration, temperature sensor calibration data and Audit Trail data in the event of power loss.

AdEM<sup>®</sup>-PTZ key parameters:

- ✓ Current values of uncorrected and corrected volumes and measured parameters
- ✓ Under/Over limit violation monitoring of Pressure, Temperature and Flow.
- ✓ Present and Previous Day Volumes.
- ✓ Averages, Maximum and Minimum values for pressure, temperature and flow.
- ✓ Peak Flow stamped by date and time.
- ✓ Battery status.
- ✓ Last Hour Indexes stamped by date and time.
- ✓ Malfunctions.
- ✓ Uncorrected Volume Since Malfunction.

In addition to compensating for live pressure and temperature conditions, the AdEM<sup>®</sup>-PTZ has a low flow volumetric linearization feature that enhances the rangeability of the Romet meter to 200:1 or better with an error of less than  $\pm 1.0\%$ . This feature, if activated, is automatically initiated at flow rates below 10% of the Qmax rating for the meter.

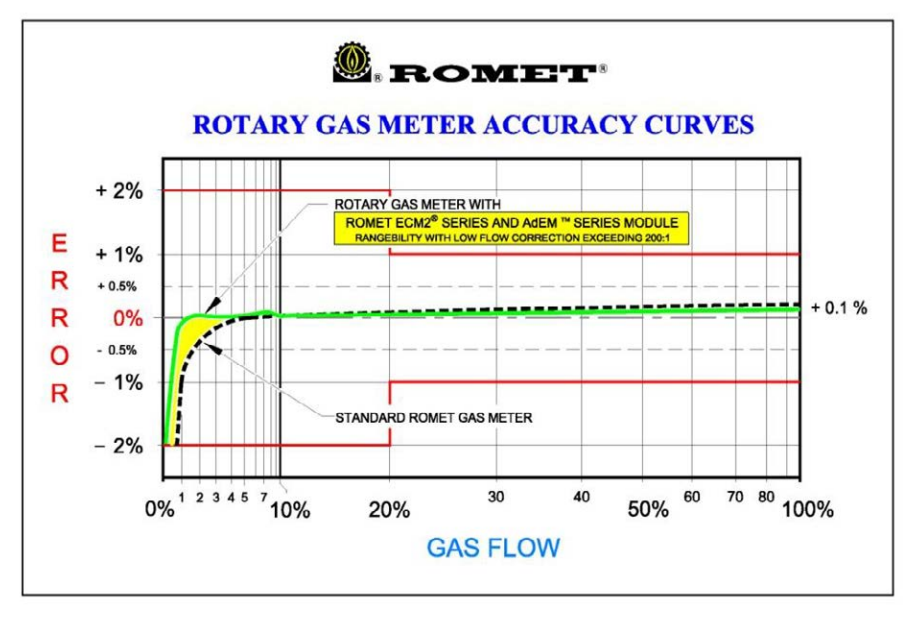

Fig.4 Accuracy Curves

#### **RometLink Software**

Romet has developed a Windows based user-friendly software tool, **RometLink**, that runs on a Microsoft Windows based computer. This software tool enables users to take full advantage of AdEM<sup>®</sup>-PTZ device's advance features and makes it easy to operate, configure and manage the device and data.

RometLink software is the primary user interface and tool for Setup/Configuration, Calibration and Data/Parameter retrieval.

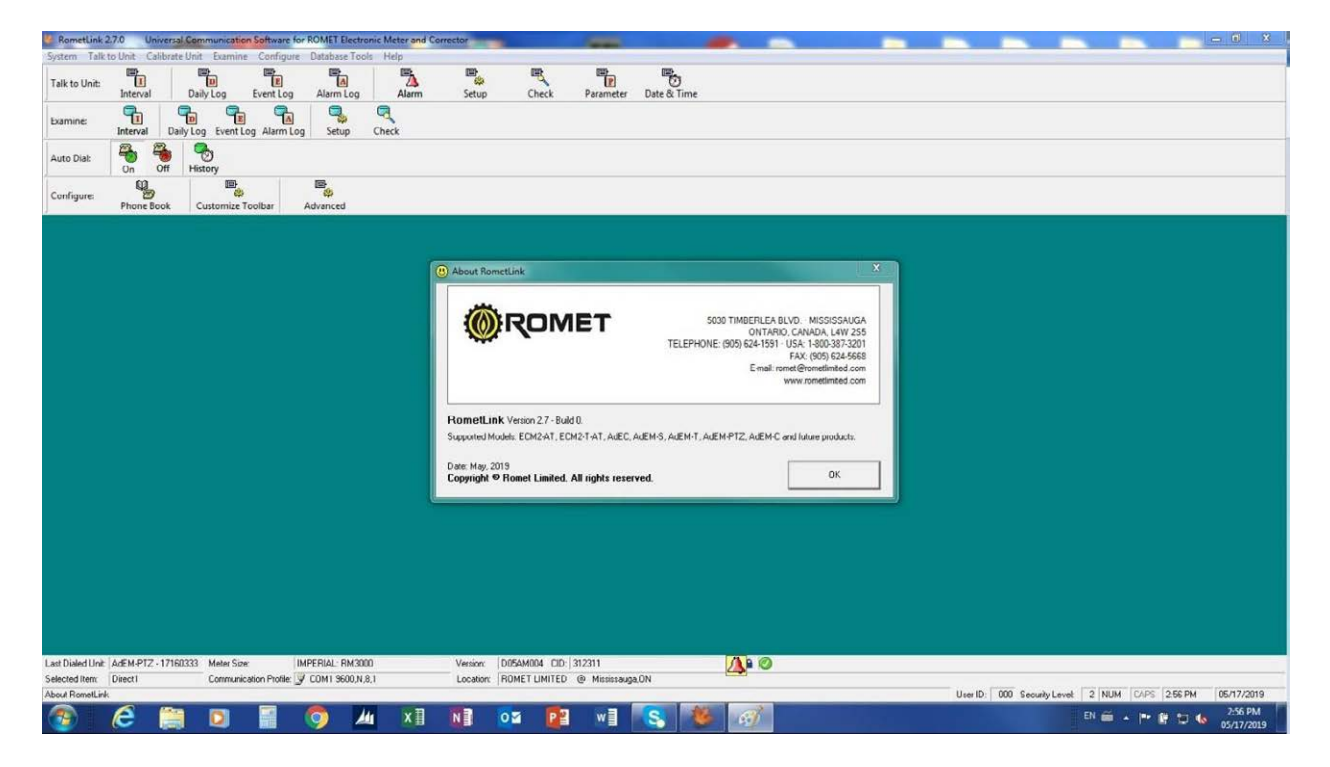

Fig.5 RometLink software Main window

#### Highlights of RometLink software are:

- ✓ Microsoft Windows based.
- ✓ Use either as device management (configuration and calibration) tool or combine with advance features to make a powerful device and data management system
- ✓ Local or remote communication with Hayes command set compatible modems, Cellular modems
- ✓ One-way communication with automated dial out capability.
- ✓ Communication error log.
- ✓ Events and alarm logger functions.
- ✓ Interval and Daily logger functions.
- ✓ Data export to Microsoft Excel or as PDF file for use by different departments as per individual requirements.
- ✓ Multilevel user passwords for security
- ✓ Online help files for quick reference and use of software
- The "LOG ON" password to **RometLink** software is different than the keyboard password. For default software "LOG ON" password, please refer to "READ ME" file on CD or the "*RometLink* software password and module access code" document.

#### Audit Trail:

✓ INTERVAL Log: 256 days of hourly Intervals with 4 items configured or 64 days of hourly intervals with 21 items configured. Other configurations of 5 to 10 items are available. See RometLink Help files and Intervals Log window below for details (Fig.6).

| AdEM-PTZ -      | 17183590 •           | Serial No Part 2 | - 00000000  |             | Meter Size -    | MPERIAL: RM23000     |            |             |            |             |             |             |             |      |
|-----------------|----------------------|------------------|-------------|-------------|-----------------|----------------------|------------|-------------|------------|-------------|-------------|-------------|-------------|------|
| Version         | D05NH004             | Customer ID      | 312311      |             | AdEM PTZ Time   | 21-Feb-2019 12:22:33 |            |             |            |             |             |             |             |      |
| Location -      | ENBRIDGE BAS @ CANA  | DA               |             |             | Last Download - | 21-Feb-2019 12 44 16 |            |             |            |             |             |             |             |      |
| lo              | 10                   | 22               | 23          | 24          | 25              | 26                   | 27         | 28          | 29         | 30          | 31          | 32          | 33          |      |
| Jale            |                      | 24Jan-2019       | 23-Jan-2019 | 23.Jap.2019 | 23Jap-2019      | 23-Jap 2019          | 23Jap 2019 | 23-Jan-2019 | 23Jan-2019 | 23.Jan-2019 | 23-Jan-2019 | 23-Jap-2019 | 23-140-2019 | 23Ja |
| line            |                      | 00.00.00         | 23.00.00    | 22.00:00    | 21:00:00        | 20:00:00             | 19:00:00   | 19.00.00    | 17:00:00   | 15.00:00    | 14:00:00    | 12:00:00    | 12:00:00    | 11   |
|                 | Press Malfunction    | Off              | Off         | Off         | 0//             | 011                  | 011        | Off         | 00         | DII         | OII         | Off         | Off         |      |
|                 | Temp. Malfunction    | Ult              | UII         | UIT         | UII             | Uff                  | Utt        | UII         | 011        | 00          | UIT         | UIT         | UIT         |      |
|                 | Battery Malfunction  | 0//              | Oll         | 0#          | Olf             | Off                  | Off        | 08          | Off        | Off         | Off         | 0#          | 0#          |      |
|                 | Temperature Low      | DH               | Off         | OIF         | Olf             | Off                  | Off        | Off         | OH         | OH          | 08          | 0#          | O#          |      |
|                 | Temperature High     | Off              | OH          | DIF         | Olf             | Off                  | Off        | OH          | Off        | Off         | Off         | 0#          | Off         |      |
| larm            | Piecoure Low         | DII              | 0//         | 011         | Off             | 0ff                  | 01         | Off         | Oll        | Oli         | OII         | 0//         | Oif         |      |
|                 | Pressure High        | DN               | UII         | UII         | 01              | Ulf                  | 0#         | Ott         | Uff        | nu          | 0n          | UIT         | 10          |      |
|                 | Unc. Flow Low        | Off              | Off         | Dif         | Off             | Off                  | Off        | Off         | Off        | 0//         | 011         | 0/f         | Off         |      |
|                 | Unc. Flow High       | OH               | Off         | Off         | Olf             | Off                  | Off        | Off         | Off        | Oli         | Off         | Off         | Off         |      |
|                 | Flow Reverse         | N/A              | N/A         | N/A         | N/A             | N/A                  | N/A        | N/A         | N/A        | N/A         | N/A         | N/A         | N/A         |      |
|                 | Input Sensors        | N/A              | N/A         | N/A         | N/A             | N/A                  | N/A        | N/A         | N/A        | N/A         | N/A         | N/A         | N/A         |      |
| See Made and    | Total [Ft3]          | 33               | 33          | 33          | 33              | 33                   | 33         | 33          | 33         | 33          | 33          | 33          | 33          |      |
| or. volume      | Incremental [Ft3]    | 0                | 0           | 0           | 0               | 0                    | 0          | 0           | 0          | 0           | 0           | 0           | 0           |      |
| In Makana       | Total [Ft3]          | 0                | 0           | 0           | 0               | 0                    | 0          | 0           | 0          | 0           | 0           | 0           | 0           |      |
| nc. voune       | Incremental [Ft3]    | 0                | 0           | 0           | 0               | 0                    | 0          | 0           | 0          | 0           | 0           | 0           | 0           |      |
|                 | Average [Ft3/H]      | 0                | 0           | 0           | 0               | 0                    | 0          | 0           | 0          | 0           | 0           | 0           | 0           |      |
|                 | Maximum [Ft3/H]      | 0                | 0           | 0           | 0               | 0                    | 0          | 0           | 0          | 0           | 0           | 0           | 0           |      |
| nc. Flow Rate   | Maximum Time         | 00.00.00         | 23:00:00    | 22:00:00    | 21:00:00        | 20:00:00             | 19:00:00   | 18:00:00    | 17:00:00   | 16.00:00    | 14.00:00    | 13:00:00    | 12:00:00    | 11   |
|                 | Minimum [Ft3/H]      | 0                | 0           | 0           | 0               | 0                    | 0          | 0           | 0          | 0           | 0           | 0           | 0           |      |
|                 | Minimum Time         | 00.00.00         | 23:00:00    | 22:00:00    | 21:00:00        | 20:00:00             | 19:00:00   | 18:00:00    | 17:00:00   | 16:00:00    | 14:00:00    | 13:00:00    | 12:00:00    | 11   |
|                 | Average [F]          | 73.6             | 73.5        | 73.4        | 73.5            | 73.7                 | 73.7       | 73.5        | 73.4       | 73.0        | 72.3        | 71.9        | 72.1        |      |
|                 | Maximum (F)          | 73.5             | 73.5        | 73.4        | 73.5            | 73.7                 | 73.7       | 73.5        | 73.4       | 73.0        | 72.3        | 71.9        | 72.1        |      |
| emperature      | Maximum Fime         | 00.00.00         | 23:00:00    | 22:00:00    | 21:00:00        | 20:00:00             | 19:00:00   | 18:00:00    | 17.00.00   | 16.00.00    | 14:00:00    | 13.00.00    | 12:00:00    | 17   |
|                 | Minimum (F)          | 73.5             | 73.5        | 73.4        | 73.5            | 73.7                 | 73.7       | 735         | 73.4       | 73.0        | 72.3        | 71.9        | 72.1        |      |
|                 | Minimum Time         | 00.00.00         | 23.00.00    | 22:00:00    | 21:00:00        | 20:00:00             | 19:00:00   | 18:00:00    | 17 00 00   | 16:00:00    | 14:00:00    | 13:00:00    | 12:00:00    | 11   |
|                 | Average (PSIA)       | 26.33            | 26.33       | 26.39       | 26.33           | 26.33                | 26.33      | 26.33       | 26.33      | 26.38       | 26.39       | 26.39       | 26.42       |      |
|                 | Maximum [PSIA]       | 26.33            | 26.33       | 26.38       | 26.33           | 26.33                | 26.33      | 26.33       | 26.33      | 26.38       | 26.38       | 26.38       | 26.42       |      |
| Tessure         | Maximum Time         | 00.00.00         | 23:00:00    | 22:00:00    | 21:00:00        | 20:00:00             | 19:00:00   | 18:00:00    | 17:00:00   | 16:00:00    | 14:00:00    | 13:00:00    | 12:00:00    | 11   |
|                 | Minimum [PSIA]       | 26.33            | 26.33       | 26.38       | 26.33           | 26.33                | 26.33      | 26.33       | 26.33      | 26.38       | 26.38       | 26.38       | 26.42       |      |
|                 | Minimum Time         | 00.00.00         | 23.00.00    | 22:00:00    | 21.00.00        | 20:00:00             | 19:00:00   | 18.00.00    | 17.00.00   | 16.00.00    | 14.00:00    | 13.00.00    | 12:00:00    | 11   |
| werage Total Fa | ctor                 | 1.7449           | 1.7449      | 1.7496      | 1.7449          | 1.7443               | 1.7443     | 1.7449      | 1.7455     | 1.7497      | 1.7520      | 1.7531      | 1.7559      | 1    |
| werage Battery  | /oltage [V]          | 3.66             | 30.00       | 3.60        | 3.66            | 3.66                 | 3.66       | 30.0        | 3.66       | 3.66        | 3.GC        | 3.66        | 3.66        |      |
| verage Super_>  | Factor               | N/A              | N/A         | N/A         | N/A             | N/A                  | N/A        | N/A         | N/A        | N/A         | N/A         | N/A         | N/A         |      |
| Inc. Volume Sin | be Malfunction [Ft3] | N/A              | N/A         | N/A         | N/A             | N/A                  | N/A        | N/A         | N/A        | N/A         | N/A         | N/A         | N/A         |      |
|                 |                      |                  |             |             |                 |                      |            |             |            |             |             |             |             |      |
| <u>i</u> .      |                      |                  |             |             |                 |                      |            |             |            |             |             |             |             |      |
|                 |                      |                  |             |             |                 |                      |            |             |            |             |             |             |             |      |

#### Fig.6 Interval Log window

#### WARNING!

WHEN CHANGING INTERVAL ITEMS, OLD AUDIT TRAIL WILL BE DELETED AND CLEARED. DOWNLOADING OF AUDIT TRAIL MUST BE DONE BEFORE CHANGING AUDIT TRAIL CONFIGURATION IN ORDER TO SAVE PREVIOUS DATA. ✓ DAILY Log: 1024 days with fixed 8 items. See **RometLink** Help files and Daily Log window below for details (Fig.7).

| ~       | EM-PT2 - 17<br>Version - D0 | 183590<br>SNM004 | -                   | Seria<br>C          | al No. Part2 - 🖸<br>Sustamer ID - 🗍 | 12011                           |                        | Motor<br>AdEM-PT2         | Size - IMPERI<br>Time - 24 Jan | AL: RM3000<br>2010 13:17:24 |
|---------|-----------------------------|------------------|---------------------|---------------------|-------------------------------------|---------------------------------|------------------------|---------------------------|--------------------------------|-----------------------------|
|         | Location · EN               | BRIDGE GAS       | @ CANADA            |                     |                                     |                                 |                        | Last Down                 | load - 24 Jan                  | 2019 13:38:34               |
| Log No. | Date                        | Time             | Cor Volume<br>[Ft3] | Unc Volume<br>[Ft3] | Avg Cor Flow<br>Rate [Ft3/H]        | Avg Unc<br>Flow Rate<br>[Ft3/H] | Avg Pressure<br>[PSIA] | Avg<br>Temperature<br>[F] | Avg Total<br>Factor            | Avg Batt<br>Voltage [V]     |
| 1       | 24 Jan 2019                 | 09.00.00         | 0                   | 0                   | 0                                   | 0                               | 14.00                  | 73.7                      | 0.9012                         | 3.66                        |
| 2       | 23Jan-2019                  | 09.00.00         | 0                   | 0                   | 0                                   | 0                               | 26.48                  | 71.4                      | 1.7618                         | 3.66                        |
| 3       | 22Jan-2019                  | 09.00.00         | 0                   | 0                   | 0                                   | U                               | 26.81                  | 69.8                      | 1.7894                         | 3.66                        |
| 4       | 21 Jan-2019                 | 09.00.00         | 0                   | 0                   | 0                                   | 0                               | 26.68                  | 65.4                      | 1.7955                         | 3.66                        |
| 5       | 20Jan-2019                  | 09:00:00         | 0                   | 0                   | 0                                   | 0                               | 26.45                  | 63.6                      | 1.7854                         | 3.66                        |
| 6       | 19Jan-2019                  | 09.00.00         | 0                   | 0                   | 0                                   | 0                               | 26.67                  | 66.9                      | 1.7900                         | 3.66                        |
| 7       | 18 Jan 2019                 | 09.00.00         | 0                   | 0                   | 0                                   | 0                               | 26.52                  | 70.5                      | 1.7679                         | 3.66                        |
| 8       | 17-Jan-2019                 | 09.00.00         | 0                   | 0                   | 0                                   | 0                               | 26.67                  | 68.5                      | 1.7839                         | 3.66                        |
| 3       | 16-Jan-2019                 | 09.00.00         | 0                   | 0                   | 0                                   | 0                               | 26.52                  | 70.3                      | 1.7685                         | 3.66                        |
| 10      | 15Jan-2019                  | 09:00:00         | 0                   | 0                   | 0                                   | 0                               | 26.57                  | 70.1                      | 1.7723                         | 3.66                        |
| 11      | 14Jan-2019                  | 09.00.00         | 0                   | 0                   | 0                                   | 0                               | 26.67                  | 68.0                      | 1.7857                         | 3.66                        |
| 12      | 13Jan-2019                  | 09 00 00         | 0                   | 0                   | 0                                   | 0                               | 26.73                  | 0.33                      | 1 7964                         | 3.66                        |
| 13      | 12-Jan-2019                 | 09.00.00         | 0                   | 0                   | 0                                   | 0                               | 26.91                  | 68.1                      | 1.7947                         | 3.66                        |
| 14      | 11-Jan-2019                 | 09.00.00         | 0                   | 0                   | 0                                   | 0                               | 26.71                  | 67.1                      | 1.7927                         | 3.66                        |
| 15      | 10Jan-2019                  | 09:00:00         | 0                   | 0                   | 0                                   | 0                               | 26.57                  | 68.3                      | 1.7780                         | 3.66                        |
| 16      | 09Jan-2019                  | 09.00.00         | 0                   | 0                   | U                                   | 0                               | 26.42                  | 69.8                      | 1.7638                         | 3.66                        |
| 17      | 08Jan-2019                  | 09.00.00         | 0                   | 0                   | 0                                   | 0                               | 26.42                  | 70.8                      | 1.7604                         | 3.66                        |
| 18      | 07-Jan-2019                 | 09.00.00         | 0                   | 0                   | 0                                   | 0                               | 26.71                  | 68.9                      | 1.7859                         | 3.66                        |
| 19      | 06Jan-2019                  | 09:00:00         | C                   | ( O                 | 0                                   | 0                               | 26.57                  | 68.5                      | 1 7775                         | 3.65                        |

Fig.7 Daily Log window

166 events. See RometLink Help files and Event Log window below for details (Fig.8). Get Event Log - Ful Meter Size -AdEM-PTZ Time -Last Download -AdEM-PTZ Serial No. Part 2 -0000000 ID ID Loca 
 And Time
 Use ID

 103:52:54
 003

 109:56:54
 002

 109:56:56
 002

 109:55:58
 003

 109:55:38
 003

 109:55:30
 003

 109:55:30
 003

 109:55:30
 003

 109:55:30
 003

 109:55:30
 003

 109:51:05
 003

 109:42:46
 000

 109:46:45
 000

 109:46:46
 000

 109:46:46
 000

 109:46:46
 000

 109:46:46
 000

 109:46:47
 000

 109:46:48
 000

 109:46:48
 000

 109:46:47
 000

 109:46:47
 000

 109:46:47
 000

 109:46:47
 000

 109:46:47
 000
 /Target Value | Unit/Format | VTE | nd Type Okl Value N 125 ms 500 ms Cor Vol Pulse 1.000 0.6500 0 018 at 09.56.01 018 at 09.55.38 018 at 09.55.13 0.000 [Ft3] 0 10 Fi3 10 Fi3 7-Digit 8-Digit 14.40 22 08 18 US 48 UU 00000000 0 100 Fi3 100 Fi3 8-Digit 7-Digit 14.50 22 08 18 U9 45 23 00000001 [PSIA] [DD-MM-YY] As Below 8.34 53.08 105.34 62.6 32.0 YES [PSIA] [PSIA] [PSIA] [F] 22:Aug 2018 at 08:52:01 22:Aug 2018 at 08:52:01 22:Aug 2010 at 00:52:01 034 034 Calibration YES 😨 Examine 🕶 🔜 Export 🕶 🐯 Print 🔍 Close 19 ed(s):

Fig.8 Event Log window

✓ ALARM Log: 102 alarm events. See RometLink Help files and Alarms Log window below for details (Fig.9).

| IND04<br>Date And Time<br>Date And Time<br>p-2018 of 15:56-15<br>p-2018 of 15:56-15<br>p-2018 of 15:56-17<br>p-2018 of 15:56-17<br>p-2018 of 15:56-17<br>p-2018 of 15:56-17<br>p-2018 of 15:56-12<br>p-2018 of 15:56-12<br>p-2018 of 15:56-12<br>p-2018 of 15:56-12<br>p-2018 of 15:56-12<br>p-2018 of 15:56-12<br>p-2018 of 10:56-12<br>p-2018 of 10:56-12<br>p-2018 of 10:36-12<br>p-2018 of 10:33-43                                                                                                    | Alem Type<br>Clear<br>Rice<br>Clear<br>Rice<br>Clear<br>Rice<br>Clear<br>Rice<br>Clear<br>Rice<br>Clear<br>Rice<br>Clear<br>Rice<br>Rice<br>Rice<br>Rice<br>Rice<br>Rice<br>Rice<br>Rice                                                                                                    | Customer ID -                                                                                                    | Alam Name<br>Inc. How High<br>Inc. Row High<br>Inc. Row High<br>Inc. Row High<br>Inc. Row High<br>Inc. Row High<br>Inc. Row High<br>Inc. Row High<br>Inc. Row High<br>Inc. Row High<br>Inc. Row High                                                                                                    |                                                                                                    | AdEM-P<br>Last [<br>0003006<br>0000379<br>0003006<br>0000070<br>0003006<br>0000044<br>0003279<br>000342                                                                                                    | TZ Time -<br>Download -<br>Alk<br>00<br>00<br>00<br>00<br>00<br>00<br>00<br>00<br>00<br>0                                                                                                    | 19-Nov-201<br>19-Nov-201<br>sm Linit<br>002100<br>002100<br>002100<br>002100<br>002100<br>002100<br>002100<br>002100                                                                                                    | 18 14:23:1<br>18 14:26:5<br>Unit                                                                                                    |
|----------------------------------------------------------------------------------------------------|----------------------------------------------------------------------------------------------------|----------------------------------------------------------------------------------------------------|----------------------------------------------------------------------------------------------------|----------------------------------------------------------------------------------------------------|----------------------------------------------------------------------------------------------------|----------------------------------------------------------------------------------------------------|----------------------------------------------------------------------------------------------------|----------------------------------------------------------------------------------------------------|
| Date And Time           Date And Time           Dotte And Time           Dotte And Time           Dotte And Time           Dotte And Time           Dotte And Time           Date And Time           Date Time           Date And Time                                                                                                    | Alem Type<br>Clear<br>Rice<br>Clear<br>Rice<br>Rice<br>Clear<br>Rice<br>Rice<br>Rice<br>Rice<br>Clear<br>Rice<br>Rice<br>Rice<br>Rice<br>Rice<br>Rice<br>Rice<br>Rice |                                                                                                    | Alarm Name<br>Inc. Flow High<br>Inc. Flow High<br>Inc. Flow High<br>Inc. Flow High<br>Inc. Flow High<br>Inc. Flow High<br>Inc. Flow High<br>Inc. Flow High<br>Inc. Flow High<br>Inc. Flow High<br>Inc. Flow High                                                                                                    | Ale<br>0<br>0<br>0<br>0<br>0<br>0<br>0<br>0<br>0<br>0<br>0<br>0<br>0<br>0<br>0<br>0<br>0<br>0                                                                                                    | Last [<br>00003006<br>0000379<br>0003006<br>0000070<br>0000070<br>0000044<br>0003279<br>0000342                                                                                                    | Ak<br>00<br>00<br>00<br>00<br>00<br>00<br>00<br>00<br>00<br>00                                                                                                    | 13-Nov-201<br>sem Linit<br>002100<br>002100<br>002100<br>002100<br>002100<br>002100<br>002100<br>002100                                                                                                    | Unit                                                                                                    |
| Date And Time<br>p-2018 at 15:05:05<br>p-2018 at 15:05:05<br>p-2018 at 15:56:07<br>p-2018 at 15:52:21<br>p-2018 at 15:40:23<br>p-2018 at 15:40:21<br>p-2018 at 15:40:21<br>p-2018 at 15:40:21<br>p-2018 at 10:40:47<br>p-2018 at 10:47:42<br>p-2018 at 10:47:42<br>p-2018 at 10:36:20<br>p-2018 at 10:36:20<br>p-2018 at 1 | Alarm Type<br>Lear<br>Rice<br>Dear<br>Rice<br>Dear<br>Rice<br>Dear<br>Rice<br>Dear<br>Rice<br>Dear<br>Rice<br>Dear<br>Rice                                                                                                    |                                                                                                    | Alam Name<br>Inc. Flow High<br>Jnc. Flow High<br>Jnc. Flow High<br>Jnc. Flow High<br>Jnc. Flow High<br>Jnc. Flow High<br>Jnc. Flow High<br>Jnc. Flow High<br>Jnc. Flow High<br>Jnc. Flow High                                                                                                    | Ale<br>0<br>0<br>0<br>0<br>0<br>0<br>0<br>0<br>0<br>0<br>0<br>0<br>0<br>0                                                                                                    | m Value<br>0000329<br>0003006<br>0000070<br>0003006<br>0000070<br>0003006<br>0000044<br>0003279<br>0003432                                                                                                    |                                                                                                    | erm Limit<br>CC2100<br>1002100<br>1002100<br>1002100<br>1002100<br>1002100<br>1002100<br>1002100<br>1002100<br>1002100                                                                                                    | Unit                                                                                                    |
| b         c         c                                                                                                    | Liear<br>Rise<br>Clear<br>Rise<br>Clear<br>Rise<br>Clear<br>Rise<br>Clear<br>Rise<br>Clear<br>Rise<br>Clear<br>Rise                                                                                                    |                                                                                                    | Inc. Flow High<br>Jnc. Flow High<br>Jnc. Flow High<br>Jnc. Flow High<br>Jnc. Flow High<br>Jnc. Flow High<br>Jnc. Flow High<br>Jnc. Flow High<br>Jnc. Flow High<br>Jnc. Flow High                                                                                                    |                                                                                                    | 0000655<br>0000379<br>0003006<br>0000070<br>0003006<br>0000044<br>0003279<br>0003432                                                                                                    |                                                                                                    | 002100<br>002100<br>002100<br>002100<br>002100<br>002100<br>002100<br>002100<br>002100                                                                                                    |                                                                                                    |
| pp-2018 at 15:56:15<br>pp-2018 at 15:56:03<br>pp-2018 at 15:56:27<br>pp-2018 at 15:52:21<br>pp-2018 at 15:42:23<br>pp-2018 at 15:40:11<br>pp-2018 at 15:40:11<br>pp-2018 at 10:42:42<br>pp-2018 at 10:42:42<br>pp-2018 at 10:38:20<br>pp-2018 at 10:38:23<br>pp-2018 at 10:38:43                                                                                                    | Hise<br>Clear<br>Rise<br>Clear<br>Rise<br>Clear<br>Rise<br>Clear<br>Rise<br>Clear<br>Rise                                                                                                    |                                                                                                    | Jnc. Flow High<br>Jnc. Flow High<br>Jnc. Flow High<br>Jnc. Flow High<br>Jnc. Flow High<br>Jnc. Flow High<br>Jnc. Flow High<br>Jnc. Flow High<br>Jnc. Flow High                                                                                                    |                                                                                                    | 0003006<br>0000379<br>0003006<br>0000070<br>0003006<br>0000044<br>0003279<br>0003432                                                                                                    |                                                                                                    | 002100<br>002100<br>002100<br>002100<br>002100<br>002100<br>002100                                                                                                    |                                                                                                    |
| p-2018 at 15:56:03<br>p-2018 at 15:54:17<br>p-2018 at 15:52:11<br>p-2018 at 15:62:21<br>p-2018 at 15:40:11<br>p-2018 at 15:26:21<br>p-2018 at 10:47:42<br>p-2018 at 10:47:42<br>p-2018 at 10:38:20<br>p-2018 at 10:38:43                                                                                                    | Clear<br>Rise<br>Clear<br>Rise<br>Clear<br>Rise<br>Clear<br>Rise<br>Clear<br>Rise<br>Clear                                                                                                    |                                                                                                    | Jnc. Flow High<br>Jnc. Flow High<br>Jnc. Flow High<br>Jnc. Flow High<br>Jnc. Flow High<br>Jnc. Flow High<br>Jnc. Flow High                                                                                                    |                                                                                                    | 0000379<br>0003006<br>0000070<br>0003006<br>0000044<br>0003279<br>0003432                                                                                                    |                                                                                                    | 002100<br>002100<br>002100<br>002100<br>002100<br>002100                                                                                                    |                                                                                                    |
| p-2018 at 15:54:17<br>p-2018 at 15:52:21<br>p-2018 at 15:52:21<br>p-2018 at 15:40:11<br>p-2018 at 15:40:11<br>p-2018 at 15:26:21<br>p-2018 at 10:47:42<br>p-2018 at 10:43:05<br>p-2018 at 10:38:20<br>p-2018 at 10:38:43                                                                                                    | Rite<br>Clear<br>Rite<br>Clear<br>Rite<br>Clear<br>Rite<br>Clear<br>Rite                                                                                                    |                                                                                                    | Jnc. Flow High<br>Jnc. Flow High<br>Jnc. Flow High<br>Jnc. Flow High<br>Jnc. Flow High<br>Jnc. Flow High                                                                                                    |                                                                                                    | 0003006<br>0000070<br>0003006<br>0000044<br>0003279<br>0003432                                                                                                    |                                                                                                    | 0002100<br>1002100<br>1002100<br>1002100<br>1002100                                                                                                    |                                                                                                    |
| pp-2018 at 15:52:21<br>pp-2018 at 15:40:23<br>pp-2018 at 15:40:21<br>pp-2018 at 15:26:21<br>pp-2018 at 10:47:42<br>pp-2018 at 10:43:05<br>pp-2018 at 10:38:20<br>pp-2018 at 10:33:43<br>pp-2018 at 10:33:43<br>pp-2018 at 10:35<br>pp-2018 at 10:35<br>pp-201     | Clear<br>Rise<br>Clear<br>Rise<br>Clear<br>Rise<br>Clear<br>Rise                                                                                                    |                                                                                                    | Jnc. Flow High<br>Jnc. Flow High<br>Jnc. Flow High<br>Jnc. Flow High<br>Jnc. Flow High<br>Jnc. Flow High                                                                                                    |                                                                                                    | 0000070<br>0003006<br>0000044<br>0003279<br>0003432                                                                                                    |                                                                                                    | 0002100<br>0002100<br>0002100<br>0002100                                                                                                    |                                                                                                    |
| ep-2018 at 15:40.23<br>sp-2018 at 15:40:11<br>ip-2018 at 15:26:21<br>ip-2018 at 10:47:42<br>ip-2018 at 10:43:05<br>ip-2018 at 10:38:20<br>ip-2018 at 10:33:43<br>ip-2018 at 10:33:43<br>ip-2018 at 10:35<br>ip-2018 at 10:35<br>ip-     | Rise<br>Clear<br>Rise<br>Clear<br>Rise<br>Clear<br>Rise                                                                                                    |                                                                                                    | Jnc. Flow High<br>Jnc. Flow High<br>Jnc. Flow High<br>Jnc. Flow High<br>Jnc. Flow High                                                                                                    |                                                                                                    | 0003006<br>0000044<br>0003279<br>0003432                                                                                                    | 00                                                                                                    | 002100<br>002100<br>002100                                                                                                    |                                                                                                    |
| ep-2018 at 15:40:11<br>ep-2018 at 15:26:21<br>ep-2018 at 10:47:42<br>ep-2018 at 10:43:05<br>ep-2018 at 10:38:20<br>ep-2018 at 10:33:43<br>ep-2018 at 10:33:43                                                                                                    | Clear<br>Rise<br>Clear<br>Rise<br>Clear<br>Rise                                                                                                    |                                                                                                    | Jnc. Flow High<br>Jnc. Flow High<br>Jnc. Flow High<br>Jnc. Flow High                                                                                                    | 0                                                                                                    | 0000044<br>0003279<br>0003432                                                                                                    | 00                                                                                                    | 002100                                                                                                    |                                                                                                    |
| P-2018 at 15:26:21<br>p-2018 at 10:47:42<br>p-2018 at 10:43:05<br>p-2018 at 10:38:20<br>p-2018 at 10:33:43                                                                                                    | Rise<br>Clear<br>Rise<br>Clear<br>Bise                                                                                                    |                                                                                                    | Jnc. Flow High<br>Jnc. Flow High<br>Jnc. Flow High                                                                                                    | 0                                                                                                    | 0003279<br>0003432                                                                                                    | 00                                                                                                    | 1002100                                                                                                    |                                                                                                    |
| sp-2018 at 10:47:42<br>sp-2018 at 10:43:05<br>sp-2018 at 10:38:20<br>sp-2018 at 10:33:43                                                                                                    | Clear<br>Rise<br>Clear<br>Bise                                                                                                    | L<br>L                                                                                                    | Jnc. Flow High<br>Jnc. Flow High                                                                                                    | 0                                                                                                    | 0003432                                                                                                    | - 00                                                                                                    |                                                                                                    |                                                                                                    |
| tp-2018 at 10:43:05<br>tp-2018 at 10:38:20<br>tp-2018 at 10:33:43                                                                                                    | Rico<br>Clear<br>Bico                                                                                                    | L L                                                                                                    | Jnc. Flow High                                                                                                    | 0                                                                                                    |                                                                                                    |                                                                                                    | 011553                                                                                                    |                                                                                                    |
| +p-2018 at 10.38.20<br>+p-2018 at 10.33.43                                                                                                    | Clear                                                                                                    |                                                                                                    | In a Place Minde                                                                                                    |                                                                                                    | 0017130                                                                                                    | 00                                                                                                    | 011553                                                                                                    |                                                                                                    |
| 10-2018 at 10:33:43                                                                                                    | Rite                                                                                                    |                                                                                                    | JINC. FIOW High                                                                                                    | 0                                                                                                    | 0003428                                                                                                    | 00                                                                                                    | .011553                                                                                                    |                                                                                                    |
| - 2010 - 10 20 FA                                                                                                    | 11100                                                                                                    | 1                                                                                                    | Jnc. Flow High                                                                                                    | 0                                                                                                    | 0017114                                                                                                    | 00                                                                                                    | .011553                                                                                                    |                                                                                                    |
| /p-2018 at 10:26:54                                                                                                    | Clear                                                                                                    | 1                                                                                                    | Jnc. Flow High                                                                                                    | 0                                                                                                    | 0003443                                                                                                    | 00                                                                                                    | 011553                                                                                                    |                                                                                                    |
| p-2018 at 10:22:15                                                                                                    | Rise                                                                                                    | 1                                                                                                    | Inc. Flow High                                                                                                    | 0                                                                                                    | 0017053                                                                                                    | 00                                                                                                    | 011553                                                                                                    |                                                                                                    |
| p-2018 at 08:59:55                                                                                                    | Clear                                                                                                    | Ten                                                                                                    | p Malfunction                                                                                                    |                                                                                                    | 82.6                                                                                                    |                                                                                                    | 32.0                                                                                                    |                                                                                                    |
| sp-2018 at 08:58.48                                                                                                    | Rite                                                                                                    | Ten                                                                                                    | p Malfunction                                                                                                    |                                                                                                    | -58.0                                                                                                    |                                                                                                    | -40.0                                                                                                    |                                                                                                    |
| rp-2019 at 09:59:42                                                                                                    | Clear                                                                                                    | Ten                                                                                                    | p. Malfunction                                                                                                    |                                                                                                    | 78.0                                                                                                    |                                                                                                    | 32.0                                                                                                    |                                                                                                    |
| p-2018 at 08:55:55                                                                                                    | Rite                                                                                                    | Ten                                                                                                    | p Malfunction                                                                                                    |                                                                                                    | -58.0                                                                                                    |                                                                                                    | -40.0                                                                                                    |                                                                                                    |
| sy-2018 at 21:00:00                                                                                                    | Clear                                                                                                    | Ter                                                                                                    | nperature High                                                                                                    |                                                                                                    | 92.8                                                                                                    |                                                                                                    | 119.8                                                                                                    |                                                                                                    |
| sy-2018 at 19:29:16                                                                                                    | Rice                                                                                                    | Ter                                                                                                    | mperature High                                                                                                    |                                                                                                    | 121.2                                                                                                    |                                                                                                    | 119.8                                                                                                    |                                                                                                    |
| sy-2018 at 21:07:28                                                                                                    | Clear                                                                                                    | 1                                                                                                    | Jnc. Flow High                                                                                                    | 0                                                                                                    | 0000000                                                                                                    | 00                                                                                                    | /003149                                                                                                    |                                                                                                    |
| sy-2018 at 21:04:54                                                                                                    | Rise                                                                                                    | 1                                                                                                    | Jno. Flow High                                                                                                    | 0                                                                                                    | 0003275                                                                                                    | 00                                                                                                    | /003149                                                                                                    |                                                                                                    |
| ay 2018 at 21:00:00                                                                                                    | Clear                                                                                                    | Ter                                                                                                    | mperature High                                                                                                    |                                                                                                    | 50.0                                                                                                    |                                                                                                    | 119.8                                                                                                    |                                                                                                    |
| xy 2018 at 20:40:29                                                                                                    | Rise                                                                                                    | Ter                                                                                                    | nperature High                                                                                                    |                                                                                                    | 121.3                                                                                                    |                                                                                                    | 119.8                                                                                                    |                                                                                                    |
| sy-2010 at 14:52:30                                                                                                    | Clear                                                                                                    | Ter                                                                                                    | nperature High                                                                                                    |                                                                                                    | -21.9                                                                                                    |                                                                                                    | 119.0                                                                                                    |                                                                                                    |
| sy-2010 at 13:05:33                                                                                                    | Rise                                                                                                    | Tei                                                                                                    | riperature High                                                                                                    |                                                                                                    | 121.3                                                                                                    |                                                                                                    | 119.0                                                                                                    |                                                                                                    |
| ay-2018 at 19,51.07                                                                                                    | Clear                                                                                                    | Ter                                                                                                    | nperature High                                                                                                    |                                                                                                    | 114.4                                                                                                    |                                                                                                    | 119.8                                                                                                    |                                                                                                    |
|                                                                                                    | pp-2018 at 08:59:55<br>pp-2018 at 08:59:42<br>pp-2018 at 08:59:42<br>pp-2018 at 08:59:42<br>pp-2018 at 08:59:59<br>pp-2018 at 18:29:16<br>pp-2018 at 21:207.28<br>pp-2018 at 21:04:54<br>pp-2018 at 21:04:54<br>pp-2018 at 21:04:50<br>pp-2010 at 14:52:36<br>pp-2010 at 14:52:36<br>pp-2018 at 13:51.07                                                                                                    | no.7016 at 00:5945         Clear           no.7016 at 00:5948         Rive           no.7016 at 00:5948         Rive           no.7016 at 00:5947         Clear           no.7016 at 00:5947         Clear           no.7016 at 00:5947         Rive           no.7016 at 00:5947         Rive           no.7016 at 00:5947         Rive           no.7016 at 01:594         Rive           no.7016 at 01:594         Rive           no.7016 at 01:594         Rive           no.7016 at 01:594         Rive           no.7016 at 01:594         Rive           no.7016 at 01:594         Rive           no.7016 at 01:594         Rive           no.7016 at 01:594         Rive           no.7016 at 01:594         Rive           no.7016 at 01:503         Rive           no.7016 at 13:05:30         Rive           no.7016 at 13:05:30         Rive | month         There         There           month         100 and 100 spin (2)         Clear         Term           month         100 and 100 spin (2)         Clear         Term           month         100 spin (2)         Clear </td <td>n-2013 at 0619495 Char<br/>2013 at 0619495 Char<br/>2013 at 061942 Rise<br/>-2013 at 061942 Char<br/>-2013 at 061942 Char<br/>-2013 at 061942 Char<br/>-2013 at 21000 Char<br/>-2013 at 21000 Char<br/>-2</td> <td>Initial direktes         Data         Terrer         Mallanction           Initial direktes         Rise         Terre         Mallanction           Initial direktes         Rise         Terre         Mallanction           Initial direktes         Rise         Terre         Mallanction           Initial direktes         Rise         Terre         Mallanction           VIDIa di 2006         Clear         Terre         Mallanction           VIDIa di 2006         Clear         Terre         Mallanction           VIDIa di 2006         Clear         Terre         Mallanction           VIDIa di 2006         Clear         Terre         Mallanction           VIDIa di 21006         Clear         Terre         Mallanction           VIDIa di 21003         Clear         Terre         Mallanction           VIDIa di 21003         Clear         Terre         Mallanction           VIDIa di 21003         Rice         Terre         Terre         Mallanction           VIDIa di 21003         Rice         Terre         Terre         Mallanction           VIDIa di 21003         Rice         Terre         Terre         Mallanction           VIDIA di 210533         Rice         Terre</td> <td>no-2013 af 059955 Class Tone Maluection 0.025<br/>no-2013 af 05934 Bits Class Tone Maluection 260<br/>no-2013 af 05934 Bits Class Tone Maluection 260<br/>no-2013 af 05945 Class Class Tone Maluection 270<br/>no-2013 af 05045 Class Class Tone Maluection 270<br/>no-2013 af 05045 Class Class Tone Maluection 270<br/>no-2013 af 10040 Class Tone 1000 Class Tone Malue 100<br/>no-2013 af 21005 Class Class</td> <td>Dirik         Class         Temp Mallunction         000 f           p-2018 of 059-05         Rink         Temp Mallunction         550 0           p-2018 of 059-02         Dian         Temp Mallunction         750 0           p-2018 of 059-02         Dian         Temp Mallunction         750 0           p-2018 of 059-02         Dian         Temp Mallunction         750 0           p-2018 of 200-00         Class         Temperature High         52.0           p-2018 of 200-00         Class         Temperature High         52.0           p-2018 of 200-00         Class         Uncompatible High         52.0           p-2018 of 200-00         Class         Uncompatible High         50.0           p-2018 of 200-00         Class         Temperature High         50.0           p-2018 of 200-00         Class         Temperature High         50.0           p-2018 of 210-00         Class         Temperature High         50.0           p-2018 of 200-00         Class         Temperature High         50.0           p-2018 of 200-00         Class         Temperature High         50.0           p-2018 of 10.05.0         Time         Temperature High         121.3           p-2018 of 13.05.107         Class</td> <td>19/101 af 09/19/95 Char Temp Mallurchinn 10/16 20/1<br/>19/101 af 09/19/20 Char Temp Mallurchinn 20/16 20/10<br/>19/101 af 09/19/20 Char Temp Mallurchinn 20/10 20/0<br/>19/101 af 20/19/20 Char Temp Mallurchinn 20/10 20/0<br/>19/101 af 20/100 Char Temp Mallurchinn 20/10 20/000000<br/>19/101 af 20/100 Char Tempenture High 02/20 20/119/20<br/>19/101 af 20/100 Char Tempenture High 02/20/20/119/20/20/20/119/20/20/20/20/20/20/20/20/20/20/20/20/20/</td> | n-2013 at 0619495 Char<br>2013 at 0619495 Char<br>2013 at 061942 Rise<br>-2013 at 061942 Char<br>-2013 at 061942 Char<br>-2013 at 061942 Char<br>-2013 at 21000 Char<br>-2013 at 21000 Char<br>-2 | Initial direktes         Data         Terrer         Mallanction           Initial direktes         Rise         Terre         Mallanction           Initial direktes         Rise         Terre         Mallanction           Initial direktes         Rise         Terre         Mallanction           Initial direktes         Rise         Terre         Mallanction           VIDIa di 2006         Clear         Terre         Mallanction           VIDIa di 2006         Clear         Terre         Mallanction           VIDIa di 2006         Clear         Terre         Mallanction           VIDIa di 2006         Clear         Terre         Mallanction           VIDIa di 21006         Clear         Terre         Mallanction           VIDIa di 21003         Clear         Terre         Mallanction           VIDIa di 21003         Clear         Terre         Mallanction           VIDIa di 21003         Rice         Terre         Terre         Mallanction           VIDIa di 21003         Rice         Terre         Terre         Mallanction           VIDIa di 21003         Rice         Terre         Terre         Mallanction           VIDIA di 210533         Rice         Terre | no-2013 af 059955 Class Tone Maluection 0.025<br>no-2013 af 05934 Bits Class Tone Maluection 260<br>no-2013 af 05934 Bits Class Tone Maluection 260<br>no-2013 af 05945 Class Class Tone Maluection 270<br>no-2013 af 05045 Class Class Tone Maluection 270<br>no-2013 af 05045 Class Class Tone Maluection 270<br>no-2013 af 10040 Class Tone 1000 Class Tone Malue 100<br>no-2013 af 21005 Class Class | Dirik         Class         Temp Mallunction         000 f           p-2018 of 059-05         Rink         Temp Mallunction         550 0           p-2018 of 059-02         Dian         Temp Mallunction         750 0           p-2018 of 059-02         Dian         Temp Mallunction         750 0           p-2018 of 059-02         Dian         Temp Mallunction         750 0           p-2018 of 200-00         Class         Temperature High         52.0           p-2018 of 200-00         Class         Temperature High         52.0           p-2018 of 200-00         Class         Uncompatible High         52.0           p-2018 of 200-00         Class         Uncompatible High         50.0           p-2018 of 200-00         Class         Temperature High         50.0           p-2018 of 200-00         Class         Temperature High         50.0           p-2018 of 210-00         Class         Temperature High         50.0           p-2018 of 200-00         Class         Temperature High         50.0           p-2018 of 200-00         Class         Temperature High         50.0           p-2018 of 10.05.0         Time         Temperature High         121.3           p-2018 of 13.05.107         Class | 19/101 af 09/19/95 Char Temp Mallurchinn 10/16 20/1<br>19/101 af 09/19/20 Char Temp Mallurchinn 20/16 20/10<br>19/101 af 09/19/20 Char Temp Mallurchinn 20/10 20/0<br>19/101 af 20/19/20 Char Temp Mallurchinn 20/10 20/0<br>19/101 af 20/100 Char Temp Mallurchinn 20/10 20/000000<br>19/101 af 20/100 Char Tempenture High 02/20 20/119/20<br>19/101 af 20/100 Char Tempenture High 02/20/20/119/20/20/20/119/20/20/20/20/20/20/20/20/20/20/20/20/20/ |

Fig.9 Alarm Log window

For more details of software functions, please refer to online help.

✓

EVENT Log:

#### AdEM<sup>®</sup>-PTZ Typical Application

AdEM<sup>®</sup>-PTZ can be used in a variety of ways. It can be used as a stand-alone device which can be configured or evaluated by portable keyboard. For ease of operation and advance functions, it is recommended to use Romet **RometLink** communication software either through using direct cable connection to the computer (RS232 or RS485), or remotely by using a Hayes compatible modem connection (including wireless modem). A typical application scheme is given below.

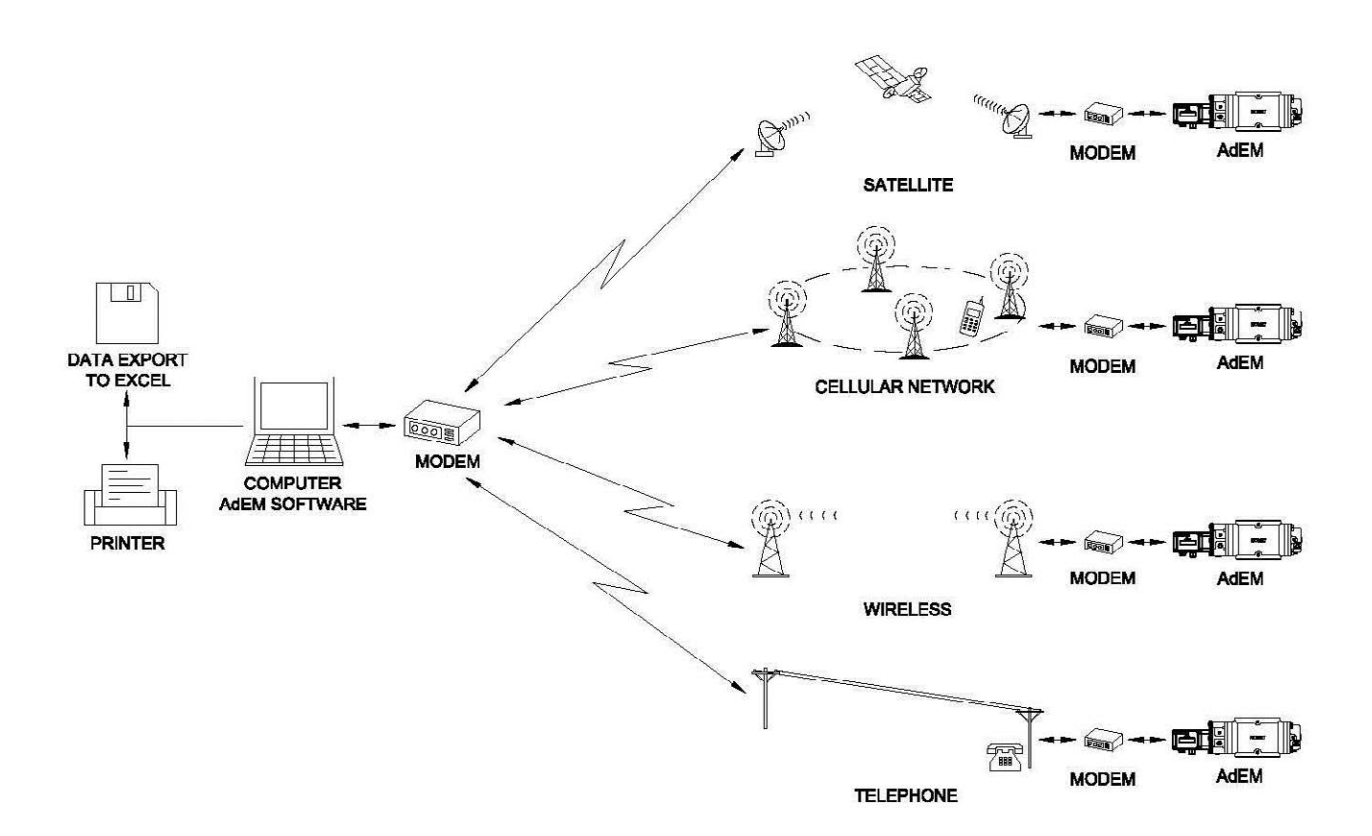

- Implemented Modbus protocol (type RTU) makes AdEM®-PTZ available for other communication and control systems, e.g.: SCADA.
- Communication link equipment is third party equipment and is the responsibility of the user.
- Downloaded data can either be further investigated using **RometLink** software or can be exported to Microsoft Excel application/PDF for customer's own way of utilizing it.

# 2. GETTING STARTED

AdEM<sup>®</sup>-PTZ is usually supplied fully calibrated/preprogrammed and mounted to pressure body as per specifications of each customer. The AdEM<sup>®</sup>-PTZ modules can be supplied for Romet pressure bodies as well as other manufacturers' pressure bodies. The module, when removed from the box, will be in Normal Display mode only.

When removing loose AdEM<sup>®</sup>-PTZ modules from the box, never lift by the Magnetic Input Sensor P/N 46-124-0/49-124-0/46-124-120/49-124-120 or Temperature Sensor Cable P/N 46-303-0.

In Normal Display mode, the display will show the value for the converted (COR VOL) or unconverted (UNC VOL) as per user specifications.

#### **Keyboard Operation**

How parameter display works:

There are two stages of displaying parameters:

- As first, parameter description is displayed up to 8 characters.
- Secondly, (next press of keyboard scroll buttons ↓↑ or SB), value of the parameter is displayed up to 8 digits with decimal point if applied.

AdEM<sup>®</sup>-PTZ comes with a Scroll Button in standard; the portable keyboard is available as an option. The details of the keyboard are as below:

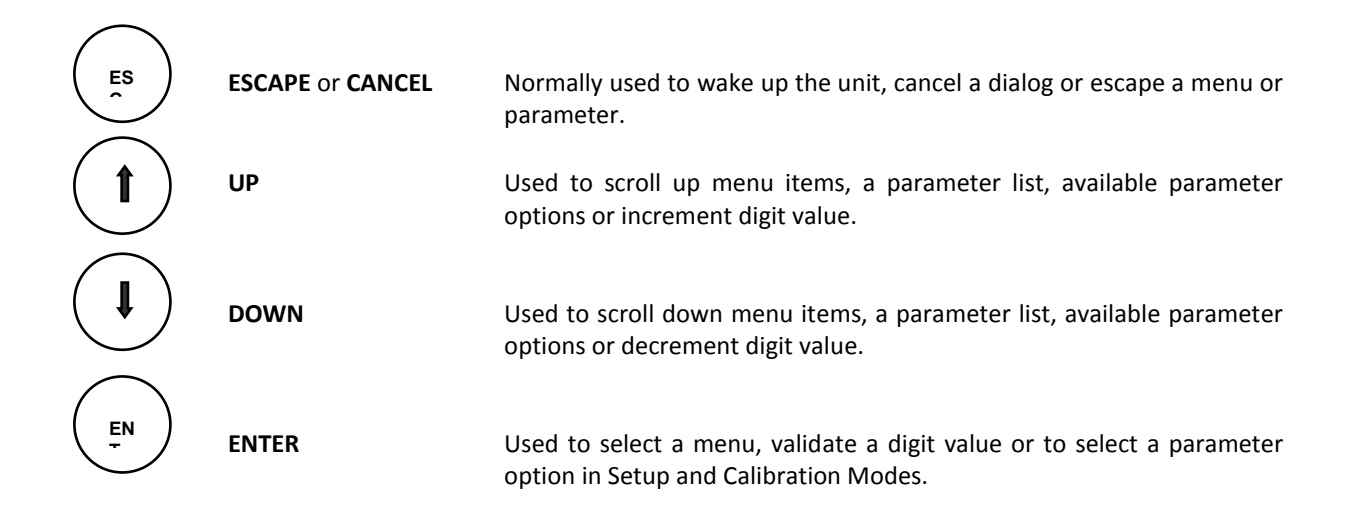

When operating in the Normal Display mode the COR VOL or UNC VOL appears on the display. Press the **ESC** button to wake up the AdEM<sup>®</sup>-PTZ and access the first parameter of the Custom Display mode (refer to Section 3, Modes of Operation). If an alarm or malfunction is present, it will be displayed instead of the Custom Display Mode. To move to the Custom Display if an alarm or malfunction is displayed, press the **ENT** button once. While in Custom Display Mode, the  $\uparrow/\downarrow$  buttons may be pressed to scroll through the parameters or at any time press the **ENT** button to gain access to the main menu. Once in the main menu, the  $\uparrow/\downarrow$  buttons are used to scroll the program modes. Press the **ENT** button to enter a mode or the **ESC** button to return to Normal Display mode.

Program protection against unauthorized access to the metrological programming (Set Up, Calibration & Proving) of the AdEM<sup>®</sup>-PTZ is assured by the combination of a <u>Password</u> and sealable <u>En/Dis Switch (Jumper)</u>. Refer to Section 4, Security for further information). A D-size lithium battery produces the intrinsically safe power.

#### **Scroll-button Operation**

A scroll button (**SB**) has been provided on the bottom of the AdEM<sup>®</sup>-PTZ module. When the **SB** is pressed once, the module wakes up and enters the Custom Display mode. By repeatedly pressing **SB**, the user can scroll through the menu of parameters. If an alarm or malfunction has been activated, it will be shown as the first displayed item. If the **SB** is not pressed for approximately 60 seconds, the AdEM<sup>®</sup>-PTZ will return to the Normal Display mode. For more details, please refer to **Custom Display mode** in Section 3, **Modes of Operation**.

| Example of letters: | A = 🕅 |
|---------------------|-------|
|                     | в = 🖁 |
|                     | c = [ |

#### **Scroll-Magnetic Sensor**

As an option to Scroll Button (SB) can be used Scroll Magnetic Sensor installed inside of enclosure, therefore invisible to public. Sensor is activated by dedicated magnetic tool eg. magnetic pen, screwdriver or other.

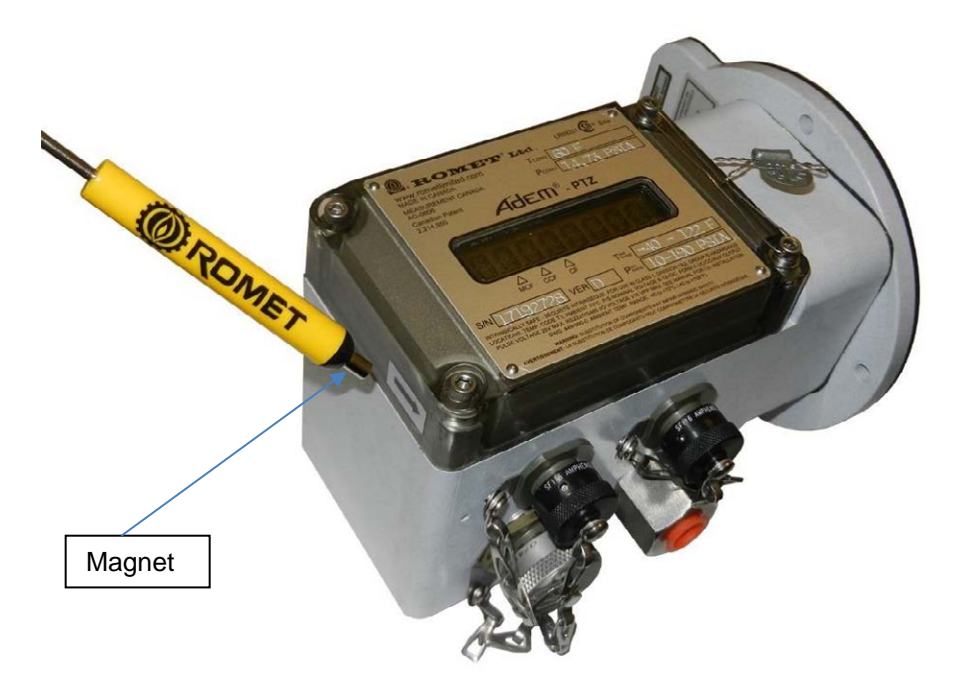

Fig.10 AdEM with hidden magnetic sensor as Scroll Button

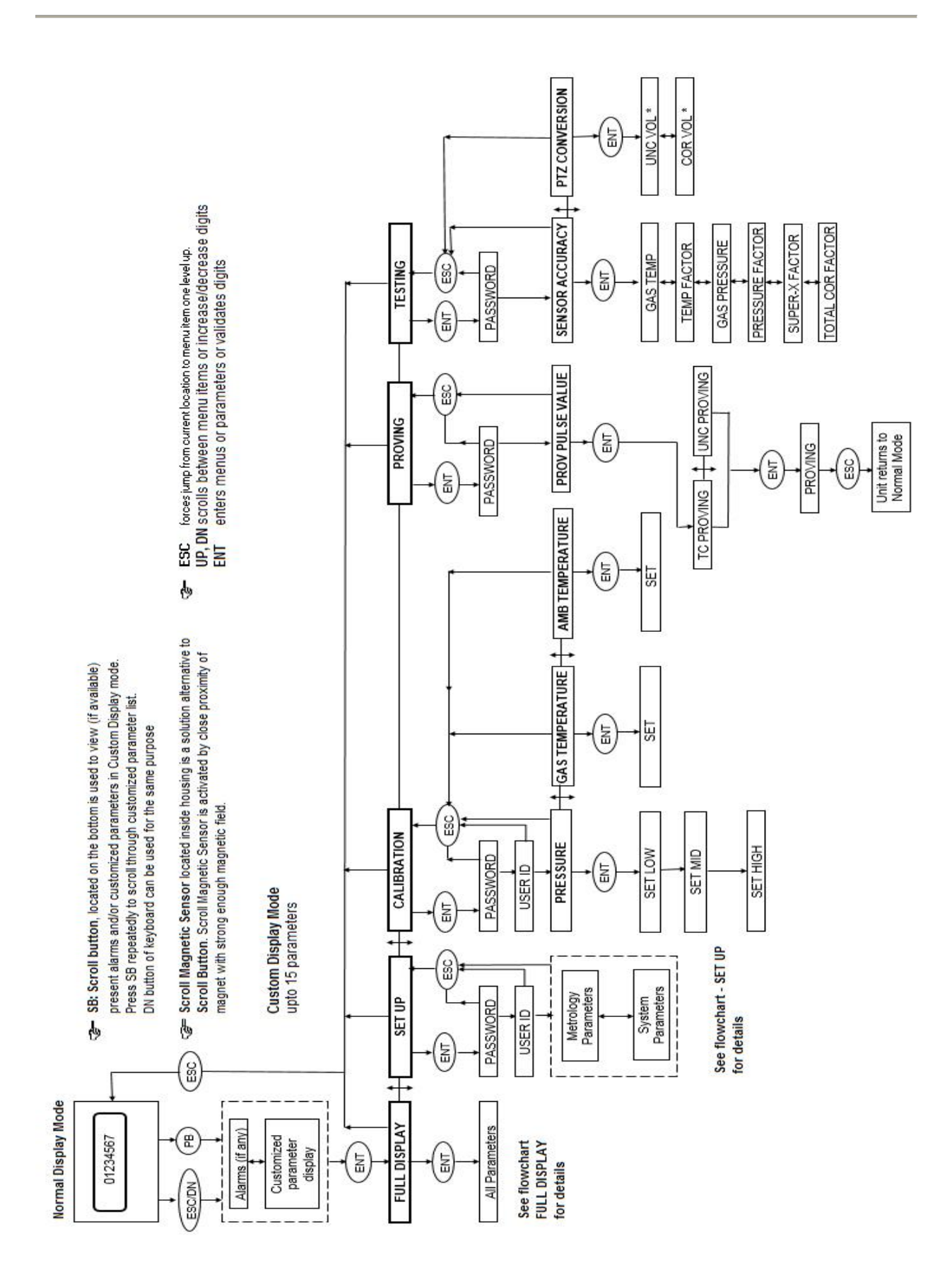

AdEM<sup>®</sup>-PTZ Operation Menu Structure

## 3. MODES OF OPERATION

AdEM<sup>®</sup>-PTZ has the following 7 modes of operation:

#### Normal Display Mode

In Normal Display Mode, the AdEM<sup>®</sup>-PTZ:

- ✓ processes the unconverted volumetric input pulses at specific volume intervals
- ✓ measures the gas pressure and temperature at specific volumetric intervals
- ✓ converts the metered volume to specific units of measurement (UNC VOL)
- ✓ converts the UNC VOL to the base measurement conditions (COR VOL)
- ✓ adds the unconverted (UNC VOL) and converted volumes (COR VOL) to the appropriate registries
- ✓ generates the volumetric output pulses (COR VOL, UNC VOL and/or alarm)
- ✓ determines limit violations, alarms
- $\checkmark$  on hourly basis saves in non-volatile memory current UNC VOL and COR VOL
- $\checkmark$  determines Peak Flow and saves it stamped with time and date in non-volatile memory
- ✓ processes audit trail data and saves it in non-volatile memory

Depending on the selection made in the Set up Mode under "**SET DISP**" either the COR VOL or UNC VOL will appear on LCD. If the display is blank, a critical alarm condition exists, or the battery power has expired (refer to section 9, **ALARMS & MALFUNCTIONS**).

The display will always automatically revert to the normal display. Password or En/Dis Switch (Jumper) protection does not apply to this mode.

#### Latest models of AdEM can have volume units/multipliers indicators visible on a Nameplate in a form of arrows pointing towards the specific locations of the display. While Uncorrected or Corrected volume, one of three locations has a dot lighted up correlating with an arrow marked by the appropriate multiplier: CF or CCF or MCF.

Example:

# The dot associated with CCF arrow is lit up, therefore, the unit/multiplier for displayed volume is CCF (x100CF).

#### This feature applies only to Imperial configuration under Normal Mode.

#### **Custom Display Mode**

The Custom Display mode allows the user to scroll a customized menu of up to 15 parameters selected from the Full Display Mode and any activated alarms. To enter the Custom Display mode from the Normal Display Mode, press the **ESC** button or Scroll button **(SB)**. Press the  $1/\downarrow$  buttons or the **SB** repeatedly to scroll through the list. The AdEM®-PTZ will revert to the Normal Display Mode after approximately 60 seconds if no buttons are pressed. The Custom Display menu is configurable in the Set Up Mode (refer to Section 5, Set Up) Configuration of this mode is protected by Password. Password or Program Switch protection does not apply to access this mode.

#### Full Display Mode

The FULL DISPLAY Mode provides a comprehensive menu of the parameters that are stored by the AdEM<sup>®</sup>-PTZ. FULL DISPLAY mode is accessible through keyboard. When FULL DISPLAY mode is accessed and active, AdEM<sup>®</sup>-PTZ will revert to the Normal Display Mode after approximately 60 seconds if no buttons are pressed. Password or Program Switch protection does not apply to access this mode.

Refer to flowchart Full Display in appendix for complete list of parameters.

#### Set Up Mode

The Set Up mode allows the user to change some parameters of the AdEM<sup>®</sup>-PTZ from the factory default settings (refer to Section 5, **SET UP** mode). Access to this mode is protected by a password and sealable program switch (refer to Section 4, **SECURITY**). A 3-digits employee identification code is also needed as a requirement of the Event Logger function. When Set up mode is accessed and active, AdEM<sup>®</sup>-PTZ will revert to the Normal Display Mode after approximately 60 seconds if no buttons are pressed.

#### Calibration Mode

The Calibration mode allows the user to calibrate the accuracy of the temperature and/or pressure sensors (refer to Section 6, **CALIBRATION**). Access to this mode is protected by a password and sealable Program Switch (refer to section 4, **SECURITY**).

#### **Proving Mode**

The Proving Mode permits an accurate and efficient proving of a meter by providing a precise, selectable pulse output (refer to section 7, **PROVING**). The output unit defaults to be ft<sup>3</sup> or m<sup>3</sup>, based on the selection (imperial or metric) programmed from the "**SET MET**" menu in the Setup Mode. Since the Proving Mode allows the user to choose the pulse weight resolution (single displacement) in combination with the precise volumetric pulse, the proof of the meter accuracy can be verified with a reduced test volume. Access to this mode is protected by a password (refer to section 4, **SECURITY**). Proving can be also performed using pushbutton – see chapter 7 **PROVING**.

#### **Testing Mode**

The Testing Mode verifies both the sensors (temperature and pressure), volume conversion accuracy (refer to section 8, **TESTING**), and Output Pulse physical connection. In addition, the Testing Mode checks the functionality of several key program routines and therefore, provides a diagnostic test. Access to this mode is protected by a password (refer to section 4, **SECURITY**).

#### **Communication Mode**

Communication Mode is triggered by RS232 or RS485 signal from connected computer or modem. Message "LINK" is displayed on Display until communication is finished. If by any occasion communication between AdEM®-PTZ and computer/modem is broken, corrector will revert to Normal Mode after timeout.

Access by keyboard and Scroll-Button is disabled under Communication Mode. Input Pulse collection and processing, Volume Index updates and Output Pulse generation continues as normal.

## 4. SECURITY

The AdEM®-PTZ module is protected with an access code and the software is protected by a password.

#### **Password**

To enter software:

- Default password for limited level user is: **55555**.
- Default password for standard Administrator level user is: ROMET.
- Default password for Service level user is: SERVICE.
- Default password for full Administrator/ Superuser level: available for Authorized users only.

To download update data (except Event Log update) from module (corrector) default access code is: 33333.

Above passwords and access codes can be changed by RometLink software.

The following menu item can be accessed with different level of Passwords,

#### Limited level User

The following menu items are available with the limited user password.

System Talk to Unit Calibrate Unit Examine Configure Help

| Talk to Unit                                                                       |             | Calibrate Unit                                                                                                    | Examine                                                                   | Configure Help                                                                                                    |
|------------------------------------------------------------------------------------|-------------|----------------------------------------------------------------------------------------------------|---------------------------------------------------------------------------|----------------------------------------------------------------------------------------------------|
| Talk to Unit Multiple Data Download Interval Daily Log Event Log Alarm Log Setun   | *<br>*<br>* | Calibrate Unit<br>1-Point Gas Temperature<br>3-Point Gas Temperature<br>1-Point Gas Pressure<br>3-Point Gas Pressure | Examine Interval<br>Daily Log<br>Event Log<br>Alarm Log<br>Setup<br>Check | Configure Help<br>User Password<br>Auto Dial<br>Parameter Definition<br>Customize Toolbar<br>Communication Profile |
| Setup<br>Check<br>ModBus Register Mapping<br>Date And Time<br>Change Site Location | *           |                                                                                                    | Auto Dial History<br>Communication Error Log                              | Phone Book<br>Customer Display List<br>AGA-8 Molar List                                                            |
| Change Customer ID                                                                 |             |                                                                                                    |                                                                           |                                                                                                    |

#### Standard Administrator level User

The following menu items are available with the Standard Administrator user password.

| Talk to Unit                   |                         | Calibrate Unit                 | Firmware Update            | Examine                 | Configure                  | Database Tools |
|--------------------------------|-------------------------|--------------------------------|----------------------------|-------------------------|----------------------------|----------------|
| Multiple Data Download         |                         | 1-Point Gas Temperature        | Update Wizard              | Interval                | Make Configuration File    | Backup         |
| Interval                       |                         | 3-Point Gas Temperature        | Update History             | Daily Log               | Configuration File Report  | Restore        |
| Daily Log                      | •                       | 1-Point Gas Pressure Event Log | Change Super User Password | Refresh                 |                            |                |
| Event Log                      | •                       | 3-Point Gas Pressure           |                            | Alarm Log               | User Password              | Export         |
| Alarm Log                      |                         | Setur                          |                            | Setup                   | Auto Dial +                | Import         |
| Setup                          | •                       |                                |                            | Check                   | Parameter Definition       | Merge          |
| Check                          | ,                       |                                |                            | Auto Dial History       | Parameter Group Definition | Extract Record |
| ModBus Register Mapping        | AodBus Register Mapping |                                |                            | Communication Error Log | Customize Toolbar          | Insert Record  |
| Date And Time                  |                         |                                |                            |                         | Communication Profile      | Kemove Record  |
| Upload Configuration File      |                         |                                | Separate Database          | Phone Book              | Empty                      |                |
| Change Communication Baud Rate |                         |                                |                            |                         | Customer Display List      |                |
| Change Access Code             |                         |                                |                            |                         | AGA-8 Molar List           |                |
| Change Access Code Level 2     |                         |                                |                            |                         | Local Modem                |                |
| Change Site Location           |                         |                                |                            |                         | Remote Modern              |                |
| Change Customer ID             |                         |                                |                            |                         |                            |                |
| Programming Switch             |                         |                                |                            |                         |                            |                |
| Pushbutton Functions           |                         |                                |                            |                         |                            |                |

#### Service level User

The following menu items can be accessed with the service level user password.

| to Unit                                          |      | Calibrate Unit                                     | Firmware Update                              | Examine           | Configure                                                         | Database Tools                               |                       |  |
|--------------------------------------------------|------|----------------------------------------------------|----------------------------------------------|-------------------|-------------------------------------------------------------------|----------------------------------------------|-----------------------|--|
| Multiple Data Download                           | :    | 1-Point Gas Temperature<br>3-Point Gas Temperature | Update Wizard<br>Update History              | interval          | Make Configuration File<br>Configuration File Report              | Backup                                       |                       |  |
| Daily Log                                        | •    | 1-Point Gas Pressure                               | Dairy Log<br>Event Log                       | Event Log         | User Password                                                     | Extract Record                               |                       |  |
| Event Log<br>Alarm Log                           | ·  - | s-Point Gas Pressure                               | Alarm Log                                    |                   | Auto Dial                                                         |                                              |                       |  |
| Setup<br>Check                                   | •    |                                                    |                                              | Setup<br>Check    | Parameter Definition<br>Parameter Group Definition                |                                              |                       |  |
| ModBus Register Mapping<br>Date And Time         |      |                                                    | Auto Dial History<br>Communication Error Log |                   | Auto Dial History<br>Communication Error Log<br>Separate Database | Auto Dial History<br>Communication Error Log | Communication Profile |  |
| Upload Configuration File                        |      |                                                    |                                              | Separate Database |                                                                   | Customer Display List                        |                       |  |
| Change Communication Baud Rate                   |      |                                                    |                                              |                   | AGA-8 Molar List                                                  |                                              |                       |  |
| Change Access Code<br>Change Access Code Level 2 |      |                                                    |                                              |                   | Local Modem<br>Remote Modem                                       |                                              |                       |  |
| Change Site Location<br>Change Customer ID       |      |                                                    |                                              |                   |                                                                   |                                              |                       |  |
| Programming Switch<br>Pushbutton Functions       |      |                                                    |                                              |                   |                                                                   |                                              |                       |  |

System Talk to Unit Calibrate Unit Firmware Update Examine Configure Database Tools Help

#### **Module Access code**

The module can be accessed with the help of a Keypad for Setup Mode, Calibration Mode, Proving Mode and Testing Mode (the word **PASSWORD** appears on the display). The password is a five-digit number (default value of 33333 or pre-customized) that is entered in the following manner:

|       |                     |                           | PASSWORD |
|-------|---------------------|---------------------------|----------|
| Press | $\uparrow \uparrow$ | (Up key) three times      | 3        |
| Press | ENT                 | to move to the next digit |          |
| Press | ↑                   | (Up key) three times      | 3        |
| Press | ENT                 | to move to the next digit |          |
| Press | $\uparrow \uparrow$ | (Up key) three times      | 3        |
| Press | ENT                 | to move to the next digit |          |
| Press | ↑                   | (Up key) three times      | 3        |
| Press | ENT                 | to move to the next digit |          |
| Press | $\uparrow \uparrow$ | (Up key) three times      | 3        |
| Press | ENT                 | to complete the password  |          |

33333 Password is preset by factory. It can be changed using **RometLink** software by user logged on administrative level. Otherwise, the password must be specified at the time of ordering.

While using **RometLink** software the same password must be entered to change Setup, Calibrate or download restricted data. Refer to software Help files for more information.

The "LOG ON" password to **RometLink** software is different than the keyboard password. For default software "LOG ON" password, please refer to "README" file on CD or the "*RometLink* software password and module access code" document.

#### Program Switch (Jumper)

To protect the AdEM-PTZ module from unwanted changes to Metrological parameters, there are two options.

#### I) By Jumper

The sealable Program Switch (sometimes referred as Program Jumper) is located on Main Board (refer to Fig.12) available after opening of module's lid. When cover/module's lid is installed and sealed (with two sealable screws plus wire seal) on Program Switch Jumper in the "**Disable**" position, keyboard access to the Calibration Mode and most of the Setup Mode parameters is prevented, even after entering a password.

Program Switch performs the same function for software Calibration, firmware update, proving by pushbutton, and pulses generation for AMR testing, preventing uncontrolled change of these metrological sensitive parameters if Jumper is in "**Disable**" position.

For Firmware version D05 and later Program Switch in "Disable" position configures Event Logger to Event Logger Type A, making available to user only limited metrological parameters for configuration. See next chapter for further details.

#### II) By Software

Alternatively, while Jumper is placed in Enable position, the same "Disable" flag can be set by RometLink Software using its "Disable Switch" function. Once Disable flag is set, Enable position of En/Dis Jumper (Switch) **become irrelevant**. Such Software way of locking of AdEM simulates perfectly locking by physical means. At this point, AdEM can be metrological sealed by physical seal on Housing screws or optionally on En/Dis Switch

protective cap.

# Unlocking of the AdEM by external Software is not possible, there is no such implementation in AdEM internal software (firmware).

Once the Program Switch is in Disable position (also by Software means), only the following can be changed in AdEM-PTZ:

#### ✓ From Keyboard:

#### **SETUP MENU:**

| SET DATE |                                      |
|----------|--------------------------------------|
| SET TIME |                                      |
| SET CUST | Set customer display                 |
| SET U ID | Set Unit ID for Modbus protocol only |

#### CALIBRATE MENU:

No Access

#### **PROVING MANU:**

Access with Password

#### **TESTING MANU:**

Access with password Sensor Convert

#### ✓ From Software for firmware versions prior to D02:

GAS DAY START TIME PRESSURE HIGH LIMIT PRESSURE LOW LIMIT TEMP HIGH LIMIT TEMP LOW LIMIT UNC FLOW HIGH LIMIT

| PEAK UNC FLOW reset                                              |
|------------------------------------------------------------------|
|                                                                  |
| MAX GAS PRESSURE reset                                           |
| MIN GAS PRESSURE reset                                           |
| MAX GAS TEMP reset                                               |
| MIN GAS TEMP reset                                               |
| MAX CASE TEMP reset                                              |
| MIN CASE TEMP reset                                              |
| INTERVAL SETTINGS 5 Minute to 24-hour interval period            |
| INTERVAL TYPE Full fields, fixed 4 fields and selectable fields. |
| INTERVAL FIELD                                                   |
| CUSTOM DISPLAY                                                   |
| DATE AND TIME                                                    |
| SITE LOCATION                                                    |
| CUSTOMER ID                                                      |

- ✓ D versions prior to D05 are not approved to use in Canada for legal metrology purpose.
- ✓ From Software, for firmware versions D05 and higher, some of the parameters are protected by Event Logger, Password and Hardware Switch. Other metrologically significant parameters are protected by Event Logger Type A and Password, therefore they are available for change when Hardware Switch is set in Disable position. These parameters can be configured by RometLink software only. Refer to Measurement Canada document S-EG-06 for Event Logger Type A (self-contained Event logger) information.
- ✓ See Table 1 Romet products Standard Setup Parameters for parameters monitored by Event Logger overall and protected by Event Logger type A.

#### How to ENABLE/DISABLE Program Switch

To gain full access to Setup Mode or Calibration Mode, Program Switch Jumper must be located on "En" position. Following is the procedure how to En/Dis Program Switch.

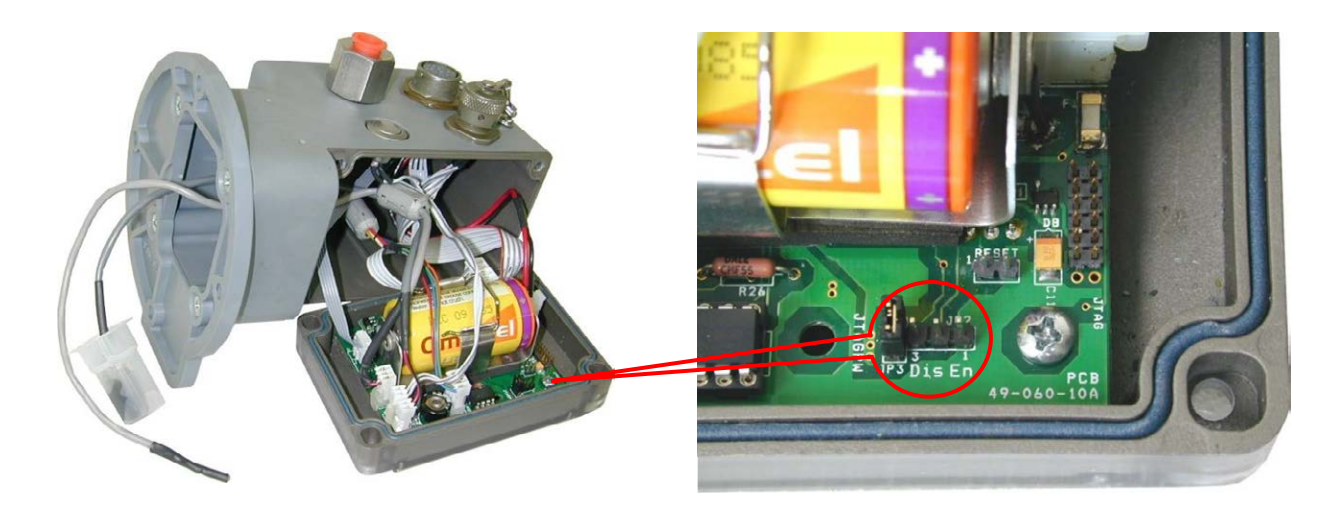

- Fig.11 Location of Program Switch (Jumpers) – overview
- Fig.12 Location of Program Switch (Jumpers) close-up view Right side connection: Enable (En) Left side connection: Disable (Dis)

#### WARNING! SERVICE PERSON MUST BE STATIC FREE PRIOR TO SERVICING THE UNIT

#### Tools and parts required for servicing Program Switch:

- Screwdriver Phillips No. 2
- Cutter Pliers
- 440-nut driver

Care should be taken to not damage the cables.

If AdEM-PTZ was metrological sealed, the seal must be broken to perform the Program Switch service.

#### Procedure to "Enable" Program Switch disabled by Jumper:

- 1. Remove the seal screws and switch protector plate if installed.
- 2. Connect the jumper to the "Enable" position.
- 3. Full access to Calibration and Set Up modes is now available.

#### Procedure to "Disable" Program Switch by Jumper (hardware method):

- 1. Connect the jumper to the "Disable" position.
- 2. Install switch protector plate and seal screws along with wire seal (if required).

#### Procedure to "Enable" Program Switch disabled by Software

- 1. Remove the seal screws and switch protector plate if installed.
- 2. Set hardware switch (Jumper) to "Disable" position in order to make "Enable" position relevant
- 3. Reset hardware switch back to "Enable" position and metrological changes can be done
- 4. AdEM<sup>®</sup>-PTZ is ready again for using **"Software Disable Switch"** procedure or for hardware method.

#### Procedure to "Disable" Program Switch by Software (alternative to hardware method):

- 1. Initial position of the Jumper of Program Switch must be in "Enable". This is a Standard Factory Setting.
- 2. Using RometLInk perform "Disable Switch" from "Talk to Unit". "Enable" position to become irrelevant.
- 3. AdEM-PTZ is ready for metrological sealing.

#### Event Log Type A

AdEM-PTZ with Firmware version D05 and higher provides Event Logger Type A approved by Measurement Canada as a Metrological Sealing feature.

Selected set of metrological parameters can be modified even hardware Program Switch is set to **"Disable"**. Once Event Logger Type A is full, it becomes locked and no any changes can be register in. Therefore, no changes to parameters can be performed as well. Further changes to the parameters can be done only if Logger itself is open for changes.

Opening of Event Logger Type A is considered as Verification Triggering Event. Metrological Seal must be broken and Program Switch must be set **"Enable"** in order to perform Event Logger UPDATE function, which will open it for further changes. New Event Logger records will be registered as per FIFO (First In First Out) rule. UPDATE function is protected by dedicated password. After opening Event Logger Type A, AdEM-PTZ must undergo Metrological Verification followed with setting Program Switch **"Disable"** and installation of Metrological seal.

|                                     |      | Configuratio                                             | ns of Pressu     | ire and Supe | ercompressib     | ility set by fa | actory or duri | ng verificatio | n.     |
|-------------------------------------|------|----------------------------------------------------------|------------------|--------------|------------------|-----------------|----------------|----------------|--------|
| Event Log Metrological<br>Parameter | VTE  | Pressure<br>Fixed Super-<br>x fixed<br>Configuratio<br>n | Super-X<br>fixed | NX-19        | AGA8<br>Detailed | Aga8_G1         | Aga8_G2        | SGERG88        | P-Only |
| Serial Number                       | VTE  |                                                          |                  |              |                  |                 |                |                |        |
| Serial # part 2                     |      | CFG                                                      | CFG              | CFG          | CFG              | CFG             | CFG            | CFG            | CFG    |
| Firmware Update                     | VTE  |                                                          |                  |              |                  |                 |                |                |        |
| Event Log Loaded                    | VTE  |                                                          |                  |              |                  | -               |                |                |        |
| Date                                |      | CEG                                                      | CEG              | CEG          | CEG              | CEG             | CEG            | CEG            | CEG    |
| Time                                | -    | CEG                                                      | CEG              | CEG          | CEG              | CEG             | CEG            | CEG            | CEG    |
| Meter Type                          |      | UP G                                                     | oro              |              | or o             | oro             | or o           | Ur U           |        |
| AGA-8 Molar List                    | -    |                                                          |                  |              | CEC              |                 |                |                |        |
| Atmosphere Pressure                 |      | 050                                                      | 050              | 050          | 050              | 050             | 050            | 050            | 050    |
| Base Pressure                       | -    | CFG                                                      | CFG              | CFG          | CFG              | CFG             | CFG            | CFG            | CFG    |
| Pasa Temperatura                    | -    |                                                          |                  |              |                  |                 |                |                |        |
|                                     | _    |                                                          |                  |              |                  |                 |                |                |        |
| Unc. Volume Digits                  | _    | CFG                                                      | CFG              | CFG          | CFG              | CFG             | CFG            | CFG            | CFG    |
| Unc. Volume Unit                    |      |                                                          |                  |              |                  |                 |                |                |        |
| Uncorrected Volume                  | VTE  |                                                          |                  |              |                  |                 |                |                |        |
| Unc. Pulse Weight                   |      | CFG                                                      | CFG              | CFG          | CFG              | CFG             | CFG            | CFG            | CFG    |
| Cor. Volume Digits                  |      | CFG                                                      | CFG              | CFG          | CFG              | CFG             | CFG            | CFG            | CFG    |
| Cor. Volume Unit                    |      |                                                          |                  |              |                  |                 |                |                |        |
| Corrected Volume                    | VTE  |                                                          |                  |              |                  | 1               | 0              |                |        |
| Cor. Pulse Weight                   |      | 050                                                      | 050              | 050          | 050              | 050             | 050            | 050            | 050    |
| Unc Vol Since Malf                  | -    | CFG                                                      | CFG              | CFG          | CFG              | CFG             | CFG            | CFG            | CFG    |
| Proving Volume                      |      | CFG                                                      | CFG              | CFG          | CFG<br>OFO       | CFG             | CFG            | CFG            | CFG    |
| Proving Mode Access by PB           | N/A  | CFG                                                      | CFG              | CFG          | CFG              | CFG             | CFG            | CFG            | GFG    |
| Press Trans CN                      | VOTE |                                                          |                  |              |                  |                 |                |                |        |
| Press, Trans. SN                    | VIE  | -                                                        |                  |              |                  |                 |                |                |        |
| Pressure Tranducer Type             | VIE  |                                                          |                  |              |                  |                 |                |                |        |
| Pressure Factor Type                | -    | -                                                        |                  |              |                  |                 |                |                |        |
| Fixed Pressure Factor               | _    | CFG                                                      |                  |              |                  |                 |                |                |        |
| Super_X Algorithm                   |      |                                                          |                  |              |                  |                 |                |                |        |
| Gas Mole % H2                       |      |                                                          |                  | CFG          |                  | CFG             | CFG            | CFG            |        |
| Gas Mole % N2                       |      |                                                          |                  | CEC.         |                  | -               | 050            | CFG            |        |
| Gas Specific Gravity                | -    | -                                                        |                  | 050          |                  | 050             | 050            | 050            |        |
| Gas beating Value                   |      |                                                          |                  | CFG          |                  | CFG             | CFG            | CFG            |        |
| Curren V Faster Ture                | -    |                                                          |                  |              |                  | CFG             |                | CFG            |        |
| Super_x Factor Type                 | _    |                                                          |                  |              |                  |                 | <              |                |        |
| Super_X Factor                      | -    | CFG                                                      | CFG              |              |                  |                 |                |                |        |
| Temp. Factor Type                   |      |                                                          |                  |              |                  |                 |                |                |        |
| Pressure Unit                       | VITE |                                                          |                  |              |                  |                 |                |                |        |
| Case Temp Calibration               | VIE  |                                                          |                  |              |                  |                 |                |                |        |
| Pressure Calibration                | VTE  |                                                          |                  |              |                  |                 |                |                |        |
| 1 Point Pressure Calibration        | VTE  |                                                          |                  |              |                  |                 |                |                |        |
| Pressure Compensation               | VTE  |                                                          |                  |              |                  |                 |                |                |        |
| 1 Point Temperature calibration     | VTE  |                                                          |                  |              |                  |                 | -              |                |        |
| Pulse Channel 3                     | _    | CFG                                                      | CFG              | CFG          | CFG              | CFG             | CFG            | CFG            | CFG    |
| Out Put Pulse spacing               |      | CFG                                                      | CFG              | CFG          | CFG              | CFG             | CFG            | CFG            | CFG    |
| Out Put Pulse Width                 |      | CFG                                                      | CFG              | CFG          | CFG              | CFG             | CFG            | CFG            | CFG    |
| Output Pulse Verification           | N/A  |                                                          |                  |              |                  |                 |                |                |        |
| Enable/Disable                      |      |                                                          |                  |              |                  |                 |                |                |        |
| Output Pulse Verification Tested    | N/A  |                                                          |                  |              |                  |                 |                |                |        |
| Total number of configurable        |      |                                                          |                  |              |                  |                 |                |                |        |
| parameters                          |      | 15                                                       | 14               | 16           | 14               | 16              | 16             | 17             | 13     |

NOTE: CFG means Configurable

**Table 1.** Event Logger Parameters. Parameters marked CFG are configurable, registered in Event Logger Type A, while Program Switch is set "Disable".

# 5. SET UP

The Setup Mode is employed to alter the factory default configuration of the AdEM<sup>®</sup>-PTZ program parameters to match the individual specifications of each customer. The AdEM<sup>®</sup>-PTZ module would normally be shipped from Romet with the Setup configuration fully programmed to a customer's specifications. The exception would be an order for a loose AdEM<sup>®</sup>-PTZ module where the customer may not have specified the meter type. In such an instance, the meter type and some of the associated parameters would need to be programmed by the customer during the installation of the AdEM<sup>®</sup>-PTZ module to the meter body. Access to Setup Mode is protected by a sealable En/Dis Jumper (switch) and a password (refer to section 4, **SECURITY**). The flow chart on the following pages provides a guide to accessing and programming the Set Up mode using Keypad. The same parameters and more can be changed by Software Setup.

#### FLOWCHART - SET UP

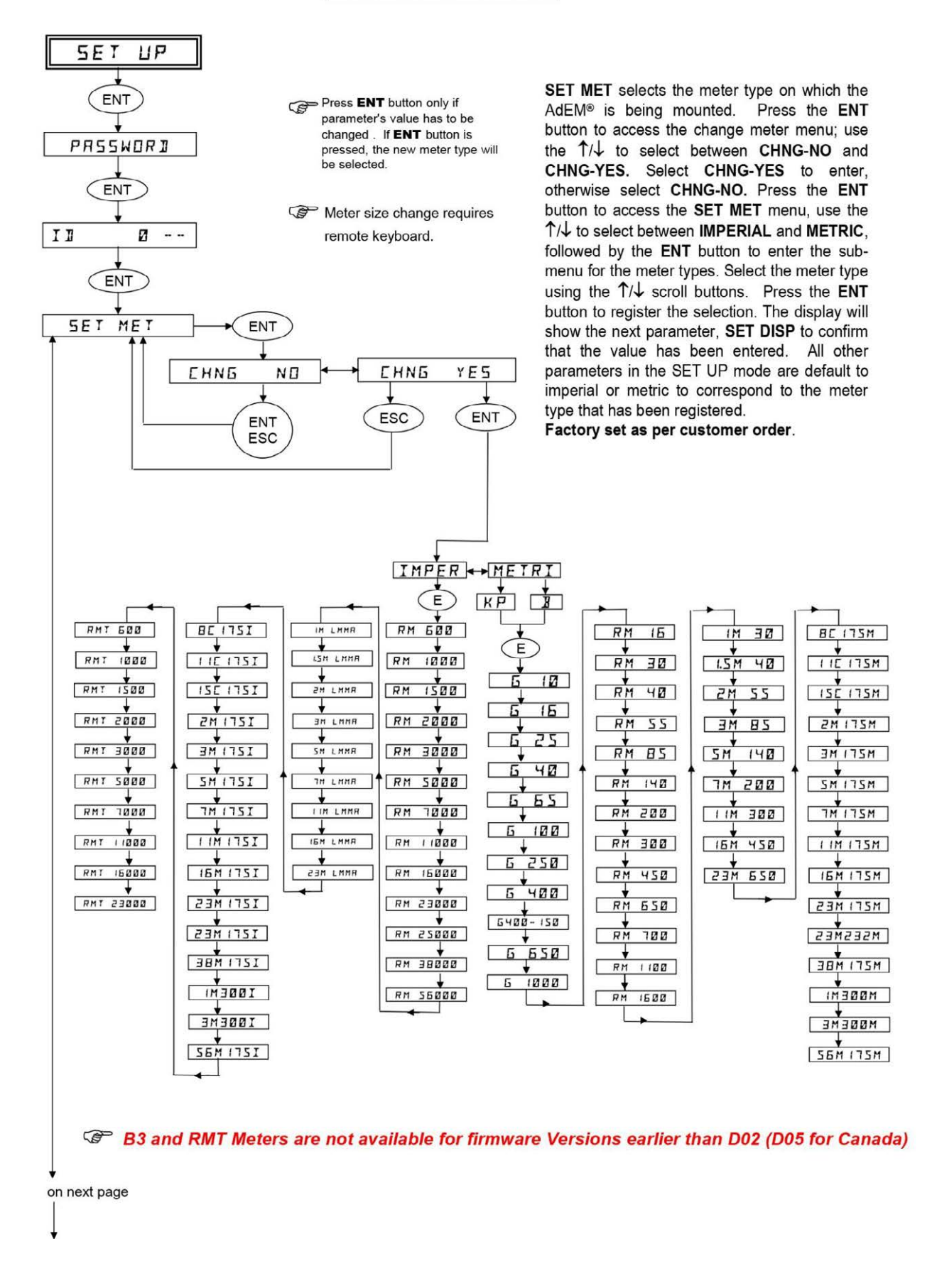

![](_page_22_Figure_1.jpeg)

SET DISP selects between the COR (default) and UNC volume, as to which will be shown in the Normal Display Mode. Press the ENT button to access the SET DISP, first the LCD will show current setting, scroll to the required volume to be displayed and press the ENT button to enter the selection. The display will show the next parameter, SET BS T to confirm the selection has been entered.

SET BS T input the base temperature value to be displayed and used in the calculation of the temperature factor. The base temperature defaults to the imperial or metric units of measurement based on the meter type registered in SET MET. Press the ENT button to access the SET BS T menu, the LCD will show current values and first digit will flash, using↑/↓ buttons to scroll to the required value and press the ENT button to it. The next digit will flash, do the same operation till last digits. The display will show the next parameter,

**SET BS P** to confirm that the value has been entered.

#### Factory set as per customer order.

SET BS P, input the base pressure value to be displayed and used in the calculation of the pressure factor. The base pressure defaults to the imperial or metric units of measurement based on the metr type registered in SET MET. Press the ENT button to access the SET BS P menu, The LCD display will show current value, and first digits will flash. Select the required value using the  $1/\downarrow$  scroll buttons, followed by pressing the ENT to register the value and move to the next digit until the last digits. The LCD display will show the next parameter, SET U UN, to confirm that the SET BS P value has been fully entered.

Factory set as per customer order.

**SET U UN** selects the unit of value to be displayed for the UNC VOL. The units default to imperial (CF) or metric (m<sup>3</sup>) based on the meter type registered in **SET MET**. In order to change the default value, press the **ENT** button to access the **SET U UN**, first show current setting, scroll to the required value and press the **ENT** button to register the value. The LCD display will show the next parameter, **SET U DG**, to confirm that the value has been entered.

Factory set as per customer order.

Designation of these multipliers: 0.01 CF (Imperial) and 0.0001 M3 (Metric) is to be used only for testing and/or verification purpose.

on next page

Note that respective Volume Indexes in Last Storage registers and Event Logger are actually showed with multipliers  $x \ 1 \ CF$  and  $x \ 0.01 \ M3$  even if in Event Log units are shown as  $x \ 0.01 \ CF$  and  $x \ 0.0001 \ M3$ .

![](_page_23_Figure_1.jpeg)

**SET U DG** selects the number of digits to be displayed for the UNC VOL. The default value is 6 for imperial meter types and 8 for metric meter types. In order to change the default value; press the **ENT** button to access the **SET U DG** menu, first show current setting, press the↑/↓ buttons to scroll to the required value, followed by the **ENT** button to register the selection. The LCD display will show **SET U OT**, to confirm that the value has been entered.

Factory set as per customer order.

SET U OT selects the output pulse weight. The units of value default to imperial (CF) or metric (m<sup>3</sup>) based on the meter type registered in SET MET. In order to change the default value, press the ENT button to access the SET U OT, first show current setting, scroll to the required value and press the ENT button to register the value. The LCD display will show the next parameter, SET C UN, to confirm that the value has been entered.

#### Factory set as per customer order.

Note: For RM16000 to RM56000 and 16M LMMA can not be less than 100 CF.

Note: For G100 and above, RM140 and above and LMMA 5M and above can not be less than  $1.00 \text{ m}^3$ .

SET C UN selects the unit of value to be displayed for the COR VOL. The units default to imperial (CF) or metric (m<sup>3</sup>) based on the meter type registered in SET MET. In order to change the default value, press the ENT button to access the SET C UN, first show current setting, press the  $\uparrow/\downarrow$  buttons to scroll the required value and press the ENT button to register the value. The LCD display will show the next parameter, SET C DG, to confirm that the value has been entered. Factory set as per customer order.

\*Designation of these multipliers: 0.01 CF (Imperial) and 0.0001 M3 (Metric) is to be used only for testing and/or verification purpose.

Note that respective Volume Indexes in Last Storage registers and Event Logger are actually showed with multipliers x 1 CF and x 0.01 M3 even if in Event Log units are shown as x 0.01CF and x 0.0001 M3.

**SET C DG** selects the number of digits to be displayed for the COR VOL. The default value is 6 for imperial meter types and 8 for metric meter types. In order to change the default value; press the **ENT** button to access the **SET C DG** menu, first show current setting, press the  $\uparrow/\downarrow$  buttons to scroll to the required value, followed by the **ENT** button to register the selection. The LCD display will show **SET C OT**, to confirm that the value has been entered.

Factory set as per customer order.

![](_page_24_Figure_1.jpeg)

on next page

SET C OT selects the output pulse weight. The units of measurement default to imperial (CF) or metric (m<sup>3</sup>) based on the meter type registered in SET MET. In order to change the default value, press the ENT button to access the SET C OT, first show current setting, press the  $\uparrow/\downarrow$  buttons to scroll to the required value and press the ENT button to register the value. The LCD display will show the next parameter, SET U VO, to confirm that the value has been entered.

#### Factory set as per customer order.

Note: For RM16000 to RM56000 and 16M LMMA can not be less than 100 CF.

Note: For G100 and above, RM140 and above and LMMA 5M and above can not be less than  $1.00 \text{ m}^3$ .

**SET U VO** selects a value for the UNC VOL. Press the **ENT** button to access the **SET UNC** menu. The "0" will show for the first digit in the value. Select the required value using the  $\uparrow/\downarrow$  scroll buttons, followed by pressing the **ENT** to register the value and move to the next digit. The display will show the next parameter, **SET C VO**, to confirm that the UNC VOL value has been fully entered.

**SET C VO** selects a value for the COR VOL. Press the **ENT** button to access the **SET COR** menu. The "0" will show for the first digit in the value. Select the required value using the  $\uparrow/\downarrow$ scroll buttons, followed by pressing the **ENT** to register the value and move to the next digit. The display will show the next parameter, **SET OT P**, to confirm that the COR VOL value has been fully entered.

SET OT P allows selecting the width of output pulse in milliseconds. Press ENT key if value is to be changed. Preset value appears on display. Use ↑/↓ scroll buttons to display the desired option. Press ENT to register the value. The display will show the next parameter, SET P SP to confirm that the SET OU P value has been fully entered.

Factory set as per customer order.

- Carefully select this value; select value as small as possible to save power. The standard setting is 50ms, consult AMR device documentation to see if AMR device can detect smaller value.
- Other values of Output Pulse width: 65, 120, 125, 250, 500ms can be set using RometLink software.
- Colored items are available from Keypad menu only for firmware versions earlier than D02 (D05 for Canada)

![](_page_25_Figure_1.jpeg)

#### Colored items are available from Keypad menu only for firmware versions earlier than D02 (D05 for Canada)

SET P SP allows to select corrected output pulse spacing in milli-seconds. Press ENT key if value to be changed. Use  $\uparrow/\downarrow$  scroll buttons, to display the desired option. Press ENT to register the value. The display will show the next parameter, CLR PK F, to confirm that the SET P SP value has been fully entered. Factory set as per customer order.

Carefully select this value; select value as small as possible to save power. The standard setting is 50ms, consult AMR device documentation for recommended value. When selecting higher value make sure the output pulses have enough time to generate. When not using AMR device, it is recommended to use the OFF settings to turn off output pulses.

**CLR PK F** resets peak flow to 0. Pressing the **ENT** button will reset this register to zero. The LCD display will show the next parameter **SET BKUP** to confirm that the parameter has been initialized.

**SET BKUP** selects a value for the BACK UP COUNTER. Press the **ENT** button to access the **SET BKUP** menu. The "0" will show for the first digit in the value. Select the required value using the  $\uparrow/\downarrow$  scroll buttons, followed by pressing the **ENT** to register the value and move to the next digit. The display will show the next parameter, **SET SERN**, to confirm that the COR BKUP value has been fully entered.

The SET BKUP value is 10 times higher than value of the respective mechanical backup counter.

**SET SN** selects the serial number that will be displayed in the Full Display. In order to enter a value, press the **ENT** button to access the **SET SN** menu. The "17" will show for the first two digits in the value.

From the third digit, select the required value using the  $\uparrow/\downarrow$  scroll buttons, followed by pressing the **ENT** to register the value and move to the next digit. The display will show the next parameter, **SET DATE**, to confirm that the serial number of the AdEM-PTZ has been fully entered.

SET DATE selects the date for the microprocessor of the AdEM-PTZ. In order to enter a value; press the ENT button to access the SET DATE menu. The display will show DD-MM-YY. Select the required value using the ↑/↓ scroll buttons, followed by pressing the ENT to register the value and move to the next digit. The display will show the next parameter, SET TIME, to confirm that the date for the AdEM-PTZ has been fully entered.

![](_page_26_Figure_1.jpeg)

- SET TIME selects the time for the microprocessor of the AdEM-PTZ. In order to enter a value; press the ENT button to access the SET TIME menu. The display will show HH-MM-SS. Select the required value using the ↑/↓ scroll buttons, followed by pressing the ENT to register the value and move to the next digit. The display will show the next parameter, SET CUST, to confirm that the time for the AdEM-PTZ has been fully entered.
- SET U ID SET UNIT ID 3 digits parameter used by Modbus protocol only. Valid value is from 0 to 255.

Press **ENT** button to access SET U ID menu. Zero (0) will show for the first digit in the value, select the required value using  $\uparrow/\downarrow$  scroll buttons, followed by pressing **ENT** button to register the value and move to the next digit. The display will show **SET CUST** to confirm that UNIT ID value has been fully entered.

- SET CUST configures the customized list of parameters to be displayed in CUSTOM DISPLAY MODE. Parameters will be displayed in the order of selection. Scroll to the parameter that has to be added then pressing ENT button adds displayed parameter to the list and moves to the next parameter. Pressing ESC closes the list. The display will show the SET CUST again to confirm that the Custom Display list has been set.
- Parameters marked with **v** visible and configurable irrespective of the positon of enable jumper.

#### Setup by Software

Most of Setup parameters can be change only by software, contrary to most of previous Romet products where complete Setup was fully or almost fully available through keyboard operation. Under **RometLink's** *Talk to Unit/Setup* drop down menu, there are available the following options:

- ✓ Configure Default set of parameters
- ✓ Configure Customer Display list of parameters
- ✓ Configure predefined or user defined Group of parameters
- ✓ Configure single parameter

| MEM.PTZ . 17160        | 333 Serial No. Part         | 2. 00000001            | Mater Size -      |                     |
|------------------------|-----------------------------|------------------------|-------------------|---------------------|
|                        |                             |                        |                   |                     |
| Version -              | Customer                    | ID - 312311            | AdEM-PTZ Time - 1 | 7-May-2019 14:48:35 |
| Location - ROME        | T LIMITED @ Mississauga,ON  |                        | Download Time - 1 | 7-May-2019 14:48:42 |
| Firmware Version -     | D05AM004                    | Full Cor. Volume -     | [                 | 0 [Ft3]             |
|                        |                             | Corrected Volume -     | 00                | 1000000 [1 Ft3]     |
| Meter Size -           | IMPERIAL: RM3000            | Cor. Volume Unit -     | 1 Ft3             | -                   |
|                        |                             | Cor. Pulse Volume -    | 10 Ft3            | •                   |
| Serial Number -        | 17160333                    | Cor. Volume Digits -   | 8-Digit           | -                   |
| Serial No. Part 2 -    | 00000001                    |                        |                   |                     |
| Date -                 | 17-May-2019 🔄               | Full Unc. Volume -     |                   | 0 [Ft3]             |
| Date Format -          | DD-MM-YY                    | Proving Volume -       | 0000000           | 💌 [Ft3]             |
| Time -                 | 2 :48:35 PM                 | Uncorrected Volume -   | 00                | 1000000 [1 Ft3]     |
|                        |                             | Unc. Volume Unit -     | 1 Ft3             | ¥                   |
| Battery Type -         | Large Lithium 🚽             | Unc. Pulse Volume -    | 10 Ft3            | •                   |
| Battery Install Date - | 18-Dec-2012 <u>-</u>        | Unc. Volume Digits -   | 8-Digit           | -                   |
| Battery Voltage -      | 3.66 [M]                    |                        | -                 |                     |
|                        |                             | Output Pulse Spacing - | 50 ms             | <b>•</b>            |
| Display Vol. Select -  | Cor. Volume                 | Output Pulse Width -   | 50 ms             | <b>•</b>            |
| Gas Day Start Time -   | 9 :00:00 AM                 |                        |                   |                     |
|                        |                             |                        |                   |                     |
|                        | nd D B Statistics B Display | GACA 9                 |                   |                     |
|                        |                             | ATA HOA-0              |                   |                     |
|                        |                             |                        | Save As           | Configuration File  |
|                        |                             |                        | -                 |                     |

Fig.13 Setup window

Access to configuration of default set of parameters is available also using Toolbar *Talk: Setup* button.

There are three types of parameters under software setup:

- ✓ Read only- Parameter Cannot be modified
- ✓ Read/Write Read Only after Sealing (Program Switch in "Disable" position)
- ✓ Read/Write Parameter can be freely modified with or without protection by Event Logger.

There are available approx. 161 parameters which can be read or "read and Write" under the software Setup. This number includes 21 AGA8 Gas Components which can be modified as a separate group of parameters. Modifications are protected by password.

For list of parameters see the following Table 2 and Fig. 13a.

|                           | Description                                                  |                                       | Product      |              |              |
|---------------------------|--------------------------------------------------------------|---------------------------------------|--------------|--------------|--------------|
| Parameter Name            | Description                                                  | Authorization                         | AdEM-T       | AdEM-PTZ     | AdEM-S       |
| AGA-8 Molar List          | AGA-8 Molar List 21 Items                                    | Read Only after Sealing/ ELogA        | -            | ElogA        | -            |
| Alarm Output              | Alarm Output                                                 | Read Only                             |              | $\checkmark$ | $\checkmark$ |
| Atmosphere Pressure       | Atmosphere Pressure                                          | Read/Write/ ELogA                     | -            | ELogA        | -            |
| Backup Index Counter      | Backup Index Counter                                         | Read Only after Sealing/ R/W          | $\checkmark$ | R/W          |              |
| Base Pressure             | Base Pressure                                                | Read Only after Sealing/ElogSW        | -            | ElogSW       | -            |
| Base Temperature          | Base Temperature                                             | Read Only after Sealing/ElogSW        | ElogSW       | ElogSW       | -            |
| Battery Install Date      | Battery Install Date                                         | Read Only                             |              | $\checkmark$ | $\checkmark$ |
| Battery Life              | Battery Remaining Months                                     | Read Only                             | $\checkmark$ | $\checkmark$ | $\checkmark$ |
| Battery Malf. Date        | Battery Malfunction Occurred Date                            | Read Only                             |              | $\checkmark$ | $\checkmark$ |
| Battery Malf. Time        | Battery Malfunction Occurred Time                            | Read Only                             | $\checkmark$ | $\checkmark$ | $\checkmark$ |
| Battery Malfunction       | Alarm: Battery Malfunction                                   | Read Only                             |              | $\checkmark$ | $\checkmark$ |
| Battery Remaining %       | Battery Capacity Remaining Percentage                        | Read Only                             | $\checkmark$ |              |              |
| Battery Type              | Battery Type                                                 | Read Only                             | $\checkmark$ | $\checkmark$ | $\checkmark$ |
| Battery Voltage           | Battery Voltage                                              | Read Only                             | $\checkmark$ | $\checkmark$ | $\checkmark$ |
| Baud Rate                 | Serial Communication Baud Rate                               | Read Only                             | $\checkmark$ | $\checkmark$ | $\checkmark$ |
| Case Temp Calibration     | Case Temperature Calibration                                 | Not Available after Sealing           | -            | Elog SW      | -            |
| Case Temperature          | Case Temperature                                             | Read Only                             | -            | $\checkmark$ | -            |
| Cor. Pulse Weight         | Corrected Output Pulse Weight                                | Read Only after Sealing/ElogSW/ ElogA | ElogSW       | ElogA        | -            |
| Cor. Volume Digits        | Number of Display Digits for Cor. Volume                     | Read Only after Sealing/ ElogA        | $\checkmark$ | ElogA        | -            |
| Cor. Volume Unit          | Corrected Volume Unit                                        | Read Only after Sealing/ ElogSW       | ElogSW       | ElogSW       | -            |
| Corrected Flowrate        | Live Corrected Flowrate                                      | Read Only                             | $\checkmark$ | $\checkmark$ | -            |
| Corrected Volume          | Corrected Volume                                             | Read Only after Sealing/ElogSW        | ElogSW       | ElogSW       | -            |
| Customer Display 1        | Customer Selectable Display Parameter 1                      | Read/Write                            | $\checkmark$ | $\checkmark$ | $\checkmark$ |
| Customer Display 10       | Customer Selectable Display Parameter 10                     | Read/Write                            | $\checkmark$ | $\checkmark$ | $\checkmark$ |
| Customer Display 11       | Customer Selectable Display Parameter 11                     | Read/Write                            | $\checkmark$ | $\checkmark$ | $\checkmark$ |
| Customer Display 12       | Customer Selectable Display Parameter 12                     | Read/Write                            | $\checkmark$ | $\checkmark$ | $\checkmark$ |
| Customer Display 13       | Customer Selectable Display Parameter 13                     | Read/Write                            | $\checkmark$ | $\checkmark$ | $\checkmark$ |
| Customer Display 14       | Customer Selectable Display Parameter 14                     | Read/Write                            | $\checkmark$ | $\checkmark$ | $\checkmark$ |
| Customer Display 15       | Customer Selectable Display Parameter 15                     | Read/Write                            | $\checkmark$ | $\checkmark$ | $\checkmark$ |
| Customer Display 2        | Customer Selectable Display Parameter 2                      | Read/Write                            | $\checkmark$ | $\checkmark$ | $\checkmark$ |
| Customer Display 3        | Customer Selectable Display Parameter 3                      | Read/Write                            | $\checkmark$ | $\checkmark$ | $\checkmark$ |
| Customer Display 4        | Customer Selectable Display Parameter 4                      | Read/Write                            | $\checkmark$ | $\checkmark$ | $\checkmark$ |
| Customer Display 5        | Customer Selectable Display Parameter 5                      | Read/Write                            | $\checkmark$ | $\checkmark$ | $\checkmark$ |
| Customer Display 6        | Customer Selectable Display Parameter 6                      | Read/Write                            | $\checkmark$ | $\checkmark$ | $\checkmark$ |
| Customer Display 7        | Customer Selectable Display Parameter 7                      | Read/Write                            | $\checkmark$ | $\checkmark$ | $\checkmark$ |
| Customer Display 8        | Customer Selectable Display Parameter 8                      | Read/Write                            | $\checkmark$ | $\checkmark$ | $\checkmark$ |
| Customer Display 9        | Customer Selectable Display Parameter 9                      | Read/Write                            | $\checkmark$ | $\checkmark$ | $\checkmark$ |
| Daily Cor. Volume         | Today's Daily Corrected Volume                               | Read Only                             | $\checkmark$ | $\checkmark$ | -            |
| Daily Unc. Volume         | Today's Daily Uncorrected Volume                             | Read Only                             | $\checkmark$ | $\checkmark$ | $\checkmark$ |
| Date                      | Date                                                         | Read/Write/Elog/ ElogA                | Elog         | ElogA        | Elog         |
| Date Format               | Date Format                                                  | Read Only                             | $\checkmark$ | $\checkmark$ | $\checkmark$ |
| Displacement              | Displacement (Factory Set)                                   | Read Only                             | $\checkmark$ | $\checkmark$ | $\checkmark$ |
| Display Test Pattern      | Display Test Pattern                                         | Read Only                             |              | √            | √            |
| Display Vol. Select       | Normal Display Volume Selection                              | Read Only after Sealing/ R/W          |              | R/W          | -            |
| Event Log Enabled         | Event Log Enabled                                            | Read Only                             |              | √            | √            |
| Firmware Version          | Firmware Version                                             | Read Only                             |              | √            | √            |
| Full Cor. Volume          | Full Corrected Volume                                        | Read Only                             | $\checkmark$ | √            | -            |
| Full Unc. Volume          | Full Uncorrected Volume                                      | Read Only                             |              | √            | √            |
| Gas Day Start Time        | Start Time for Gas Day                                       | Read/Write                            | $\checkmark$ |              |              |
| Gas Gauge Pressure        | Gas Gauge Pressure                                           | Read Only                             | -            | √            | -            |
| Gas Heating Value         | Gs Heating Value (SGERG-88,AGA-8 Gross 1))                   | Read Only after Sealing/ElogA         | -            | ElogA        | -            |
| Gas Mole % CO2            | Gas Mole of CO <sub>2</sub> (NX-19,SGERG-88,AGA-8 Gross 1&2) | Read Only after Sealing/ElogA         | -            | ElogA        | -            |
| Gas Mole % H <sub>2</sub> | Gas Percent of H <sub>2</sub> Molecules (SGERG-88)           | Read Only after Sealing/ElogA         | -            | ElogA        | -            |
| Gas Mole % N <sub>2</sub> | Gas Mole % N <sub>2</sub> (NX-19 and AGA-8 Gross 2)          | Read Only after Sealing/ ElogA        | -            | ElogA        | -            |
| Gas Pressure              | Gas Pressure                                                 | Read Only                             | -            | √            | -            |
| Gas Specific Gravity      | Specific gravity (NX-19,SGERG-88,AGA-8 Gross 1&2)            | Read Only after Sealing/ElogA         | -            | ElogA        | -            |
| Gas Temperature           | Gas Temperature                                              | Read Only                             | $\checkmark$ | √            | -            |
| High Res Cor Volume       | High Resolution Corrected Volume                             | Read Only                             | $\checkmark$ | √            | $\checkmark$ |
| High Res Unc Volume       | High Resolution Uncorrected Volume                           | Read Only                             | $\checkmark$ | $\checkmark$ | -            |

| -                       |                                               | Product Product                       |              |              |              |
|-------------------------|-----------------------------------------------|---------------------------------------|--------------|--------------|--------------|
| Parameter Name          | Description                                   | Authorization                         | AdEM-T       | AdEM-PTZ     | AdEM-S       |
| Interval Field 10       | Selectable Interval Field 10                  | Read/Write                            | -            |              | -            |
| Interval Field 5        | Selectable Interval Field 5                   | Read/Write                            | -            |              | -            |
| Interval Field 6        | Selectable Interval Field 6                   | Read/Write                            | -            | V            | -            |
| Interval Field 7        | Selectable Interval Field 7                   | Read/Write                            | -            |              | -            |
| Interval Field 8        | Selectable Interval Field 8                   | Read/Write                            | -            | V            | -            |
| Interval Field 9        | Selectable Interval Field 9                   | Read/Write                            | -            | V            | -            |
| Interval Setting        | Interval Setting                              | Read Only After Sealing/ R/W          |              | R/W          |              |
| Interval Type           | Interval Type                                 | Read Only/ R/W                        |              | R/W          |              |
| Last Save Date          | Last Save Occurred Date                       | Read Only                             | $\checkmark$ |              |              |
| Last Save Time          | Last Save Occurred Time                       | Read Only                             | $\checkmark$ |              |              |
| Last Saved Cor. Vol.    | Last Saved Corrected Volume                   | Read Only                             | $\checkmark$ |              | -            |
| Last Saved Unc. Vol.    | Last Saved Uncorrected Volume                 | Read Only                             | $\checkmark$ |              |              |
| Max. Case Temp.         | Maximum Case Temperature since Last Reset     | Read/Write                            | -            |              | -            |
| Max. Gas Pressure       | Maximum Gas Pressure since Last Reset         | Read/Write                            | -            |              | -            |
| Max. Gas Temp.          | Maximum Gas Temperature since Last Reset      | Read/Write                            | $\checkmark$ | $\checkmark$ | -            |
| Max. Pressure Date      | Maximum Pressure Occurred Date                | Read Only                             | -            | $\checkmark$ | -            |
| Max. Pressure Time      | Maximum Pressure Occurred Time                | Read Only                             | -            | $\checkmark$ | -            |
| Max. Temp. Date         | Maximum Temperature Occurred Date             | Read Only                             | $\checkmark$ | $\checkmark$ | -            |
| Max. Temp. Time         | Maximum Temperature Occurred Time             | Read Only                             | $\checkmark$ | $\checkmark$ | -            |
| Memory Error            | Alarm: EEPROM Memory Missing or Defect        | Read Only                             | $\checkmark$ | $\checkmark$ |              |
| Memory Error Date       | EEPROM Memory Error Occurred Date             | Read Only                             | $\checkmark$ | $\checkmark$ |              |
| Memory Error Time       | EEPROM Memory Error Occurred Time             | Read Only                             | $\checkmark$ | $\checkmark$ |              |
| Meter Size              | Meter Size                                    | Read Only after Sealing/ElogSW        | ElogSW       | ElogSW       | ElogSW       |
| Min. Case Temp.         | Minimum Case Temperature since Last Reset     | Read/Write                            | -            | $\checkmark$ | -            |
| Min. Gas Pressure       | Minimum Gas Pressure since Last Reset         | Read/Write                            | -            | $\checkmark$ | -            |
| Min. Gas Temp.          | Minimum Gas Temperature since Last Reset      | Read/Write                            | $\checkmark$ | $\checkmark$ | -            |
| Min. Pressure Date      | Minimum Pressure Occurred Date                | Read Only                             | -            | $\checkmark$ | -            |
| Min. Pressure Time      | Minimum Pressure Occurred Time                | Read Only                             | -            | $\checkmark$ | -            |
| Min. Temp. Date         | Minimum Temperature Occurred Date             | Read Only                             | $\checkmark$ | $\checkmark$ | -            |
| Min. Temp. Time         | Minimum Temperature Occurred Time             | Read Only                             | $\checkmark$ |              | -            |
| Output Pulse Spacing    | Output Pulse Spacing                          | Read Only after Sealing/ElogA         | $\checkmark$ | ElogA        | $\checkmark$ |
| Output Pulse Width      | Output Pulse Width                            | Read Only after Sealing/ElogA         | $\checkmark$ | ElogA        |              |
| Peak Flow Reset Date    | Peak Uncorrected Flowrate Reset Occurred Date | Read Only                             | $\checkmark$ | $\checkmark$ | $\checkmark$ |
| Peak Flow Reset Time    | Peak Uncorrected Flowrate Reset Occurred Time | Read Only                             | $\checkmark$ | $\checkmark$ |              |
| Peak Unc. Flow          | Peak Uncorrected Flowrate since Last Reset    | Read/Write                            | $\checkmark$ | $\checkmark$ | $\checkmark$ |
| Peak Unc. Flow Date     | Peak Uncorrected Flowrate Occurred Date       | Read Only                             | $\checkmark$ | $\checkmark$ | $\checkmark$ |
| Peak Unc. Flow Time     | Peak Uncorrected Flowrate Occurred Time       | Read Only                             | $\checkmark$ | $\checkmark$ |              |
| Press. Display Res.     | Pressure Display Resolution                   | Read Only                             | -            | $\checkmark$ | -            |
| Press. Malf. Date       | Pressure Transducer Malfunction Occurred Date | Read Only                             | -            | $\checkmark$ | -            |
| Press. Malf. Time       | Pressure Transducer Malfunction Occurred Time | Read Only                             | -            |              | -            |
| Press. Trans. SN        | Pressure Transducer Serial Number             | Read Only after Sealing/ElogSW        | -            | ElogSW       | -            |
| Program Disable         | Setting OFF Programming Switch                | Read/Write                            | $\checkmark$ | $\checkmark$ |              |
| Proving Volume          | Proving Volume                                | Read Only after Sealing/ElogA         | $\checkmark$ | ElogA        |              |
| Pulse Channel 1         | Pulse Type of Output Channel 1                | Read Only                             |              | $\checkmark$ |              |
| Pulse Channel 2         | Pulse Type of Output Channel 2                | Read Only                             | $\checkmark$ | $\checkmark$ |              |
| Pulse Channel 3         | Pulse Type of Output Channel 3                | Read Only /ElogA                      |              | EloaA        |              |
| Serial Link Mode        | Serial Link Mode                              | Read Only                             | ا            |              | ۰.<br>ا      |
| Serial Number           | Unit Serial Number                            | Read Only after Sealing/FlogSW        | FlogSW       | FlogSW       | FlogSW       |
| Corial Number part?     | Unit Serial Number part2                      | Read Only after Scaling/Elog0         | LIUGOVV      | FlogA        | LIUGOW       |
|                         |                                               | Read Only after Sealing/ElogA         | -            | ElugA        | -            |
| Super_X Algorithm       |                                               |                                       | -            | EIOGSW       | -            |
| Super_X Factor          | Super_X Factor                                | Read Only atter Sealing/ElogA         | -            | ElogA        | -            |
| Super_X Factor Type     | Super_X Factor Type                           | Read Only after Sealing/ElogSW        | -            | ElogSW       | -            |
| Temp. Factor Type       | Temperature Factor Type                       | Read Only after Sealing/ElogSW        | ElogSW       | ElogSW       | -            |
| Temp. High Limit        | Temperature High Limit                        | Read/Write                            | $\checkmark$ | √            | -            |
| Temp. Low Limit         | Temperature Low Limit                         | Read/Write                            |              |              | -            |
| Press. Trans. Range     | Pressure Transducer Upper Range               | Read/Write                            | -            | R/W          | -            |
| Press. Trans. Type      | Pressure Transducer Type                      | Read Only                             | -            | $\checkmark$ | -            |
| Pressure Calibration    | Pressure Calibration                          | Not Available after Sealing           | -            | ElogSW       | -            |
| Temperature Calibration | Temperature Calibration                       | Not Available after Sealing           | EloaSW       | EloaSW       | -            |
| Pressure Factor         | Pressure Factor Fixed                         | Read Only after Sealing/FlogSW/ FlogA | EloaSW       | EloaA        | EloaSW       |

| _                     |                                                  |                                | Product |              |              |  |
|-----------------------|--------------------------------------------------|--------------------------------|---------|--------------|--------------|--|
| Parameter Name        | Description                                      | Authorization                  | AdEM-T  | AdEM-PTZ     | AdEM-S       |  |
| Pressure Factor       | Pressure Factor Live                             | Read Only                      | -       |              | -            |  |
| Pressure Factor Type  | Pressure Factor Type                             | Read Only after Sealing/ElogSW | -       | ElogSW       | -            |  |
| Pressure High         | Alarm: Pressure High                             | Read Only                      | -       | $\checkmark$ | -            |  |
| Pressure High Limit   | Pressure High Limit                              | Read/Write                     | -       | $\checkmark$ | -            |  |
| Pressure Low          | Alarm: Pressure Low                              | Read Only                      | -       | $\checkmark$ | -            |  |
| Pressure Low Limit    | Pressure Low Limit                               | Read/Write                     | -       | $\checkmark$ | -            |  |
| Pressure Malfunction  | Alarm: Pressure Transducer Malfunction           | Read Only/ Reset               | -       | Reset        | -            |  |
| Pressure Trans. SN    | Pressure Trans. SN                               | Read Only after Sealing/ElogSW | -       | ElogSW       | -            |  |
| Pressure Unit         | Pressure Unit                                    | Read Only after Sealing/ElogSW | -       | ElogSW       | -            |  |
| Prev. Day Cor. Vol.   | Yesterday's Daily Corrected Volume               | Read Only                      |         | $\checkmark$ | -            |  |
| Prev. Day Unc. Vol.   | Yesterday's Daily Uncorrected Volume             | Read Only                      |         | $\checkmark$ | $\checkmark$ |  |
| Temp. Malf. Date      | Temperature Transducer Malfunction Occurred Date | Read Only                      |         | $\checkmark$ | -            |  |
| Temp. Malf. Time      | Temperature Transducer Malfunction Occurred Time | Read Only                      |         | $\checkmark$ | -            |  |
| Temp. Malfunction     | Alarm: Temperature Transducer Malfunction        | Read Only/ Reset               | Reset   | Reset        | -            |  |
| Temperature Factor    | Temperature Factor                               | Read Only                      |         | $\checkmark$ | -            |  |
| Temperature High      | Alarm: Temperature High                          | Read Only                      |         | $\checkmark$ | -            |  |
| Temperature Low       | Alarm: Temperature Low                           | Read Only                      |         | $\checkmark$ | -            |  |
| Temperature Unit      | Temperature Unit                                 | Read Only                      |         | $\checkmark$ | -            |  |
| Time                  | Time                                             | Read/Write/Elog/ ElogA         | Elog    | ElogA        | Elog         |  |
| Total Cor. Factor     | Total Correction Factor                          | Read Only                      |         | $\checkmark$ | -            |  |
| Unc. Vol. Since Malf. | Uncorrected Volume since Last Malfunction        | Reset/Elog/ElogA               | Elog    | ElogA        | -            |  |
| Unc. Flow High        | Alarm: Uncorrected Flowrate High                 | Read Only                      |         | $\checkmark$ | $\checkmark$ |  |
| Unc. Flow High Limit  | Uncorrected Flowrate High Limit                  | Read/Write                     |         | $\checkmark$ | $\checkmark$ |  |
| Unc. Flow Low         | Alarm: Uncorrected Flowrate Low                  | Read Only                      |         | $\checkmark$ | $\checkmark$ |  |
| Unc. Flow Low Limit   | Uncorrected Flowrate Low Limit                   | Read/Write                     |         | $\checkmark$ | $\checkmark$ |  |
| Unc. Pulse Weight     | Uncorrected Output Pulse Weight                  | Read Only after Sealing/ElogA  | ElogSW  | ElogA        | ElogSW       |  |
| Unc. Volume Digits    | Number of Display Digits for Unc. Volume         | Read Only after Sealing/ElogA  |         | ElogA        | $\checkmark$ |  |
| Unc. Volume Unit      | Uncorrected Volume Unit                          | Read Only after Sealing/ElogSW | ElogSW  | ElogSW       | ElogSW       |  |
| Uncorrected Flowrate  | Live Uncorrected Flowrate                        | Read Only                      |         | $\checkmark$ | $\checkmark$ |  |
| Uncorrected Volume    | Uncorrected Volume                               | Read Only after Sealing/ElogSW | ElogSW  | ElogSW       | ElogSW       |  |

Where:

ElogSW means the parameter is protected by event log and by physically sealed by the Program Switch/jumper. Elog or ElogA means parameter is protected respectively by Event log only or Event Log type A.

- ElogSW, ElogA and R/W marking to be consider as " $\sqrt{}$ " for firmware versions prior to D02 (D05 in Canada)
- ElogSW, ElogA for D02 and D03 are items controlled by Event Logger only open for change regardless of Enable/Disable Switch position with exception of Serial Number. (Not applicable for Canada).
- Meter size change requires remote keyboard for firmware versions prior to D02. The meter size can be changed with remote keyboard and RometLink software for firmware version D03 (D05 in Canada) and above
- Date and Time parameters under Setup menu are also available as Read/Write unconditionally under separate Date and Time menu
- Parameters listed above are also available for review under *Talk to Unit/Check* menu.

![](_page_30_Figure_9.jpeg)

Fig.13a AGA8 Gas Components (21 items) Window

# 6. CALIBRATION

The Calibration mode is provided to compensate offsets and gains of pressure and temperature sensors:

- during manufacturing process;
- if a significant error (>0.5%) is found during testing/verification (refer to Section 7, **TESTING**);
- in the event of a sensor replacement.

It is assumed that this procedure is performed in the controlled environment of a meter or instrument shop.

Access to the Calibration mode requires that the Program Switch be in the "ENABLE" position and that the access password be entered (refer to Section 4, SECURITY).

Temperature and Pressure Calibration can be performed two ways: using Keypad or RometLink software. Ambient temperature can be performed by Keyboard operation only. Usually it is done only during factory initial configuration.

#### **Gas Temperature Calibration**

Place the temperature sensor into a stable temperature bath (reference) for at least 3 minutes to stabilize. Temperature calibration is performed at one test point. To achieve the best results, calibration should be performed at a reference bath temperature, which is close to average gas temperature at location of meter.

If calibration is aborted due to any reason, the unit will revert to old saved data that is still valid.

#### **Calibration by Keypad**

The flowchart below shows how to calibrate Gas Temperature sensor.

![](_page_31_Figure_14.jpeg)

Gas temperature Calibration by Keyboard - Flowchart

After completing the calibration of the AdEM<sup>®</sup>-PTZ, and if other configuration procedures are concluded, return the Program Switch to the "**Disable**" position as per procedure in section 4, **SECURITY**, to prevent access to the Calibration and Setup Modes.

#### **Calibration by software**

Temperature calibration by RometLink software is fully available under Calibrate Unit/1-Point Gas Temperature.

See Fig.14 for **1-Point Temperature Calibrate** windows. Refer to **RometLink** Help for further calibration details.

|                   | Close               |
|-------------------|---------------------|
| 1 486             |                     |
| 70.2              |                     |
| 0.0               |                     |
|                   |                     |
| 5.2 ~ 75.2 🖳 Send |                     |
|                   | 1486<br>70.2<br>0.0 |

Fig.14 Software 1-Point Temperature Calibrate Window

#### **Ambient Temperature Calibration**

Ambient Temperature sensing is needed for Software compensation of Pressure Sensor. Accuracy of ambient temperature (offset) is not critical for such purpose. Nevertheless, it is strongly recommended to perform Ambient Temperature Calibration. 1-Point Temperature calibration method is implemented for this parameter. See Ambient Temperature Calibration flowchart below.

![](_page_33_Figure_3.jpeg)

Fig.15 Ambient Temperature Calibration by Keyboard - Flowchart

#### **Pressure Calibration**

Three points of calibration are used for AdEM<sup>®</sup>-PTZ pressure calibration. It is recommended that prior to calibration first remove AdEM<sup>®</sup>-PTZ from service and leave in service shop for at least 24 hours to acclimatize the unit. Calibration should be performed at room temperature. Setup the calibration equipment (pressure controller, hosepipes etc.). In order to perform calibration, the Program Switch on the Main Board must be moved to the "**Enable**" position (refer to section 4, **SECURITY**). Connect the pressure supply to the unit. Check for any leakage. If confirmed OK, set the pressure controller to the LOW pressure point (approximately 20% of the range).

#### **Calibration by Keypad**

Access Calibration (CALIBRAT) menu, enter password and user ID. Once, the Calibration Mode has been accessed, select **PRESSURE** sub-menu. Unit will show the A/D counts for LOW point. When stabilized, press **ENT** key and enter the value displayed by the pressure controller. Repeat the same for MID and HIGH pressure points applying pressure accordingly. When calibration has been done, apply the pressure anywhere in the applicable range and verify under Customer Display or Full Display that the unit reads correctly.

- If calibration is aborted due to any reason, the unit will revert to old saved data that is still valid.
- The calibration values entered must be in absolute pressure only.

![](_page_34_Figure_5.jpeg)

Fig.16 Pressure Calibration by Keyboard - Flowchart

#### Calibration by software

#### 3-points pressure calibration

Calibration is accessed under Calibration (*Calibrate Unit*) drop down menu of RometLink software after entering *3-Point Gas Pressure...* Once Calibration window is open (see Fig. 16, *3-Point Gas Pressure Calibrate* window), after stabilizing of A/D counts enter *True Pressure* (value displayed by the pressure controller) for LOW pressure point, then select *Low Point* from *Capture As:* selection. Repeat sequence for MIDDLE and HIGH pressure points.

After completion of all three points **Send** button is activated, ready to use for sending calibration data to AdEM<sup>®</sup>-PTZ unit. Proper access code must be entered to send it successfully. For more details refer to Help files of RometLink software.

| and the second second se | Pressure Calibrate      |           |                |        |
|----------------------------------------------------------------------------------------------------|-------------------------|-----------|----------------|--------|
| Read from Unit                                                                                                    |                         |           |                |        |
|                                                                                                    | A/D Coun                | its -     | 0524           | 4      |
|                                                                                                    | Low Point Offset (PS    | su - 🗌    | 20.0           | 3      |
|                                                                                                    | Low Point A/D Coun      | its -     | 73             |        |
|                                                                                                    | Middle Point Offset (PS | an -      | 60.0           |        |
|                                                                                                    | Middle Point A/D Coun   | its -     | 218            | 5      |
|                                                                                                    | High Point Offset (PS   | si] -     | 100.0          |        |
|                                                                                                    | High Point A/D Coun     | its -     | 363            | 5      |
| Capture As:                                                                                                    | 🕞 Low Point 🔂 Middle    | e Point 🚡 | High Point     |        |
| n                                                                                                    | A/D Counts              | True      | Pressure [PSI] |        |
| Point                                                                                                    |                         |           |                |        |
| Point<br>Low<br>Middle<br>High                                                                                                    |                         |           |                |        |
| Foint Low<br>Middle<br>High                                                                                                    |                         |           |                | E Send |

Fig.17 Software 3-points Pressure Calibration Window

- If calibration is aborted due to any reason, the unit will revert to old saved calibration data that is still valid.
- The calibration values entered must be in Absolute pressure only.

After completing the calibration of the AdEM<sup>®</sup>-PTZ, return the Program Switch to the "**Disable**" position following procedure on page 14, to prevent access to the Calibration and Setup Modes.

#### **Selection of pressure Calibration points**

Usually pressure points are established as: 20% (Low Point), 60% (Middle Point), 100% (High Point), of full pressure range. However, points can be chosen differently if needed (e.g. for very low-pressure ranges of AdEM<sup>®</sup>-PTZ)
#### 1-point pressure calibration

Calibration is accessed under Calibration (*Calibrate Unit*) drop down menu of RometLink software after entering **1**-**Point Gas Pressure...** Once Calibration window is open (see Fig. 18, *1-Point Gas Pressure Calibrate* window), after stabilizing of A/D counts enter **True Pressure** (value displayed by the pressure controller).

| 1-Point Pressure Calibration                     | ×                                                  |
|--------------------------------------------------|----------------------------------------------------|
| Read from Unit                                   |                                                    |
| Pressure A/D Counts -                            | 3023                                               |
| Reg. Pressure [PSIA] -                           | 82.97                                              |
| Pressure Offset [PSIA] -                         | 0.00                                               |
|                                                  |                                                    |
| Enter True Pressure [PSIA] -                     |                                                    |
| Valid Range (PSIA) -                             | 72.97 ~ 92.97                                      |
| Note: 1-point pressure calibration should be app | ied after 3-point calibration.<br>nd 🖳 Get 科 Close |

Fig.18 Software 1-point Pressure Calibration Window

- If calibration is aborted due to any reason, the unit will revert to old saved calibration data that is still valid.
- The calibration values entered could be in Absolute pressure or Gauge pressure, which is based on the pressure option implemented. Presently Absolute option is approved for Canada.
- Once 1-point pressure calibration is used, future 3-point calibration must be performed by Software to automatically cancel 1-point calibration. Cancelation is necessary for correct performance of 3-points calibration by Keypad.

# 7. PROVING

To access the Proving Mode, a password must be entered when prompted. Once the **PROV VAL** menu has been entered, the display will indicate the first pulse weight (1CF or  $0.01m^3$ ). Press scrolling keys  $\uparrow/\downarrow$  to view the other available pulse weight options, press **ENT** key to select the desired pulse weight. Then the AdEM®-PTZ will show **"TC PROV"** or **"UNC PROV"**, based on what was used last time. Press scrolling keys  $\uparrow/\downarrow$  to choose proving type, then press **ENT** key (TC proving option is not applicable for Canada). The AdEM®-PTZ is ready for proving if the display shows "**PROV**". Where possible, the minimum pulse weight should be employed to minimize the proving volume and time.

During proving of a meter, the AdEM<sup>®</sup>-PTZ will indicate on the display with "...", signifying the output duration of a volumetric pulse to the proving system. This means "ON" for one pulse and "OFF" for another. Proving Mode will time out after one hour with flow or 5 minutes without flow (no input pulses), and automatically return to the Normal Display Mode.

To conserve battery life, press the ESC button after completing proving to escape the Proving mode and return to the Normal Operating mode.

For Imperial sizes, the selectable proving pulse weights available are 1 CF, 10 CF, 100 CF, 1000 CF, 10000 CF and Displacement. For Metric sizes, the selectable proving pulse weights available are 0.01m<sup>3</sup>, 0.10m<sup>3</sup>, 1.00m<sup>3</sup>, 10.0m<sup>3</sup>, 10.0m<sup>3</sup>, and Displacement.

To utilize this mode, the proving system being employed must be capable of accepting a high-speed pulse input from the AdEM<sup>®</sup>-PTZ (5 ms pulse width).

#### **Alternative Push Button Proving**

To enter the Proving mode, the PUSH button should be pushed and hold. After 2 seconds the display will show "CLR—SAVE", continue holding the button over 2 seconds until display shows "PROV MOD", and then release it. The LCD will show "TC PROV". Under this condition, if you push button again momentarily, it will change to "UNC PROV", then after another 2 seconds LCD will show the Proving Unit such as 1 CF or 0.01 m<sup>3</sup>, which is NOT changeable. Wait for 2 more seconds, the AdEM®-PTZ will display "PROV", being ready for proving. Return to Normal Display Mode happens by another push of the button momentarily or after Timeout by the unit itself. Pushbutton proving is protected by hardware switch, registered in Event Log, and can be factory disabled.

- Timeout is 60 minutes if entered by keyboard, or 15 minutes if entered by Push Button. Timeout will happen even if the input pulses are still applied (meter is still running).
- TC proving option is not applicable in Canada

The accuracy of a meter with an AdEM<sup>®</sup>-PTZ can be checked on a variety of proving systems.

#### **Bell Prover**

Since bell prover systems have a finite displacement, the AdEM<sup>®</sup>-PTZ provides a selectable pulse output resolution in the Proving Mode. To utilize this mode, the bell prover system being employed must be capable of accepting a high-speed pulse input from the AdEM<sup>®</sup>-PTZ (5 ms pulse width).

#### **Transfer Prover**

Depending on the transfer prover being employed to test the AdEM<sup>®</sup>-PTZ meter, the procedure will vary accordingly. To utilize this mode, the prover system being employed must be capable of accepting a high-speed pulse input from the AdEM<sup>®</sup>-PTZ (5 ms pulse width).

#### Model 5 Prover

A Romet cable assembly (Romet P/N 34-097-40) is required to connect the unconverted (UNC VOL) pulse output (6 pin Cannon) of the AdEM<sup>®</sup>-PTZ to the Model 5 Prover. Other cable assemblies are available to accommodate different pin arrangements and other connector types. Please contact Romet for assistance. To utilize this mode,

the prover system being employed must be capable of accepting a high-speed pulse input from the AdEM®-PTZ (5 ms pulse width).

The following procedures can be followed for testing meters with Romet AdEM<sup>®</sup>-PTZ module:

#### Romet RM Imperial, LMMA Imperial and B3 Imperial AdEM<sup>®</sup>-PTZ Meters:

- 1. Install the appropriately sized flange connections on the prover hose
- 2. Connect the hose assembly to the meter flanges with a gasket to ensure an air tight fit
- 3. Connect the AdEM<sup>®</sup>-PTZ to the interface box on the prover with the appropriate Romet cable connector assembly.
- 4. Access the Test Configuration menu and set the test parameters as follows:

| Romet RM600-RM20<br>LMMA 2M, B3 2M | 000  | Romet RM3000-RM<br>LMMA 3M-11M, B3 | Komet RM3000-RM11000         Romet RM16000-RM56000           MMA 3M-11M, B3 3M-11M         LMMA 16M, B3 16M |                              | 156000<br>1 |
|------------------------------------|------|------------------------------------|----------------------------------------------------------------------------------------------------|------------------------------|-------------|
| Prover:                            | 2M   | Prover:                            | 10M                                                                                                    | Prover:                      | 10M         |
| Test connection:                   | opto | Test connection:                   | opto                                                                                                    | Test connection:             | opto        |
| Meter output:                      | UNC  | Meter output:                      | UNC                                                                                                    | Meter output:                | UNC         |
| Pulse/test: select:                | 50   | Pulse/test: select:                | 10                                                                                                    | Pulse/test: select:          | 10          |
| Test volume: select                | 50   | Test volume: select                | 100                                                                                                    | Test volume: select          | 1000        |
| AdEM <sup>®</sup> -PTZ pulse       | 1 cf | ADEM <sup>®</sup> -PTZ pulse       | 10 cf                                                                                                    | AdEM <sup>®</sup> -PTZ pulse | 100 cf      |

The remainder of the Test Configuration menu can be completed in the normal manner.

- 5. Enter the Proving mode (refer to Section 4, Security for entering the access password) and select the pulse weight to match the pulse weight for the prover test configuration.
- 6. Perform the proving test in the normal manner with AdEM<sup>®</sup>-PTZ in Proving Mode.
- 7. Disconnect the Romet cable assembly and the flange connections after completing the test.

#### Romet G & RM Metric AdEM®-PTZ Meters:

- 1. Install the appropriately sized flange connections on the prover hose
- 2. Connect the hose assembly to the meter flanges with a gasket to ensure an air tight fit
- 3. Connect the AdEM<sup>®</sup>-PTZ to the interface box on the prover with the appropriate Romet cable connector assembly.
- 4. Access the Test Configuration menu and set the test parameters as follows:

| Romet RM16-RM55<br>Romet G10-G40 |                    | Romet RM85-RM200<br>Romet G65-G160 |                    | Romet RM300-RM1600<br>Romet G250-G1000 |                    |
|----------------------------------|--------------------|------------------------------------|--------------------|----------------------------------------|--------------------|
| Prover:                          | 2M                 | Prover:                            | 10M                | Prover: 10M                            |                    |
| Test connection:                 | opto               | Test connection:                   | opto               | Test connection:                       | opto               |
| Meter output:                    | UNC                | Meter output:                      | UNC                | Meter output:                          | UNC                |
| Pulse/test: se                   | elect 10           | Pulse/test:                        | select 10          | Pulse/test:                            | select 10          |
| Test volume:                     | select 1           | Test volume:                       | select 1           | Test volume:                           | select 10          |
| AdEM <sup>®</sup> -PTZ pulse     | 0.1 m <sup>3</sup> | AdEM <sup>®</sup> -PTZ pulse       | 0.1 m <sup>3</sup> | AdEM <sup>®</sup> -PTZ pulse           | e 1 m <sup>3</sup> |

The remainder of the Test Configuration menu can be completed in the normal manner.

- 5. Enter the Proving mode (refer to Section 4, Security for entering the access password) and select the pulse weight to match the pulse weight for the prover test configuration.
- Perform the proving test in the normal manner with AdEM<sup>®</sup>-PTZ in Proving mode. Disconnect the Romet cable assembly and the flange connections after completing the test.

### 8. TESTING

The verification of the pressure and temperature sensor and PTZ conversion accuracy and Output Pulses function and connection are performed within the **TESTING** mode. Access to the **TESTING** mode is protected by the password and is accessible with the Program Switch in either ENABLE or DISABLE position. Incoming pulse processing is not affected during staying in **TESTING** mode. Therefore, **TESTING** mode is suitable for using with AdEM<sup>®</sup>-PTZ installed in the field applications.

The TESTING mode has volume registries that operate exclusively of the normal volume registries for the AdEM<sup>®</sup>-PTZ. The normal **UNC VOL** and **COR VOL** registry values are saved in memory when the **TESTING** mode is accessed. When the **TESTING** mode is exited, the normal **UNC VOL** and **COR VOL** registry values revert to the saved values with the addition of the applied test volumes. The additional COR test volume is calculated using the last saved pressure and temperature measurements (last values before entering the **TESTING** mode). Also, the regular Output Pulses for the test volume are generated during the **TESTING** mode. Those output pulses are not related to tested parameters (temperature and pressure) under **TESTING** mode.

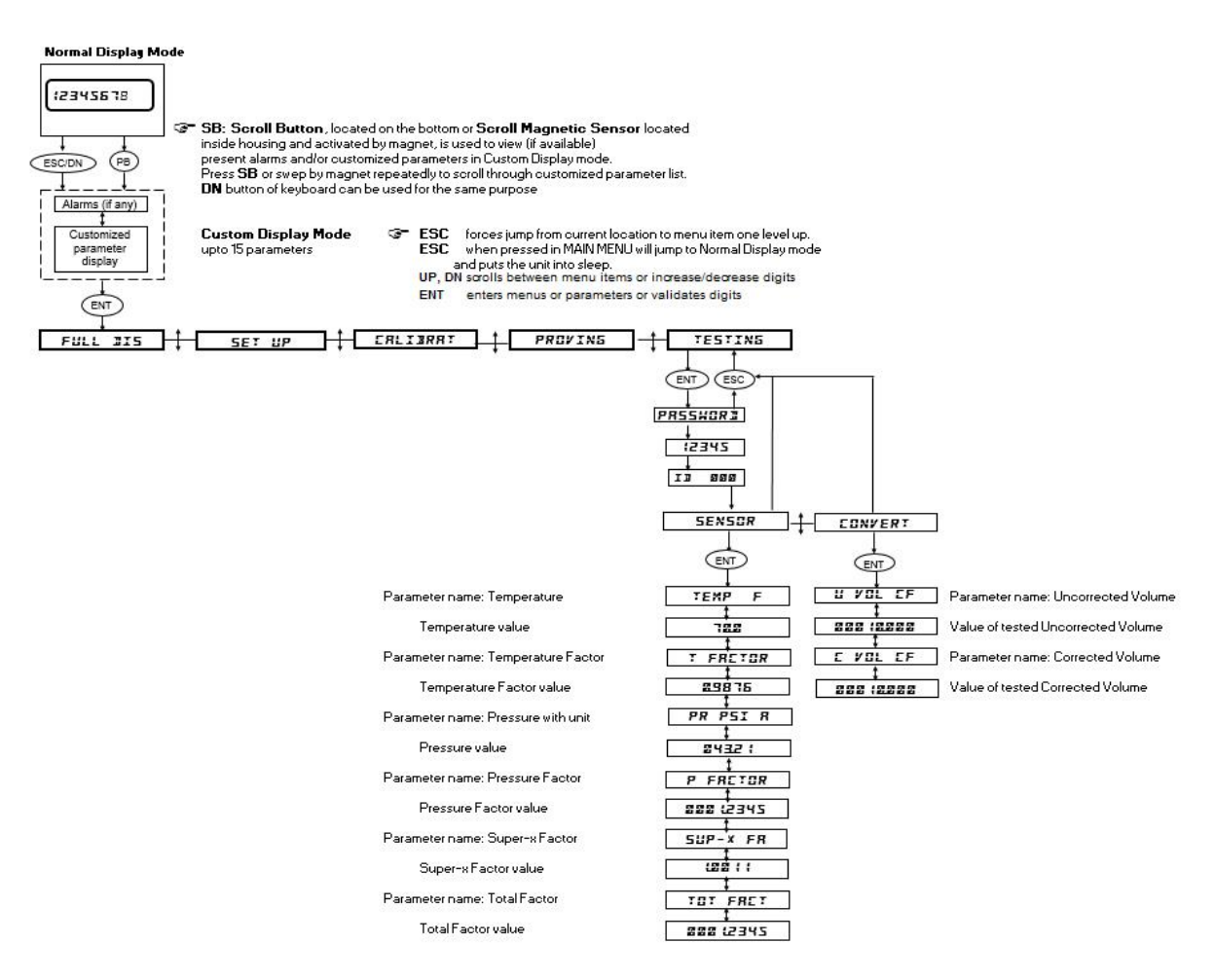

#### **Testing Mode Flowchart**

#### PTZ Conversion

In **PTZ CONVERSION (CONVERT)** test, the **UNC VOL** and **COR VOL** test registries are automatically initialized to zero when entering this menu. The test registries are displayed to four (metric) or three (imperial) digits after decimal points to deliver a high-resolution reading and, thereby, reduce the required test volume for completing the conversion test. During a test the total conversion factor for the AdEM<sup>®</sup>-PTZ is calculated live from measured values of pressure and temperature references.

Uncorrected volumes collected during **PTZ Conversion (CONVERT)** are equal to three Input Pulse Volumes (equivalents to L.F. Pulse Resolution of Standard Meter)

The following formulas can be employed to calculate the conversion error of the AdEM<sup>®</sup>-PTZ in relation to the theoretical or true value. A suitable reference temperature and pressure standards will be required.

(Registered - True) % True Error = \_\_\_\_\_ X 100 ------ Eq. 1 True

Where:

Registered is the converted volume (COR VOL) indicated by the AdEM<sup>®</sup>-PTZ under test and true is the calculated volume (Eq. 2) derived from the gauge values of the reference pressure and temperature standards.

#### The true converted volume is calculated by:

True COR VOL = UNC VOL x Total Conversion Factor ------ Eq. 2

Where:

UNC VOL is the registered unconverted volume displayed by the AdEM®-PTZ Total Conversion Factor is calculated using Eq. 3:

Total Conversion Factor =  $T_F x P_F x (F_{pv})^2$  (NX-19) ----- Eq. 3

or

Where:

TF Temperature Factor calculated by Eq. 4 using the value of the reference temperature standard value at the start of the test for Tgas

PF Pressure Factor calculated by Eq. 5 using the value of the reference pressure standard value at the start of the test for Pabs

| (Fpv) <sup>2</sup> | Super Compressibility Factor calculated using the NX-19 method and employing the     |
|--------------------|--------------------------------------------------------------------------------------|
|                    | temperature and pressure values at the start of the test for the reference standards |
| Fz = Zb/Z          | Compressibility Factor calculated using AGA8 or SGERG88 Method and employing the     |
|                    | temperature and pressure values at the start of the test for reference standards.    |

(F<sub>pv</sub>)<sup>2</sup> =Function of (P<sub>gas</sub>, T<sub>gas</sub>, d, MN<sub>2</sub>, MCO<sub>2</sub>) for NX-19

| Zb = function of (Pbase, Tbase, Gas Molar list*)<br>Z = function of (Pgas, Tgas, Gas Molar list*)   | ]    | for AGA8 Detailed      |
|----------------------------------------------------------------------------------------------------|------|------------------------|
| Zb = function of (Pbase, Tbase, d, Hs, MCO2)<br>Z = function of (Pgas, Tgas, d, Hs, MCO2)           | ]    | for AGA8 Gross1        |
| Zb = function of (Pbase, Tbase, d, MN2, MCO2)<br>Z = function of (Pgas, Tgas, d, MN2, MCO2)         | ]    | for AGA8 Gross2        |
| Zb = function of (Pbase, Tbase, d, Hs, MCO2, MH2)<br>Z = function of (Pgas, Tgas, d, Hs, MCO2, MH2) | ]    | for SGERG88            |
| Pbase - base absolute pressure (10.00 to 16.00 psi,                                                 | 0.70 | 0000 to 1.10000 bar, 7 |

Pbase - base absolute pressure (10.00 to 16.00 psi, 0.70000 to 1.10000 bar, 70.000 to 110.000 kPa) Tbase - base temperature (32°F to 86°F, 0°C to 30°C) Pgas - flowing gas absolute pressure Tgas - flowing gas temperature Hs - gas calorific value (combustion heat) d - specific gravity

MCO<sub>2</sub> - Mol fraction CO<sub>2</sub> MN<sub>2</sub> - Mol fraction N<sub>2</sub> MH<sub>2</sub> - Mol fraction H<sub>2</sub>

\* Gas Molar list - detailed gas composition.

#### **Temperature Factor Calculation**

 $T_{F} = \frac{(T_{base} + 459.67 \ ^{\circ}R)}{(T_{gas} + 459.67 \ ^{\circ}R)} (Imperial) \text{ or } \frac{(T_{base} + 273.15 \ ^{\circ}K)}{(T_{gas} + 273.15 \ ^{\circ}K)} (Metric) ----- Eq. 4$ 

Where:

 $T_{\text{base}}$  Base Temperature (32°F to 86°F, 0°C to 30°C)  $T_{\text{gas}}$  Flowing gas temperature

#### **Pressure Factor Calculation**

$$P_{F} = \frac{P_{abs}}{P_{base}} - Eq. 5$$

In case of using gauge type of pressure sensor Pabs = Pgauge + Patmospheric.

Pabs Flowing gas pressure: psia (imperial); kPa or bara (metric) Pbase Base Pressure: psia (imperial); kPa or bara (metric)

#### PTZ Conversion Test Steps

- 1. After entering **TESTING** mode, temporary reinstall pressure and temperature sensors to measure reference pressure and temperature.
- 2. Enter **CONVERT**, testing is being started. Scrolling down to **UNC CF** or **COR CF** display shows zeroes or numbers respective to collected already input volumes up to three depends of stage of test. Number has three (imperial) or four (metric) digits after decimal point for high resolution of reading.
- 3. Test runs until Uncorrected volume of 3 Input Volumes is reached, then it stops displaying Uncorrected (**UNC CF**) and Corrected (**COR CF**) Volumes, which are ready for writing down and accuracy calculations.
- 4. After exiting from **PTZ Conversion** continue with **Sensor Accuracy** or reinstall pressure and temperature sensors in original application **before** exiting **TESTING** mode (to return AdEM<sup>®</sup>-PTZ to Normal Mode).
- 5. Upon exiting **TESTING** Mode, regular Volume Indexes are updated, and unit exits to its Normal Mode

#### Sensor Accuracy

The sensor accuracy test menu provides an effective method for verifying the accuracy of the temperature and pressure sensor. The menu displays the live gas temperature, pressure and supercompressibility factor for comparison with a pressure and temperature reference standard. Eq. 1 can be used to calculate true error, whereas: Registered is the value of pressure, temperature or supercompressibility factor displayed by the AdEM®-PTZ under test and true is the value of temperature or pressure factor calculated with Eq. 4 and 5 respectively for the pressure and temperature from reference standards. The true value for the supercompressibility factor would be calculated using the values of the reference pressure and temperature standards. It is recommended that two to three pressure and temperature values across the operating range of the sensors are verified. In the event, that a sensor is found have a significant error (> 0.5%), refer to Section 6, CALIBRATION.

#### Testing Output Pulse using Pushbutton

The Output Pulse test menu provides an effective method for verifying the output pulses circuitry and their connection device. The AdEM<sup>®</sup>-PTZ have 3 channels of output pulse. When doing the test, the pulses will be generated from channel 1, 2, 3 step by step. Each channel will generate 3, 4, 5 pulses respectively. The pulse width and space are based on the respective setting of the AdEM<sup>®</sup>-PTZ.

This function is very useful when AdEM<sup>®</sup>-PTZ is connected with ERT or other AMR devices. It can test whether the entire system as well as the connections are working properly. This function is protected by hardware Program Switch. It can be factory disabled.

To test output pulse, the following procedure needs to be performed:

- Press and hold pushbutton for about 8 seconds until LCD shows "OUTPUT"
- Upon "OUTPUT" release pushbutton promptly
- Pulses are automatically generated

# ALARMS & MALFUNCTIONS

In the event when the temperature, pressure or battery malfunction occurs, the display will turn "**OFF**" while in Normal Display Mode. If the **ESC** key is pressed or the scroll button used, the display on the AdEM®-PTZ will indicate one of the alarm conditions listed below.

During the temperature or pressure malfunction, the display will show all segments and dots **ON** (shown below) when COR VOL parameters are accessed.

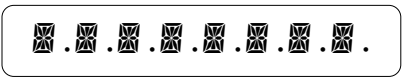

(The display with malfunction)

The following are the possible alarms:

#### **Battery Malfunction and Low Battery Alarm**

Battery life is expected to exceed 10 years. In many cases it is long enough to last during expected product's lifetime. However, if needed, battery can be replaced after gaining access to electronics. Replacement can be done only by an authorized service technician on the field. The procedure follows next.

Battery malfunction (Low Battery) alarm is a critical alarm that occurs if the main battery supply voltage drops below 2.7 VDC, or calculated capacity will be sufficient for less than 6 months. The battery needs to be changed. Under this condition the display is "**OFF**" while in Normal Display Mode and remaining battery life 6 months is reset to 0 months. An alarm output pulse is generated on an hourly basis, along with the flow if exists. Also, an alarm is registered in Alarm Logger as a **Battery Malfunction**, which can be read through software. The other functions of the unit work like normal. "**LOW BAT**" is displayed on the screen if AdEM<sup>®</sup>-PTZ is awaked by pressing Scroll Button or ESC on the keyboard. The alarm detail information can be accessed by software. This alarm must be cleared manually using AdEM<sup>®</sup>-PTZ pushbutton or keyboard.

#### **Temperature or Pressure Malfunction Alarm**

This alarm condition occurs if the AdEM<sup>®</sup>-PTZ temperature or Pressure sensor has malfunctioned. When this condition occurs, the display will turn "**OFF**" while in Normal Display Mode and the alarm output begins pulsing every hour while flows occurs, the COR output pulse stops pulsing and the UNC pulse output continues to pulse normally. "**TE MALF**" or "**PR MALF**" is displayed if AdEM<sup>®</sup>-PTZ is awaked by pressing Scroll Button or ESC of keyboard. The AdEM<sup>®</sup>-PTZ continues to integrate the UNC volume, and starts to record this volume in the FULL DISPLAY under "**UNC SINM**". The COR volume since the malfunction occurred can be calculated by applying an estimated Total Correction to the "**UNC SINM**" value. The hourly UNC and COR volumes prior to the temperature or Pressure malfunction are stored in the FULL DISPLAY under "**LAST UNC**" and "**LAST COR**" respectively, along with the corresponding date and time under "**LAST DAT**" and "**LAST TIM**".

#### **Estimation of Corrected Volumes**

"UNC SINM" – Uncorrected Volume since Malfunction – Unit (multiplier) is CF or 0.01M3 based on meter attached.

After malfunction, corrected volumes can be calculated as per following formulas:

For the estimated Corrected Volume (COR VOL):

#### **LAST COR** + (TOTAL COR FACTOR x **UNC SINCE MALF**) = Current COR VOL

#### How to Clear Malfunction(s) and Install New Battery

Clearing P or T malfunction(s) automatically clears value stored in parameter "UNC SINM". The value of this parameter is shown in the FULL DISPLAY mode and must be recorded before clearing a malfunction. The value can also be retrieved from Event Logger that is read by software.

The malfunctions must be cleared manually. When you push/hold Scroll Button for 2 to 4 seconds to wake up the unit, the LCD will show **"CLR – SAVE"**. After releasing the button, the firmware will go into clear malfunctions procedure.

- 1. If display shows "**INST BAT**" it means that there is a Low Battery alarm that must be cleared first after power restoration. If display shows "**TE MALF**" or "**PR MALF**" go to step 5.
- 2. Press the Scroll Button again and the display will show current day "DD-MM-YY".
- 3. Press the Scroll Button again and the display will show "SAVE" which means that the current date has been saved and transferred to Battery Install Date. This date is stored in the FULL DISPLAY under "BAT INST".
- 4. Press the Scroll Button again. If the display goes back to Normal Mode, go to step 8.
- 5. The display will show "**TE MALF**" or "**PR MALF**" for temperature malfunction condition.
- 6. Press the Scroll Button again, the display will show "CLT MAL" or "CL P MAL" to clear malfunction.
- 7. If display shows "STIL T M" or "STIL P M", the malfunction still exists and must be repaired.
- 8. If display shows normal mode, the unit is ready for operation.

Tools needed for installing a new battery: Cutter and Pliers.
 Battery and two-wire splice connector can be obtained from Romet; P/N 46-092-40 and 2019.

#### Limit Violation Monitoring/Alarms

AdEM<sup>®</sup>-PTZ firmware has been designed to monitor the set-point limit (except Low Battery) violations of the following parameters:

- Low/High Pressure
- Low/High Temperature
- Low/High Flowrate
- Memory Error

Low and High set-points for Pressure, Temperature and Flowrate can be set using **RometLink** software. Low and High set-points for Flowrate are also set automatically when the meter size changed (0% and 105% of Qmax).

Every wakeup the AdEM<sup>®</sup>-PTZ will check the **EEPROM**, the Memory Error will be set when an **EERPOM** reading is corrupt, and this alarm is cleared automatically if the reading is correct.

Whenever limit is violated, warning condition is generated, and 3 dots will show on NORMAL DISPLAY.

# 000 (40.6.8.

Also, an alarm message will be displayed as the first item/s in **CUSTOM DISPLAY** whenever **CUSTOM DISPLAY** is accessed.

"LO T ALM"- for Low Temperature Alarm"HI T ALM"- for High Temperature Alarm"LO P ALM"- for Low Pressure Alarm"HI P ALM"- for High Pressure Alarm"LOW FLW"- for Low Flow Alarm"HIGH FLW"- for High Flow Alarm"MEM ERR"- for Memory Error Alarm

Warning message will be cleared automatically when the parameter comes into normal range. However, these limit violation occurrences are recorded in the Alarm Logger (except Memory Error). Alarms data can be downloaded by **RometLink** software for investigation and export to Excel.

### **10. PULSE OUTPUTS**

The AdEM<sup>®</sup>-PTZ has three (four - optional) form "A" outputs that can be configured at the factory to provide any combination of the following three outputs:

- UNC VOL
- COR VOL
- Alarm (Malfunctions and Low Battery Alarm), can be configured as UNCORRECTED or CORRECTED)

The pulse weight for the volumetric outputs is configured in the Set up Mode under menu items: "SET U OT" and "SET C OT". The pulse outputs are solid state, open collector and are optically isolated to protect the AdEM®-PTZ from electrical surges. The current rating is 3 mA at 25 VDC with a pulse width of 5ms to 50ms selectable by 5ms and 65, 120, 125, 250, 500ms. Pulse width can be set using RometLink software. For firmware versions earlier than D02 (D05 in Canada) pulse width up to 50ms can be set using Keypad under menu item SET OU P. Depending on the AMR device being connected to the AdEM®-PTZ, the pulse spacing can be selected using RometLink software or by Keypad, in the Set Up mode, under menu item "SET P SP" (for firmware versions prior to D02). Consult with AMR device manufacturer for the suitable pulse width and spacing.

To prolong the AdEM<sup>®</sup>-PTZ work life, select the lower value, especially for Pulse Width.

The alarm output is for Malfunctions and Low Battery Alarms only.

Refer to Appendix, **AdEM®-PTZ PULSE OUTPUT CONNECTIONS** for output connector configurations for the AdEM®-PTZ and **AdEM®-PTZ BARRIERS INSTALLATION FOR CONNECTORS** for Intrinsically safe connections arrangements to the AdEM®-PTZ.

Romet's standard 6 pin Cannon connector with 6 ft cable and ferrule ends is **P/N # 43-035-40** and is available for ordering (other connections available).

Refer to Appendix, AdEM®-PTZ OUTPUT PULSES CIRCUIT for more technical information and specifications.

**WARNING!** 

The incorrect connection of an external device(s) to the AdEM<sup>®</sup>-PTZ could damage the AdEM<sup>®</sup>-PTZ or present a safety hazard.

# **11. INSTALLATION AND MAINTENANCE**

The AdEM<sup>®</sup>-PTZ has been ruggedly designed to deliver reliable service. Proper handling and installation of the AdEM<sup>®</sup>-PTZ will permit full measurement performance. The mechanical installation and maintenance of the AdEM<sup>®</sup>-PTZ meter body is addressed in the ROMET Installation and Maintenance Bulletin 601. Please also refer to Electronic Meter Mounting Positions in Appendix.

### **Typical Installation Arrangement**

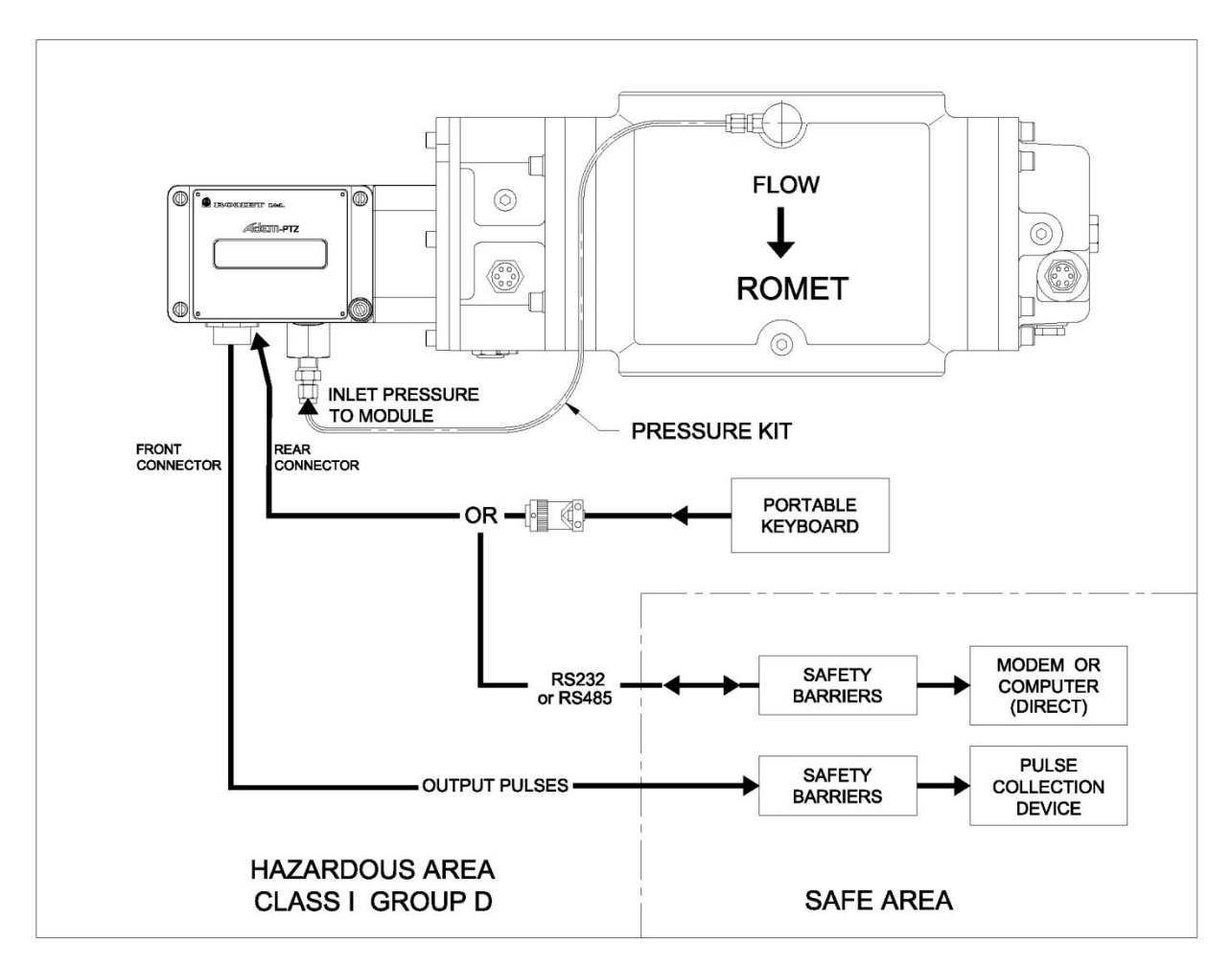

Note: Barriers must have Safety Parameters as specified in Installation Drawings 49-090-0.

#### Installation to Romet Meter Body (when replacing mechanical module)

#### Pre 1994 Romet TC Meter Body design (with a TEMPERATURE WELL)

The AdEM<sup>®</sup>-PTZ can be installed on any Romet TC meter body design that has been manufactured before 1994 (the first two digits of the Romet meter serial number signify the year of manufacture, e.g. SN#931234 was manufactured in 1993). However, one of the following must be done:

- a. Magnetic housing would have to be replaced.
- b. Magnetic housing would have to be upgraded.
- c. An adapter plate kit to be used that would eliminate the need to replace or upgrade magnetic housing.

For pressure bodies mounted horizontally, it is recommended to rotate the AdEM®-PTZ module to a vertical position.

#### 1994 and later Romet TC Meter Body design (with a TEMPERATURE WELL)

The AdEM<sup>®</sup>-PTZ can be installed on any Romet TC meter body design that has been manufactured after 1994 (the first two digits of the Romet meter serial number signify the year of manufacture, e.g. SN#951234 was manufactured in 1995).

For pressure bodies mounted horizontally, it is recommended to rotate the AdEM®-PTZ module to a vertical position.

Each loose AdEM<sup>®</sup>-PTZ module is shipped with installation instruction and the required mounting hardware:

- Housing Gasket P/N 34-140-1
- Cap Screws (2 required) 1126 (Imperial) or 1319 (Metric)
- Seal Screws (2 required) 1-341-9 (Imperial) or 34-141-1 (Metric)
- Lock Washers (4 required)
- Flat Washers (4 required)
- Do not substitute the above hardware with the existing mounting hardware from the old mechanical meter module.

#### 1994 and later Romet STD Meter Body design (without a TEMPERATURE WELL)

When mounting AdEM<sup>®</sup>-PTZ module to a STD pressure body design (with no TEMPERATURE WELL) (e.g. the RM25000/G400-150/RM700 and RM38000/G650/RM1100/RM56000/G1000/RM1600), an external temperature probe will be supplied.

For pressure bodies mounted horizontally, it is recommended to rotate the AdEM®-PTZ module to a vertical position.

The pressure body RM25000/G400-150/RM700, pressure body RM38000/G650/RM1100 and RM56000/G1000/RM1600 are only available as a STD pressure body design (without a TEMPERATURE WELL).

#### Installation to Romet RMT Meters

The AdEM PTZ module can be installed on the Romet RMT Meters using standard Romet adaptor kit as for RM and G series.

#### Installation to LMMA/B3 Meter Body

The AdEM<sup>®</sup>-PTZ module can be installed on the LMMA/B3 Meter Body by installing an adapter plate kit or B3 back up counter unit (see Appendix) and selecting the required LMMA/B3 meter model.

Contact Romet Ltd. for further information.

For pressure bodies mounted horizontally, it is recommended to rotate the AdEM®-PTZ module to a vertical position.

#### **Considerations for Installation at Site**

Have prepared an electrical installation as per Drawings: 49-090-0 Sheet1 and 2: AdEM<sup>®</sup>-PTZ INSTALLATION WITH BARRIERS/ISOLATORS FOR HAZARDOUS LOCATIONS (See appendix).

Tools and equipment required for installation:

- General purpose tools (screwdrivers, pliers, 8" adjustable wrench, multimeter, masking tape etc.)
- One Laptop with installed **RometLink** software (optional).
- One RS232 or RS485 communication cable compatible with Barriers Installation for Hazardous Locations arrangement (optional).

Temperature sensing points should be available on meter (STD pressure body) or make necessary arrangement before proceeding with installation.

Check/set different parameter settings:

- In Safe Area use laptop connected directly to AdEM<sup>®</sup>-PTZ or
- If AdEM<sup>®</sup>-PTZ is already installed, use laptop connected through barriers arrangement

Check the value of gas temperature and pressure on AdEM®-PTZ and compare it with the reference values measured by temperature and pressure gauges etc.

Start metering and check for corrected total volume on AdEM<sup>®</sup>-PTZ display. It must be increasing as the meter has gas flow through.

Check the correction factor by comparing it with calculated theoretical factor.

#### **Servicing**

Servicing should be carried out by authorized personnel only. Contact supplier for more information about servicing, including sensors replacement procedures and conditions. Access to temperature and pressure sensors is restricted. After servicing sensors, sealing procedure must be performed (if required) by authorized person.

# 12. SPECIFICATIONS

#### Correction

- Temperature (live or fixed)
- Pressure (live or fixed)
- Supercompressibility (live or fixed)
- Low flow compensation if applicable (Romet meters only) expands meter rangeability to 200:1

#### Accuracy

• Total conversion error ± 0.5% max for reference conditions

#### Temperature

- Flowing gas temperature: -40°F to 122°F (-40°C to 50°C)
- Standard ambient operating temperature: -40°F to 158°F (-40°C to 70°C)
- Resolution: 0.2°F (0.1°C)
- One-point calibration
- Temperature error: ±0.5°F (0.3°C) typical; less than ±0.9°F (0.5°C) for reference conditions

#### Pressure

- Measurement in absolute or gauge
- Display in absolute or gauge (psia or psig)
- Transducer digitally compensated
- Three-point calibration

| <ul> <li>Standard operation</li> </ul> | ating ranges      |                   |
|----------------------------------------|-------------------|-------------------|
| IMPERIAL                               | METRIC            |                   |
| (10 to 25) psia                        | (90 to 150) kPa   | (0.9 to 1.5) bar  |
| (10 to 40) psia                        | (90 to 250) kPa   | (0.9 to 2.5) bar  |
| (10 to 50) psia                        | (100 to 500) kPa  | (1.0 to 5.0) bar  |
| (10 to 65) psia                        | (150 to 700) kPa  | (1.5 to 7.0) bar  |
| (10 to 190) psia                       | (200 to 1000) kPa | (2.0 to 10.0) bar |
| (15 to 100) psia                       | (200 to 1300) kPa | (2.0 to 13.0) bar |
| (20 to 100) psia                       |                   |                   |
| (30 to 150) psia                       |                   |                   |
| (50 to 190) psia                       |                   |                   |
| IMPERIAL                               | METRIC            |                   |
| (0 to 25) psig                         | (0 to 150) kPag   | (0 to 1.5) barg   |
| (0 to 20) point                        | 10 to 250 1000    | in to 2 Ei hora   |

| (0 to 25) psig  | (0 to 150) kPag  | (0 to 1.5) barg  |
|-----------------|------------------|------------------|
| (0 to 30) psig  | (0 to 250) kPag  | (0 to 2.5) barg  |
| (0 to 50) psig  | (0 to 500) kPag  | (0 to 5.0) barg  |
| (0 to 100) psig | (0 to 700) kPag  | (0 to 7.0) barg  |
| (0 to 150) psig | (0 to 1000) kPag | (0 to 10.0) barg |
| (0 to 175) psig | (0 to 1200) kPag | (0 to 12.0) barg |
| (0 to 200) psig |                  |                  |

- · GAUGE ranges not available in Canada until MC Approved
- 1/4 " NPT female pipe thread connection
- Pressure measurement error: ± 0.3% typical; less than ±0.5% for reference conditions

#### Input pulses

• High frequency solid state sensor

#### **Output pulses**

- Form "A" opto-isolated solid-state 3 (4-optional) out of 4 output options
- Corrected volume
- Uncorrected volume 1 out
- Alarm
- 2 outputs 1 output
- 1 output can be
  - configured as Uncorrected or Corrected

- Operating voltage: 25 VDC max.
- Sinking Current: 3 mA typical.
- Standard pulse width: changeable from 5 to 50ms by 5ms step with addition of 65, 120, 125, 250, 500ms, all with selectable pulse spacing: OFF ,50ms, 100ms, 150ms, 200ms, 250ms, 350ms, 500ms, 750ms
- Output pulses can be switched off by select pulse spacing OFF

#### Security

- Five digits password on menus that can affect metrology
- Sealable internal En/Dis switch (Jumper) for selected parameters
- Sealable screws on the enclosure
- Sealable by Event Logger Type A (Firmware Revision D05 and up)

#### Alarms

- Low battery
- Battery malfunctions
- Temperature sensor malfunction
- Temperature under/over range
- Pressure sensor malfunction
- Pressure under/over range
- Uncorrected Flow rate under/over range
- Memory Error

#### Data Storage

- Last hourly corrected and uncorrected volume indexes
- Previous day, Present Day corrected and uncorrected volumes
- Backup Uncorrected volume (#displacements)
- Uncorrected Proving volume
- Calibration data
- Set up parameters
- Malfunctions and alarms together with date and time
- Uncorrected Peak flow value along with date and time
- Max/min Temperature along with date and time
- Audit Trial
  - ✓ Event logger 166 events
  - ✓ Alarm logger 102 alarms
  - ✓ 1024 days daily records of 8 items with date and time
  - ✓ 256 days hourly interval records of 4 items with date and time
  - ✓ Data exportable to Excel, PDF format

#### **User interface**

- Display: LCD 14 segment, 8 digit semi alphanumeric
- Scroll button to read Custom Display parameters (max 15 items) and any alarms
- Optional portable keyboard
- External computer

#### **RS232** Communication

- ROMET Link software to take full advantage of RS232 or RS485 port (Windows based)
- Direct connection or link through modem

#### **Upgrading firmware**

- Flash memory programmed through JTAG connector
- Flash memory optionally programmed through RS232 or RS485 communication port

#### Electrical

- Powered by lithium battery (up to 20 years life) with external power supply option
- Circuitry: 3.3V surface mount technology
- Intrinsically safe (CSA LR59221)

#### Mounting

- Romet, LMMA or B3 TC pressure body
- Option to mount to Romet standard pressure body using an external temperature probe
- Horizontal mounting option available on specified models
- Option to mount on B3 meters with dedicated Romet B3 Backup Counter unit

#### **Physical characteristics**

- Dimensions: 5.49" x 6.66" x 5.24" (139 mm x 169 mm x 133 mm)
- AdEM<sup>®</sup>-PTZ module weight: 1.6 lb. (0.73 kg)

# **APPENDIX**

| AdEM <sup>®</sup> -PTZ Flowchart - Full Display                        | 50 |
|------------------------------------------------------------------------|----|
| ADEM-PTZ MODBUS 16 BIT STANDARD                                        | 54 |
| 32 BIT ROMET MODBUS                                                    | 55 |
| ADEM®-PTZ NAMEPLATES                                                   | 58 |
| ADEM®-PTZ PULSE OUTPUT CONNECTIONS                                     | 59 |
| ADEM®-PTZ PULSE OUTPUT CONNECTIONS - PIGTAIL OPTIONS                   | 60 |
| ADEM®-PTZ INSTALLATION WITH BARRIERS FOR HAZARDOUS LOCATION            | 61 |
| ADEM®-PTZ INSTALLATION WITH BARRIERS-ISOLATORS FOR HAZARDOUS LOCATION  | 62 |
| ADEM®-PTZ TO PC (DIRECT) COMMUNICATION CABLES                          | 63 |
| ADEM®-PTZ TO MODEM STANDARD COMMUNICATION CABLES                       | 64 |
| ADEM®-PTZ GENERAL DIMENSIONS                                           | 66 |
| TYPICAL PRESSURE KIT INSTALLATION                                      | 67 |
| AdEM® modules installation on romet meters                             | 68 |
| AdEM® modules installation on LMMA meters                              | 69 |
| AdEM® modules installation on B3 meters                                | 70 |
| AdEM® modules installation on B3 meters with romet backup counter unit | 71 |
| ELECTRONIC METER MOUNTING POSITIONS                                    | 72 |
| ADEM®-PTZ AUDIT TRAIL – VARIABLE INTERVALS – EXPLANATION               | 73 |
| ADEM®-PTZ DAILY LOG EXPLANATION                                        | 76 |
| ADEM®-PTZ ALLOWABLE RANGE OF APPLICATION FOR SOME PARAMETERS           | 77 |
| ADEM®-PTZ CUSTOM DISPLAY CONFIGURATION OPTIONS                         | 78 |
| METER SELECTION AND APPLICATION                                        | 80 |
| ELECTRONIC METER/ INSTRUMENT TYPES                                     | 82 |

#### FLOWCHART - FULL DISPLAY

C Unit will return to Normal Display Values shown automatically when key-timeout is are examples only. reached and no user action had been taken. FULL Press ESC or DN key to awake the unit, press ENT to enter Main Menu, DIS scroll to Full Display. Press ENT key to select this mode of operation. Use UP/DOWN keys to scroll through parameters. You can return to menu (Full Display) any time by pressing ESC. Press ESC repeatedly to quit and return to Normal display mode. UNE IEF 1) Uncorrected volume index. Units depends on meter attached. 87654321 UNE HRES 2) High Resolution Uncorrected Volume Index. LLLLLLL 3) Corrected volume index. Units depends on meter attached. EDR 1EF 87654321 EOR HRES 4) High Resolution Corrected Volume Index ........... 5) Display Test. This is test for LCD display. A good working LCD LEI TEST must have all working dots, colons and segments as shown here. .......... BAT LIFE 6) Remaining months of battery life (depends on battery type). GP In case of low battery alarm, resets to zero automatically. MTHS (81 7) Shows battery voltage. BAT VOLT 150V BAT LEFT 8) Shows battery capcity left percentage. TB X AH BRT INST 9) Battery installation/reinstallation date (D.M.Y). DI-MM-YY METER TY 10) Meter type, e.g.: RM3000. RM3000 P Meter size change requires remote keyboard. DISP VAL 11) Displacement value. 8.8.4.9.8.9.4.S. TEMP F 12) Measured value of gas temperature. E.E.F T FRETOR 13) Calculated value of temperature factor. 0.9748 PR KPA A PR BAR A PR PSI A 14) Measured value of applied gas pressure (Absolute). EI .5E1 123.4 1234 15) Calculated value of gauge pressure. (Not a metrological parameter). This value will read 88 8.8 8.8 8 if the gauge pressure is less then equal to zero (the absolute) PR KPR G PR BRR G PR PSI G 1234 E 0.551 12 3.4 pressure is less then equal to fixed atmospheric pressure). ATMS PSI RIMS KPA RIMS BAR 16) Fixed atmospheric pressure. Used to calcualte value of gauge pressure. 123.4 1234 10.10

on next page

| from previous page                                                                                                    |          |                                                                                       |
|----------------------------------------------------------------------------------------------------|----------|---------------------------------------------------------------------------------------|
| P FRCTOR                                                                                                    | 17)      | Calculated value of pressure factor.                                                  |
| E.0703                                                                                                    |          |                                                                                       |
| SUPER-X FA                                                                                                    | 18)      | Calculated value of supercompressibility (NX-19) or compressibility (SGERG88) factor. |
| 12 156                                                                                                    |          | New York, Contracting (CD 701)                                                        |
|                                                                                                    | 19)      | Total Correction Factor according to above conditions.                                |
| 00088856                                                                                                    |          |                                                                                       |
| <u><u><u></u><u></u><u></u><u></u><u></u><u></u><u></u><u></u><u></u><u></u><u></u><u></u><u></u><u></u><u></u><u></u><u></u><u></u></u></u> | 20)      | Defined value of specific gravity of gas.                                             |
|                                                                                                    |          |                                                                                       |
|                                                                                                    | 21)      | Gas Heat value for AGA8 Gross1 and SGERG88                                            |
| * 002)                                                                                                    |          |                                                                                       |
| 685 N2 *                                                                                                    | 22)      | Defined value of mole % of Nitrogen (NX-19).                                          |
| ×                                                                                                    |          |                                                                                       |
|                                                                                                    | 23)      | Defined value of mole % of Carbon Dioxide contents in gas.                            |
| <u> </u>                                                                                                    |          |                                                                                       |
| 6A5 H2 *                                                                                                    | 24)      | Defined value of mole % of Hydrogen for SGERG88.                                      |
| <u> </u>                                                                                                    | (P       | Items marked by * are not present for AGA8 Detailed.                                  |
|                                                                                                    | 25)      | Defined uncorrected output pulse weight (unit).                                       |
|                                                                                                    |          |                                                                                       |
|                                                                                                    | 26)      | Defined corrected output pulse weight (unit).                                         |
|                                                                                                    |          |                                                                                       |
|                                                                                                    | 27)      | Output pulse weight.                                                                  |
| 50 M5                                                                                                    |          |                                                                                       |
| OUT SPRC                                                                                                    | 28)      | Output pulse spacing.                                                                 |
| 50 M5                                                                                                    |          |                                                                                       |
| JRS TEMP                                                                                                    | 29)      | Defined value of base temperature                                                     |
| <u> </u>                                                                                                    |          |                                                                                       |
|                                                                                                    | ₽ ₽      | <b>51</b> 30) Defined value of base pressure.                                         |
| 10 1925 10 1925                                                                                                    | ્યુંલ    | 73                                                                                    |
| +                                                                                                    | <b>_</b> |                                                                                       |
|                                                                                                    | 31)      | AdEC system date in format of (DD-MM-YY).                                             |
|                                                                                                    | 2000     | a. 2000                                                                               |
|                                                                                                    | 32)      | AdEC system time in format of (HH:MM:SS).                                             |
|                                                                                                    |          |                                                                                       |
|                                                                                                    | 33)      | Uncorrected flow rate.                                                                |
|                                                                                                    |          |                                                                                       |
|                                                                                                    | 34)      | Corrected flow rate.                                                                  |
|                                                                                                    |          |                                                                                       |
| on next page                                                                                                    |          |                                                                                       |

| from previous page<br>↓ |
|-------------------------|
| PKF EF/H                |
| 4803                    |
| PKF INTE                |
| <u> </u>                |
| PKFTIME                 |
| <u>8E-1E-5)</u>         |
| BTRLM IR                |
| <b>4</b><br>22-22-02    |
| т мяц зя                |
| 00-00-00                |
| T MAL TI                |
| 00-00-00                |
| P MAL IR                |
| 00-00-00                |
| P MAL TI                |
| <u> </u>                |
| LASTUNE                 |
|                         |
| LAST COR                |
| 85345594                |
| LAST JAT                |
| 04-03-10                |
| LASTIM                  |
| 00-10<br>0-10           |
| UNE SNML                |
| 0000000                 |
| AJEM SN                 |
| 0000 IIII               |
| REV FIRM                |
| XXX YYYY                |
|                         |
|                         |
|                         |
| TRAN SN                 |
| 0000 (0 13              |
|                         |

AdEM<sup>®</sup>-PTZ

35) Uncorrected Peak Flow recorded.

36) Peak Flow date.

37) Peak Flow time.

38) Date (D.M.Y) when low battery alarm triggered otherwise 00-00-00

39) Date(D.M.Y) when temperature malfunction occurred otherwise 00-00-00.

40) Time when temperature malfunction occurred otherwise 00:00:00.

41) Date(D.M.Y) when pressure malfunction occurred otherwise 00-00-00.

42) Time when pressure malfunction occurred otherwise 00:00:00.

43) Value of last stored uncorrected volume index in memory.

44) Value of last stored corrected volume index in memory.

45) Date when last volume indexes were saved to memory.

46) Time when last volume indexes were saved to memory.

47) This parameter shows recorded uncorrected volume since malfunction in case a malfunctions occurs. In normal condition, it is zero. Unit (mulitplier) is identical to UNC VOL unit.

48) AdEM serial number.

MAX P PSI 20000

70.0

XXX represent the latest version of firmware.
 YYYY represent the compressibility.

50) Maximum operating pressure of the transducer.

51) Serial number of installed pressure transducer.

52) This is the inside temperature of the AdEC enclosure.

70.8

| 53) Previous Day Uncorrected Volume.                |
|-----------------------------------------------------|
| 54) Previous Day Coorrected Volume.                 |
| 55) Daily Uncorrected Volume.                       |
| 56) Daily Corrected Volume.                         |
| 57) Proving Value. Units depends on meter attached. |
| 58) Backup index counter.                           |
| 59) Meter serial number.                            |

#### Adem-PTZ MODBUS 16 BIT STANDARD

#### **REGISTERS MAPPING**

|    | Name                | Type(H, L)   | Definition                                                     | Register |
|----|---------------------|--------------|----------------------------------------------------------------|----------|
| 0  | Pressure 1          | 16 bits      | Gas pressure - High 16 bits *                                  | 40000    |
| 1  | Pressure 2          | 16 bits      | Gas pressure - Low 16 bits *                                   | 40001    |
| 2  | Temperature         | 16 bits INT  | Gas Temperature **                                             | 40002    |
| 3  | Case Temperature    | 16 bits INT  | Case Temperature **                                            | 40003    |
| 4  | Pressure Factor 1   | 16 bits      | Pressure Factor - High 16bits ***                              | 40004    |
| 5  | Pressure Factor 2   | 16 bits      | Pressure Factor - Low16 bits, ***                              | 40005    |
| 6  | Temperature Facto   | 16 bits      | Temperature Factor ***                                         | 40006    |
| 7  | Super_x Factor      | 16 bits      | Super compressibility Factor ***                               | 40007    |
| 8  | Convertion Factor 1 | 16 bits      | Total Correction Factor - High 16 bits ***                     | 40008    |
| 9  | Convertion Factor 2 | 16 bits      | Total Correction Factor - Low 16 bits ***                      | 40009    |
| 10 | QI 1                | 16 bits      | Uncorrected Flow Rate - High 16 bits ****                      | 40010    |
| 11 | QI 2                | 16 bits      | Uncorrected Flow Rate - Low 16 bits ****                       | 40011    |
| 12 | Qn 1                | 16 bits      | Corrected Flow Rate - High 16 bits, ****                       | 40012    |
| 13 | Qn 2                | 16 bits      | Corrected Flow Rate - Low 16 bits, ****                        | 40013    |
| 14 | Status              | 16 bits      | Alarms and malfunctions *****                                  | 40014    |
| 15 | VH 1                | 16 bits      | Uncorrected Volume - High 16 bits ******                       | 40015    |
| 16 | VH 2                | 16 bits      | Uncorrected Volume - Middle 16 bits ******                     | 40016    |
| 17 | VH 3                | 16 bits      | Uncorrected Volume - Low 16 bits ******                        | 40017    |
| 18 | VnH 1               | 16 bits      | Corrected Volume - High 16 bits ******                         | 40018    |
| 19 | VnH 2               | 16 bits      | Corrected Volume - Middle 16 bits ******                       | 40019    |
| 20 | VnH 3               | 16 bits      | Corrected Volume - Low 16 bits ******                          | 40020    |
| 21 | Unc Sinc MalF 1     | 16 bits      | Uncorrected Volume Since P/T Malfunction - High 16 bits        | 40021    |
| 22 | Unc Sinc MalF 2     | 16 bits      | Uncorrected Volume Since P/T Malfunction - Low 16 bits         | 40022    |
| 23 | Vn Curr Day 1       | 16 bits      | Daily Corrected Volume - High 16 bits ******                   | 40023    |
| 24 | Vn Curr Day 2       | 16 bits      | Daily Corrected Volume - Low 16 bits ******                    | 40024    |
| 25 | V Curr Day          | 16 bits      | Daily Uncorrected Volume ******                                | 40025    |
| 26 | Vn Prev Day 1       | 16 bits      | Previous Day Corrected Volume - High16 bits ******             | 40026    |
| 27 | Vn Prev Day 2       | 16 bits      | Previous Day Corrected Volume - Low16 bits ******              | 40027    |
| 28 | V Prev Day          | 16 bits      | Previous Uncorrected Volume ******                             | 40028    |
| 29 | BatV                | 16 bits      | Battery Voltage ******                                         | 40029    |
| 30 | BatLife             | 16 bits      | Battery Shelf Remaining Months                                 | 40030    |
| 31 | Serial Number 1     | 16 bits UINT | Unit Serial Number - High 16 bits                              | 40031    |
| 32 | Serial Number 2     | 16 bits UINT | Unit Serial Number - Low 16 bits                               | 40032    |
| 33 | Base Pressure 1     | 16 bits UINT | Base Pressure for pressure factor calculation - High 16 bits ^ | 40033    |
| 34 | Base Pressure 2     | 16 bits UINT | Base Pressure for pressure factor calculation - Low 16 bits ^  | 40034    |
| 35 | Base Temperature    | 16 bits UINT | Base Temperature for temperature factor calculation **         | 40035    |
| 36 | Reserved            | 16 bits UINT |                                                                | 40036    |
| 37 | Reserved            | 16 bits UINT |                                                                | 40037    |
| 38 | Reserved            | 16 bits UINT |                                                                | 40038    |
| 39 | Modbus Unit ID      | 16 bits UINT | ΛΛ                                                             | 65535    |

NOTE: The firmware supports single and Multi-register (Maximum 21) reading. The registers addresses are fixed, can not be changed.

### Contact manufacturer if needs further information regarding protocol details

#### **32BIT ROMET MODBUS**

### PARAMETERS TABLE

|    | Name                 | Data Type<br>(High to Low) | Definition                                    | R/W   | Register |
|----|----------------------|----------------------------|-----------------------------------------------|-------|----------|
| 0  | Pressure             | Float                      | Gas pressure                                  | R     | 2000     |
| 1  | Temperature          | Float                      | Gas Temperature                               | R     | 2001     |
| 2  | Case Temperature     | Float                      |                                               | R     | 2002     |
| 3  | Pressure Factor      | Float                      | no write function in ECM2-AT                  | R/W*  | 2003     |
| 4  | Temperature Factor   | Float                      |                                               | R     | 2004     |
| 5  | Z                    | Float                      | Live Compress Factor, AGA8                    | R     | 2005     |
| 6  | Zn                   | Float                      | Compress Factor in Standard T and P, AGA8     | R     | 2006     |
| 7  | Super_x Factor       | Float                      | Zn/Z , no write function in ECM2-AT           | R/W*  | 2007     |
| 8  | CF                   | Float                      | Total Corrected Factor                        | R     | 2008     |
| 9  | QI                   | Float                      | Uncorrected Flow Rate                         | R     | 2009     |
| 10 | Qn                   | Float                      | Corrected Flow Rate                           | R     | 2010     |
| 11 | Status               | 32 UINT                    | Alarms and malfunctions                       | R     | 2011     |
| 12 | νн                   | 32 UINT                    | High Byte Uncorrected Volume(8 7 6 5)         | R     | 2012     |
| 13 | v                    | 32 UINT                    | Uncorrected Volume(4 3 2 1)                   | R/W** | 2013     |
| 14 | VnH                  | 32 UINT                    | High Byte Corrected Volume(8 7 6 5)           | R     | 2014     |
| 15 | Vn                   | 32 UINT                    | Corrected Volume (4 3 2 1)                    | R/W** | 2015     |
| 16 | Vs                   | 16ChStr                    | Totalizer of Corrected Volume                 | R     | 2016     |
| 17 | Vns                  | 16ChStr                    | Totalizer of Uncorrected Volume               | R     | 2017     |
| 18 | Vd                   | Double                     | Totalizer of Corrected Volume                 | R     | 2018     |
| 19 | Vnd                  | Double                     | Totalizer of Uncorrected Volume               | R     | 2019     |
| 20 | Unc Sinc MalF        | Double                     |                                               | R     | 2020     |
| 21 | Vn Curr Day          | Float                      | Daily Corrected Volume                        | R     | 2021     |
| 22 | V Curr Day           | Float                      | Daily Uncorrected Volume                      | R     | 2022     |
| 23 | Vn Prev Day          | Float                      | Previous Day Corrected Volume                 | R     | 2023     |
| 24 | V Prev Day           | Float                      | Previous Uncorrected Volume                   | R     | 2024     |
| 25 | V Last Hour          | Float                      | Last hour of Corrected Volume, ECM2-AT only   | R     | 2025     |
| 26 | Vn Last Hour         | Float                      | Last hour of Uncorrected Volume, ECM2-AT only | R     | 2026     |
| 27 | Date Last Hour       | 32 UINT                    | The Date of Last Hour Save, ECM2AT only       | R     | 2027     |
| 28 | Time Last Hour       | 32 UINT                    | The time of Last hour save, ECM2AT only       | R     | 2028     |
| 29 | BatV                 | Float                      | Battery Voltage                               | R     | 2029     |
| 30 | BatLife              | Float                      | Remaining Shelf Battery Months                | R     | 2030     |
| 31 | Battery Type         | 8ChStr                     |                                               | R     | 2031     |
| 32 | Meter Size           | 8ChStr                     | for AdEC, this item is Input Pulse Unit       | R     | 2032     |
| 33 | Serial Number        | 32 UINT                    | no write function in ECM2-AT                  | R/W   | 2033     |
| 34 | Firmware Version     | 8ChStr                     |                                               | R     | 2034     |
| 35 | Unit Date            | 32 UINT                    |                                               | R/W   | 2035     |
| 36 | Unit Time            | 32 UINT                    |                                               | R/W   | 2036     |
| 37 | Battery Install Date | 32 UINT                    |                                               | R     | 2037     |
| 38 | Unc Peak Flow        | 32 Float                   |                                               | R/W** | 2038     |
| 39 | Unc Peak Flow Date   | 32 UINT                    |                                               | R     | 2039     |
| 40 | Unc Peak Flow Time   | 32 UNIT                    |                                               | R     | 2040     |

| 41 | Max Pressure              | 32 Float  |                                                                                                    | R/W** | 2041 |
|----|---------------------------|-----------|----------------------------------------------------------------------------------------------------|-------|------|
| 42 | Max Pressure Date         | 32 UINT   |                                                                                                    | R/    | 2042 |
| 43 | Max Pressure Time         | 32 UINT   |                                                                                                    | R     | 2043 |
| 44 | Min Pressure              | 32 Float  |                                                                                                    | R/W** | 2044 |
| 45 | Min Pressure Date         | 32 UINT   |                                                                                                    | R     | 2045 |
| 46 | Min Pressure Time         | 32 UINT   |                                                                                                    | R     | 2046 |
| 47 | Max Temperature           | 32 Float  |                                                                                                    | R/W** | 2047 |
| 48 | Max Temperature Date      | 32 UINT   |                                                                                                    | R     | 2048 |
| 49 | Max Temperature Time      | 32 UINT   |                                                                                                    | R     | 2049 |
| 50 | Min Temperature           | 32 Float  |                                                                                                    | R/W** | 2050 |
| 51 | Min Temperature Date      | 32 UINT   |                                                                                                    | R     | 2051 |
| 52 | Min Temperature Time      | 32 UINT   |                                                                                                    | R     | 2052 |
| 53 | Max Case Temperature      | 32 Float  |                                                                                                    | R/W** | 2053 |
| 54 | Min Case Temperature      | 32 Float  |                                                                                                    | R/W** | 2054 |
| 55 | Gas Density               | 32 Float  | AGA8 only                                                                                                    | R/W   | 2055 |
| 56 | Gas Calorific Value       | 32 Float  | AGA8 only                                                                                                    | R/W   | 2056 |
| 57 | Total Energy              | Double    | AGA8 only                                                                                                    | R     | 2057 |
| 58 | Current Day Energy        | 32 Float  | AGA8 only                                                                                                    | R     | 2058 |
| 59 | Previous Day Energy       | 32 Float  | AGA8 only                                                                                                    | R     | 2059 |
| 60 | Gas N2 %                  | 32 Float  | NX19 only, not in ECM2-AT                                                                                                    | R/W   | 2060 |
| 61 | Gas CO2 %                 | 32 Float  | SGERG88 and NX19, not in ECM2-AT                                                                                                    | R/W   | 2061 |
| 62 | Gas H2 %                  | 32 Float  | SGERG88 only, not in ECM2-AT                                                                                                    | R/W   | 2062 |
| 63 | Specific Gravity          | 32 Float  | SGERG88 and NX19, not in ECM2-AT                                                                                                    | R/W   | 2063 |
| 64 | AGA8 Molar List           | 106ChStr  | 21 items, every items use "," separator. For components order see separate Molar List as follow, all of them are percentage value. <i>No write function in ECM2-AT</i> .                                                                                                    | R/W   | 2064 |
| 65 | Interval Logger Type      | 8bit UINT | 0 is 4 items, 1 is Full (21) items. Not in ECM2-AT                                                                                                    | R     | 2065 |
| 66 | Base pressure             | 32 Float  | Not in ECM2-AT                                                                                                    | R/W   | 2066 |
| 67 | Base Temperature          | 32 Float  | Not in ECM2-AT                                                                                                    | R/W   | 2067 |
| 68 | Unc Backup counter        | 32 UINT   | AdEM-PTZ and ECM2-AT                                                                                                    | R/W** | 2068 |
| 69 | Daily volume Start time   | 32 UINT   |                                                                                                    | R/W   | 2069 |
| 70 | Output Pulse Space        | 8bit UINT | Code: 0 – 50ms, 1 – 750ms, 2 – 150ms, 3– 200ms, 4 –<br>250ms, 5 –350ms, 6– 500ms, 7 – OFF. <i>Not in ECM2-AT</i>                                                                                                    | R/W   | 2070 |
| 71 | Output Pulse Width        | 8bit UINT | 5,10,15,20,25,30,35,40,45,50 ms. Only AdEM-PTZ                                                                                                    | R/W   | 2071 |
| 72 | Normal Display Volume Sel | 8bit UINT | 0 - Cor Vol, 1- Unc Vol                                                                                                    | R/W   | 2072 |
| 73 | Super_X factor type       | 8bit UINT | 0 - Live, 1- fixed. Not in ECM2-AT                                                                                                    | R/W   | 2073 |
| 74 | Pressure factor type      | 8bit UINT | 0 - Live, 1- fixed. Not in ECM2-AT                                                                                                    | R/W   | 2074 |
| 75 | Temperature factor type   | 8bit UINT | 0 - Live, 1- fixed. Not in ECM2-AT                                                                                                    | R/W   | 2075 |
| 76 | Super_X calculation type  | 8bit UINT | 0-NX19, 1-AGA8, 2-SGERG88. Not in ECM2-AT                                                                                                    | R/W   | 2076 |
| 77 | Daily Logger Data Set     | 85ChStr   | Max 1025 records, <i>in AdEC only</i> .<br>The register address is 3000(default), and uses the No. of<br>Point bytes to recognize which record will be read. 0 is the<br>newest, 9 is the 10th record from the newest, and so on.<br>Each record is a data string that includes 8 items: Cor Vol<br>Daily, Unc Vol Daily, Ave Pressure Daily, Ave Temperature<br>Daily, Ave Total Factor Daily, Ave Unc Flow Rate Daily, Ave<br>Cor Flow Rate Daily, Ave Battery Voltage Daily, plus Time<br>and Date of Log. Each item is separate by "," separator. | R     | 3000 |

| 78 | Interval Logger Data - 4 Items                                                                 | 49ChStr  | Max 9829 records, <i>in AdEC only</i> .<br>The register address is 3001(default) and uses the No. of<br>Point bytes to recognize which record will be read. 0 is the<br>newest, 9 is the 10th record from the newest, and so on.<br>Each record is a data string that includes 4 items: Cor Vol in<br>Interval, Unc Vol in Interval, Ave Pressure in Interval, Ave<br>Temperature in Interval, plus Time and Date of Log. Each<br>item is separated by ",".                                                                                                    | R   | 3001 |
|----|------------------------------------------------------------------------------------------------|----------|----------------------------------------------------------------------------------------------------|-----|------|
| 79 | Interval Logger Data - 21 Items<br>Only available when Interval<br>Logger Type is 1( 21 Items) | 210ChStr | Max 2519 records, <i>in AdEC only.</i><br>The register address is 3002(default), and uses the No. of<br>Point bytes to recognize which record will be read. 0 is the<br>newest, 9 is the 10th record from the newest, and so on.<br>Each record is a data string that includes 21 items: Cor Vol<br>in Interval ,Unc Vol in Interval, Ave Pressure in Interval, Ave<br>Temperature in Interval, Cor Total Vol(12Char),Unc Total<br>Vol (12Char), Ave Total Factor in Interval, Ave Unc Flow in<br>Interval, Max Unc Flow in Interval, Max Unc Flow Time in<br>Interval, Max Pressure in Interval, Max Pressure Time in<br>Interval, Min Pressure in Interval, Max Temperature<br>Time in Interval, Min Temperature in Interval, Min<br>Temperature Time in Interval, Min Unc Flow in Interval,<br>Min Unc Flow Time in Interval, Ave Battery in Interval, plus<br>Time and Date of Log. Each items separate by "," | R   | 3002 |
| 80 | Event Logger Data Set                                                                          | String   | Max 200 -AdEC only.<br>The register address is 3003(default) and uses the No. of<br>Point bytes to recognize which record will be read. 0 is the<br>newest, 9 is the 10th record from the newest, and so on.<br>Each record is a data string that includes 4 items: Event No,<br>Event Maker (User ID), Event Time and Date, Event Item<br>Name. Each item has "," as separator.                                                                                                    | R   | 3003 |
| 81 | Alarm Logger Data Set                                                                          | String   | Max 101 records, <i>in AdEC only.</i><br>The register address is 3004(default) and uses the No. of<br>Point bytes to recognize which record will be read. 0 is the<br>newest, 9 is the 10th record from the newest, and so on.<br>Each record is a data string that includes 3 items: Alarm<br>Time and Date, Alarm Type, Alarm Name. Each item has ","<br>as separator.                                                                                                    | R   | 3004 |
| 82 | AGA8 Molar List (Alternative)                                                                  | Float    | In <i>AdEC</i> only.<br>This is starting address of registers group. The default is<br>4000, which means the address of Ch4 (Methane) is 4000,<br>and N2 (Nitrogen) is 4001, and Ar (Argon) is 4020. Only<br>the first address can be set, the others follow it. All<br>components can be read in-group or single, but only single<br>register writing is supported. Values are fractures of 1 (no<br>percentage). <i>Not in ECM2-AT</i>                                                                                                    | R/W | 4000 |
|    |                                                                                                |          | R/W* , write is enable under certain condition                                                                                                    |     |      |
|    |                                                                                                |          | R/W**, write is only means clear(reset) the value                                                                                                    |     |      |

The components in the Molar List:

Methane CH4, Nitrogen N2, Carbon Dioxide CO2, Ethane C2H6, Propane C3H8, Water H2O, Hydrogen Sulfide H2S, Hydrogen H2, Carbon Monoxide CO, Oxygen O2, iso-Butane C4H10, n-Butane C4H10, iso-Pentane C5H12, n-Pentane C5H12, n-Hexane C6H14, n-Heptane C7H16, n-Octane C8H18, n-Nonane C9H20, Helium He, Argon Ar.

- In the some parameters and data are not available for AdEM PTZ
- Contact manufacturer if needs further information regarding protocol details

#### **AdEM- PTZ Nameplates**

| www.rometlimited.com<br>MADE IN CANADA | TCONV.                      |   |
|----------------------------------------|-----------------------------|---|
| MEASUREMENT CANADA<br>AG-0606          | PCONV.                      |   |
| 2,214,950                              | E <b>M<sup>®</sup>-</b> PTZ |   |
|                                        | ,                           |   |
|                                        |                             |   |
|                                        |                             | J |
| Transe                                 | VER                         | J |
| Transe<br>Pranse                       | VER                         | J |

49-100-6C Nameplate for Metric and Imperial configuration

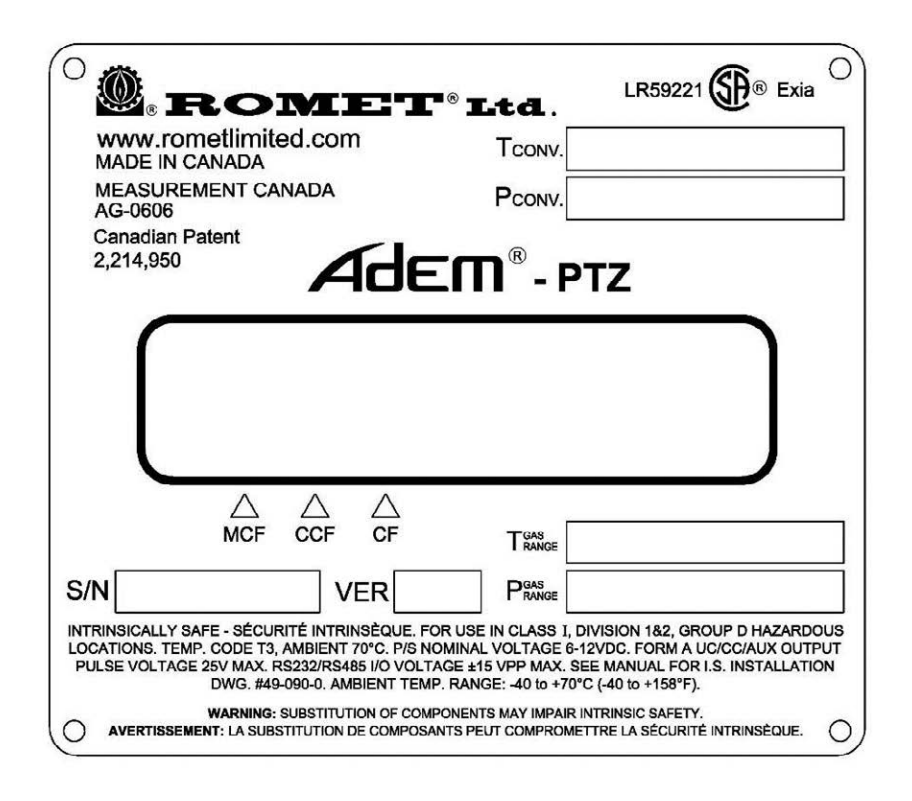

49-100-6GC Nameplate for Imperial configuration only (in Canada)

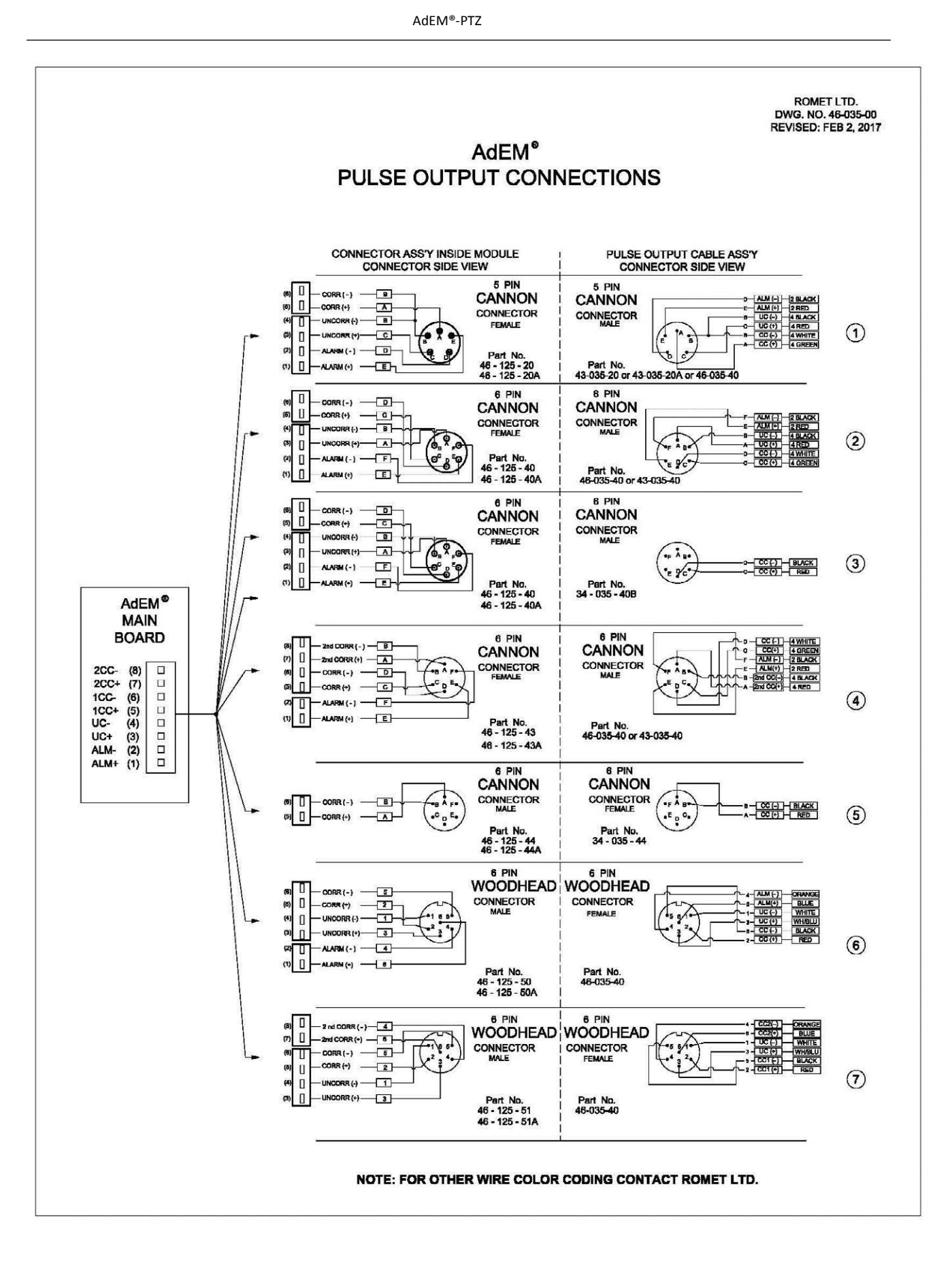

PULSE OUTPUT CONNECTIONS - PIGTAIL OPTIONS

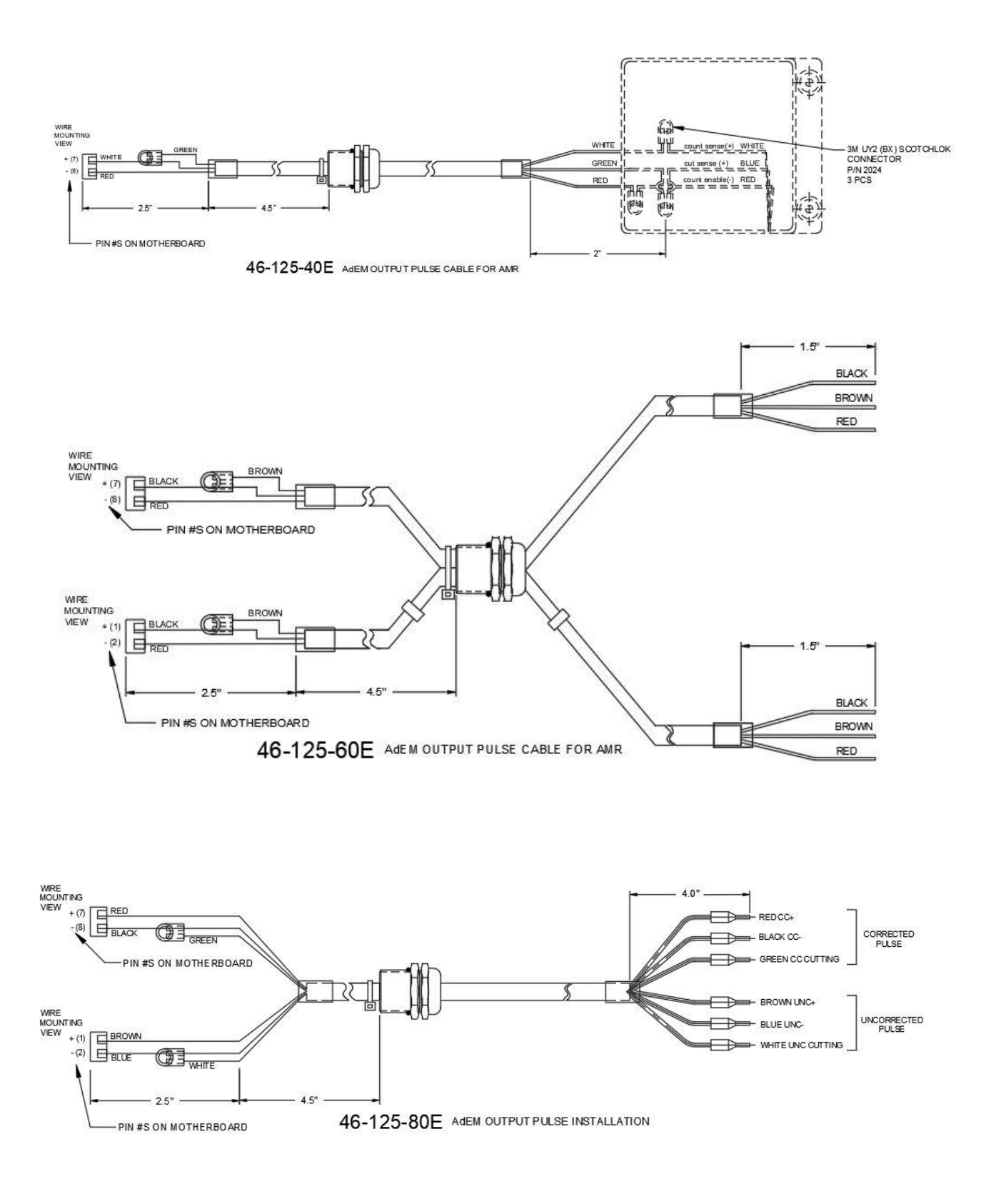

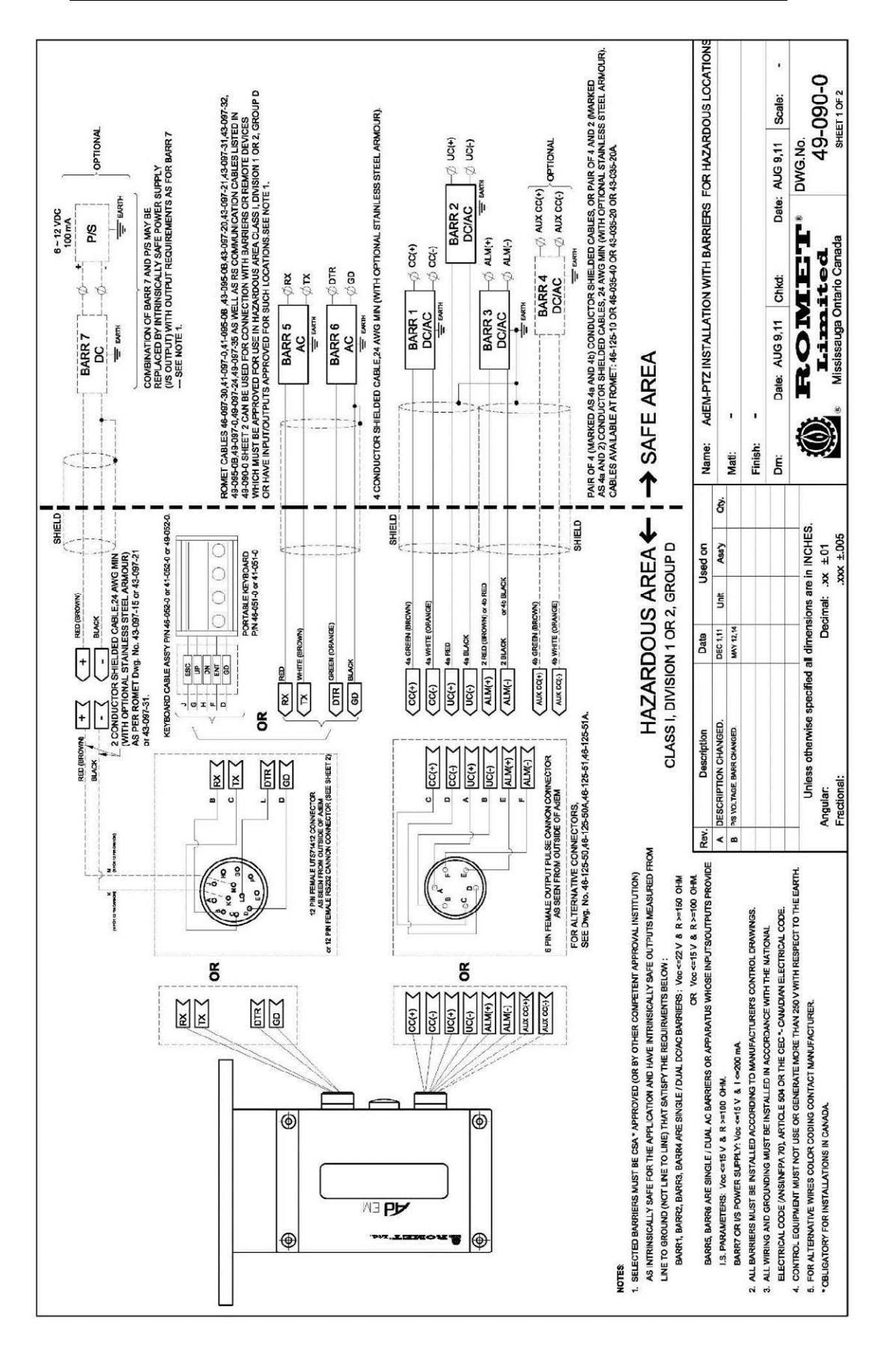

#### AdEM®-PTZ INSTALLATION WITH BARRIERS FOR HAZARDOUS LOCATION

AdEM<sup>®</sup>-PTZ

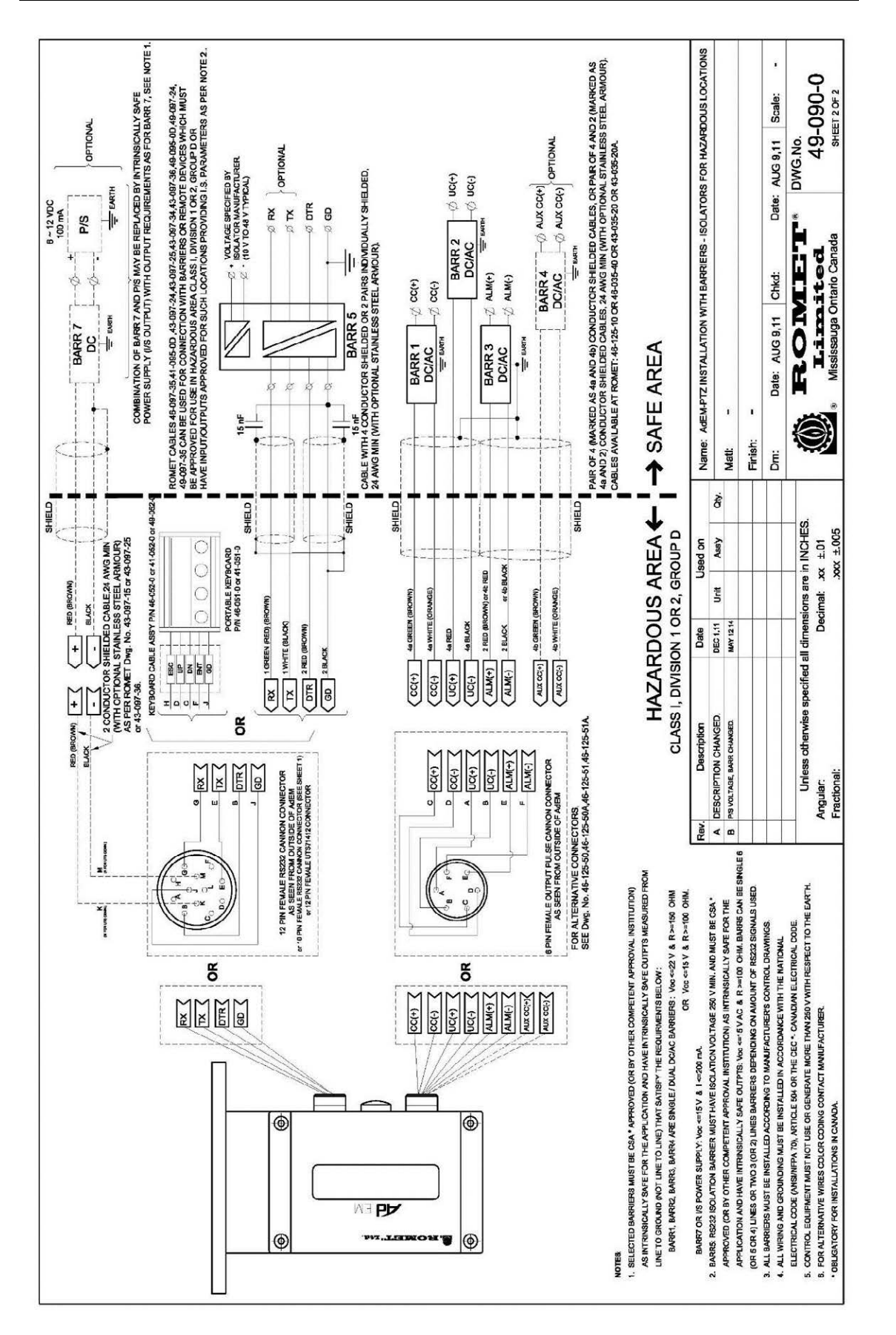

#### AdEM®-PTZ INSTALLATION WITH BARRIERS - ISOLATORS FOR HAZARDOUS LOCATION

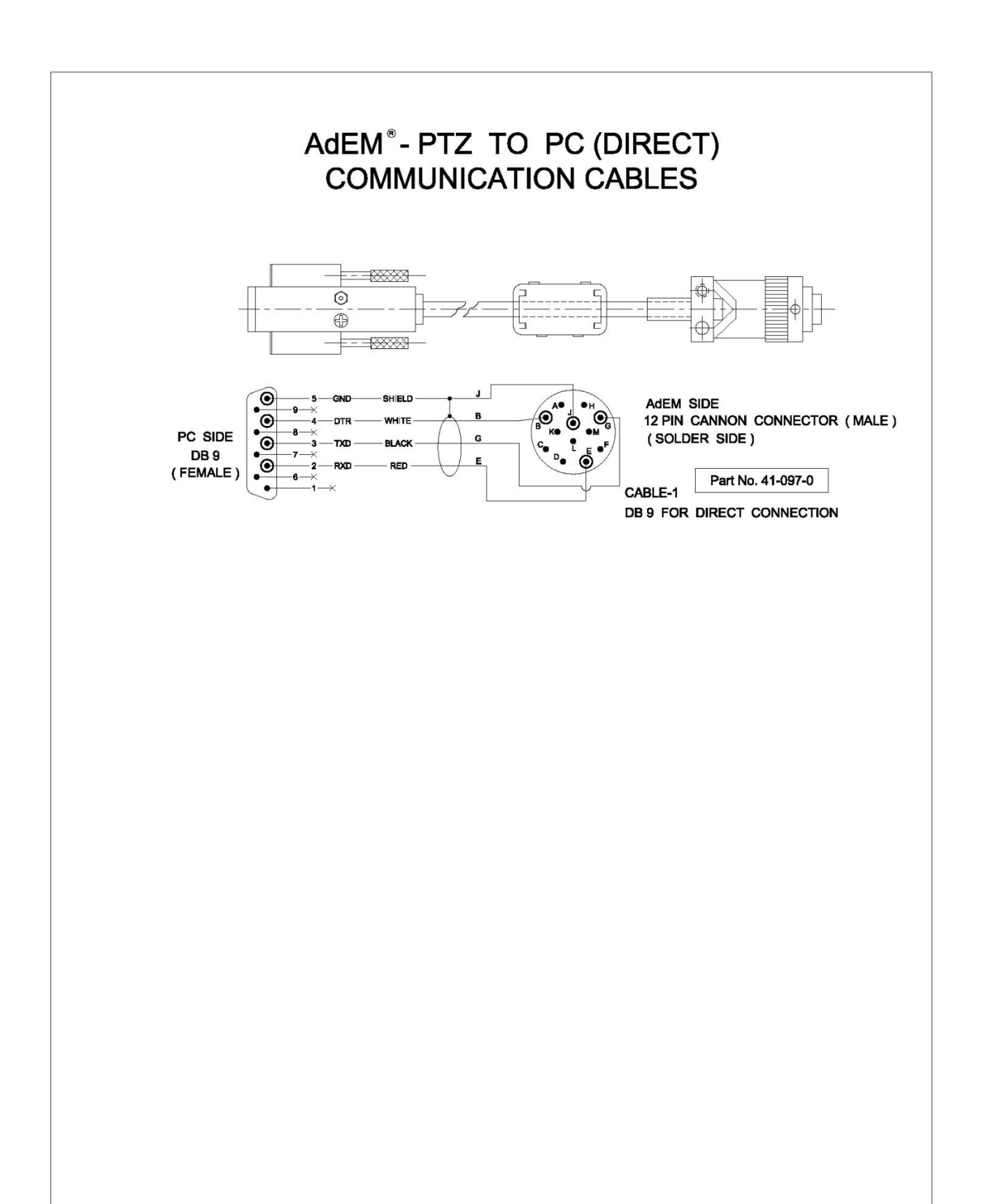

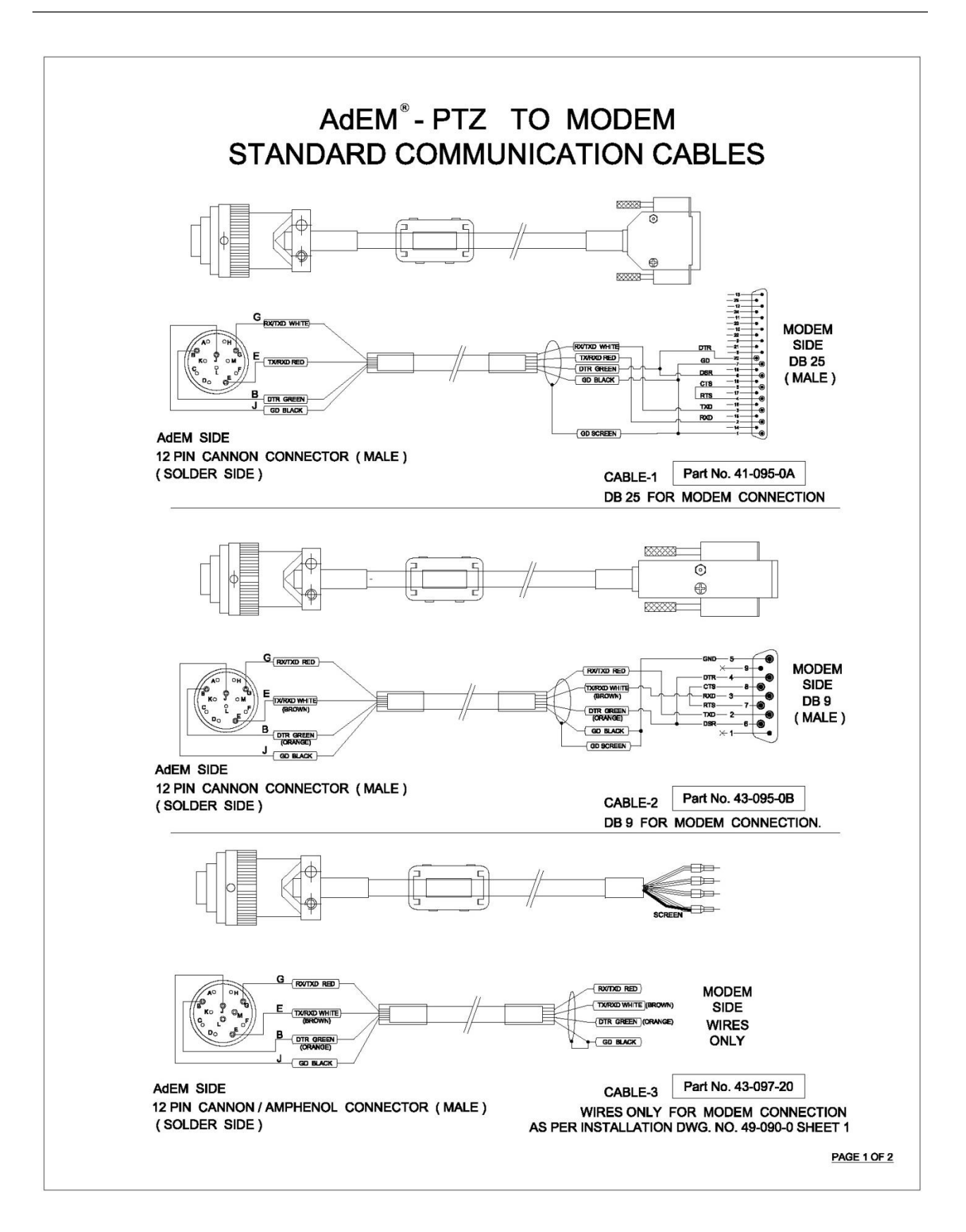

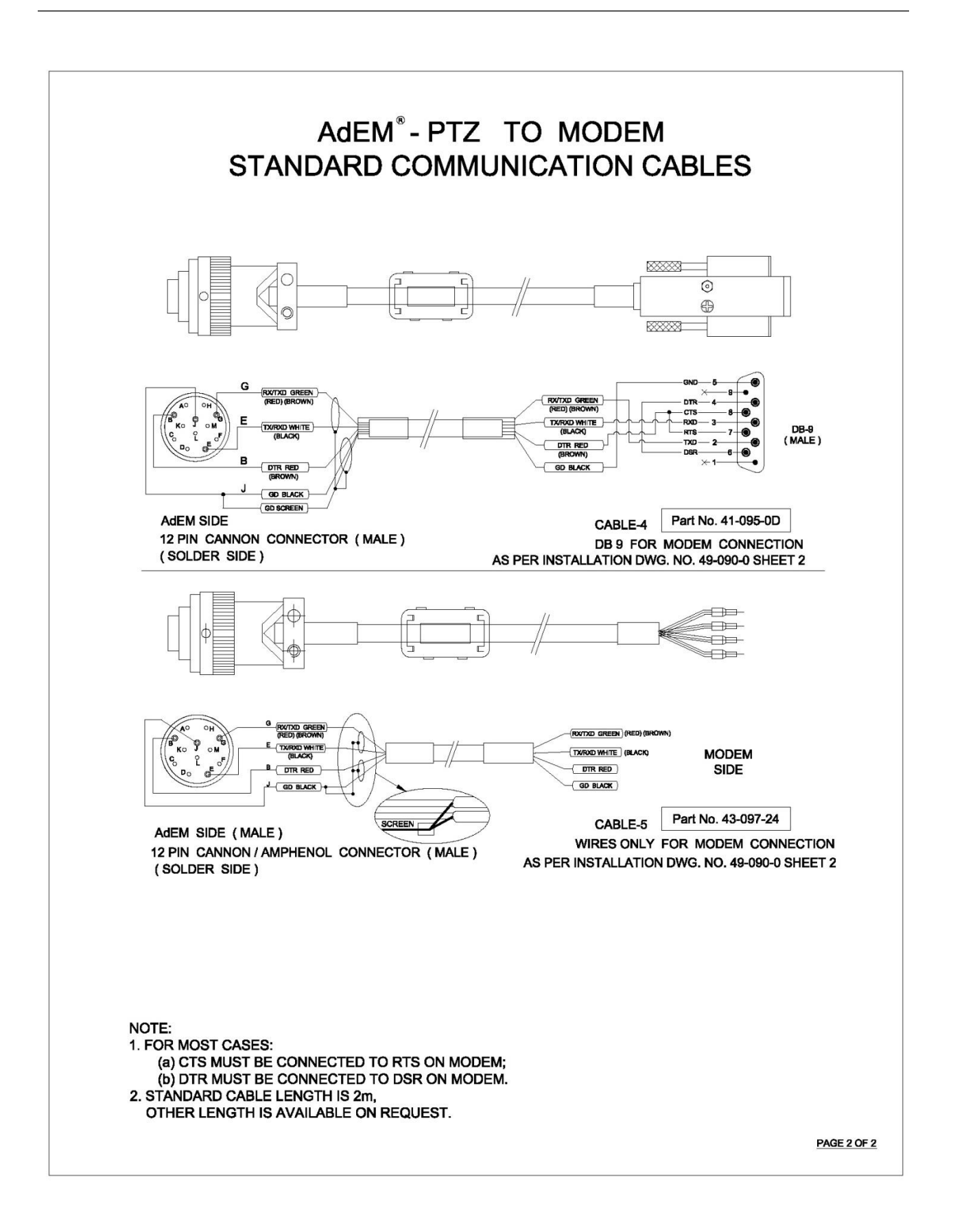

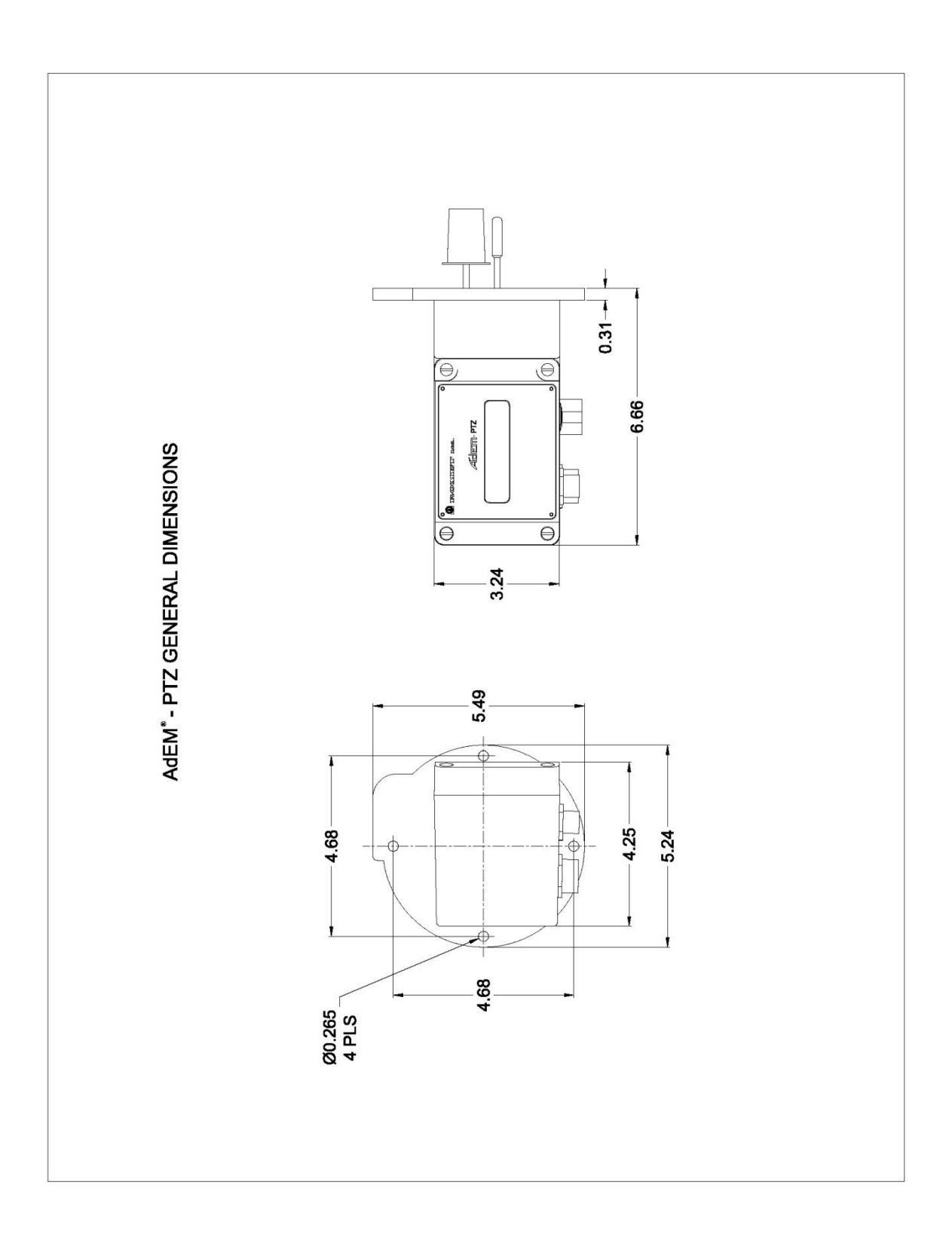

#### 0 0 -BrB-1/4 NPT CONNECTION ONE-WAY VALVE (SS) P/N 2184 0 0 0 0.0 0 TUBE END REDUCER 1/4 NPT CONNECTION 1/8 OD ST. ST. TUBING P/N 2185 P/N 0558 1/4 NPT ELBOW (MALE) P/N 6197 O 1/4 NPT CONNECTION ONE-WAY 1/4 NPT ELBOW VALVE (SS) P/N 2184 P/N 2197 0 6 0 TUBE END REDUCER 1/4 NPT CONNECTION P/N 2185 1/8 OD ST. ST. TUBING -1/4 NPT ELBOW (MALE) P/N 6197 P/N 0558 0 C 1/4 NPT CONNECTION 1/4 NPT STREET TEE P/N 2174 ONE-WAY TEST PLUG (ROMET PLUG VALVE (SS) P/N 2184 P/N 4040 TEM 0 0 0 TUBE END REDUCER 1/4 NPT CONNECTION P/N 2185 1/4 NPT ELBOW (MALE) 1/8 OD ST. ST. TUBING P/N 6197 P/N 0558

# $\ensuremath{\overset{\mathrm{Q}}{\overset{\mathrm{TYPICAL}}}}$ TYPICAL PRESSURE KIT INSTALLATION

### **AdEM Modules Installation on Romet Meters**

#### For Vertically Mounted Romet Meters:

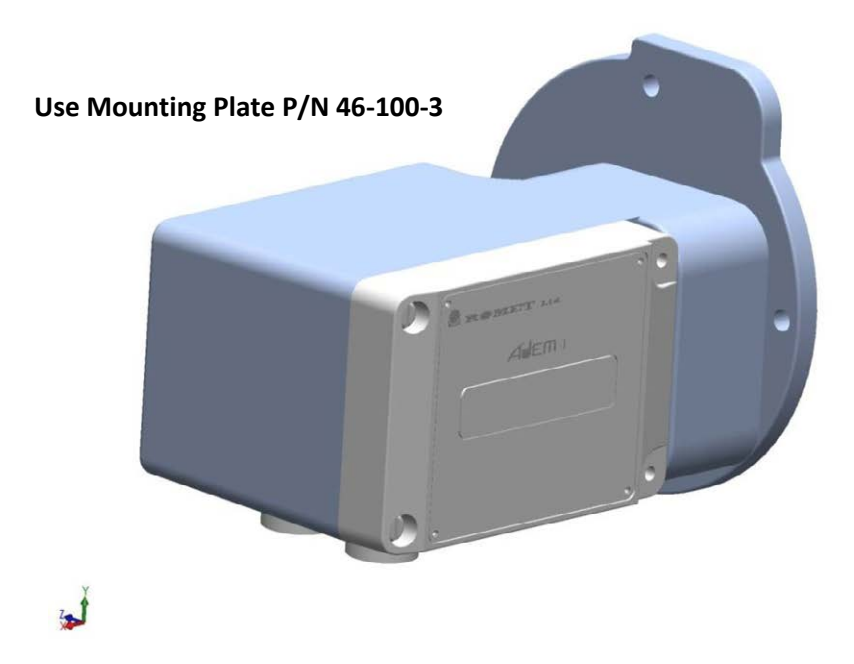

#### For Horizontally Mounted Romet Meters:

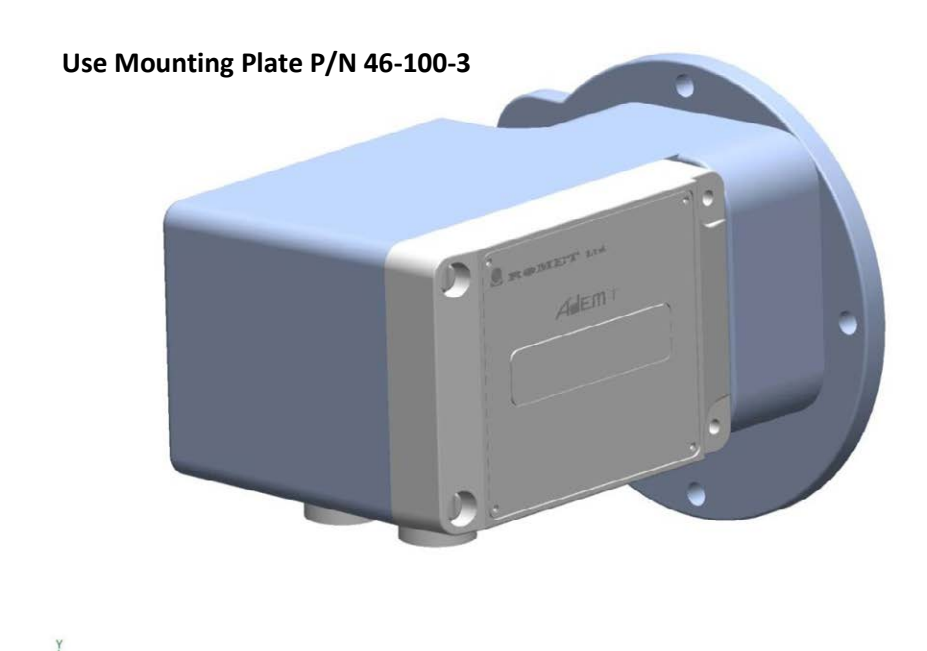

### **AdEM Modules Installation on LMMA Meters**

#### For Vertically Mounted LMMA 2M to 5M Meters:

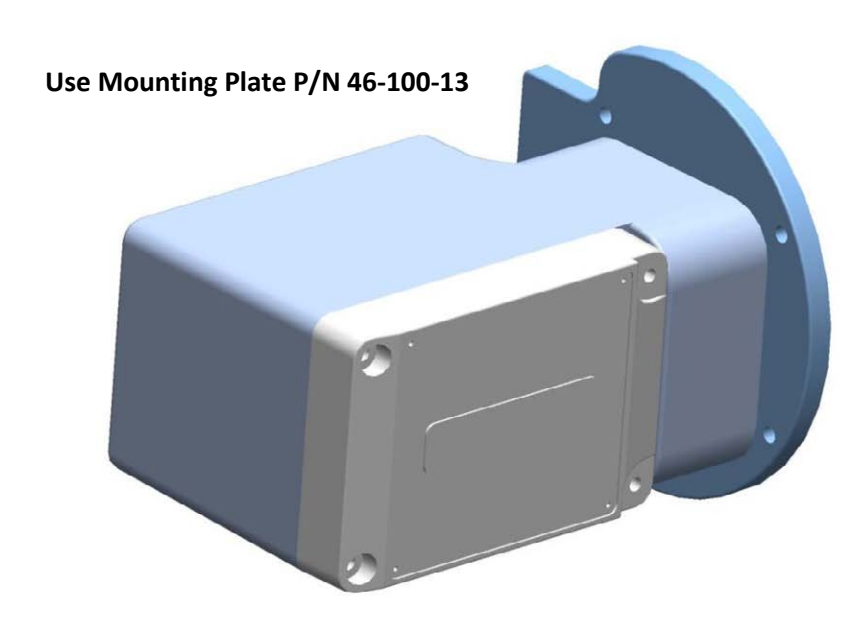

2

For Horizontally Mounted LMMA 2M to 5M Meters:

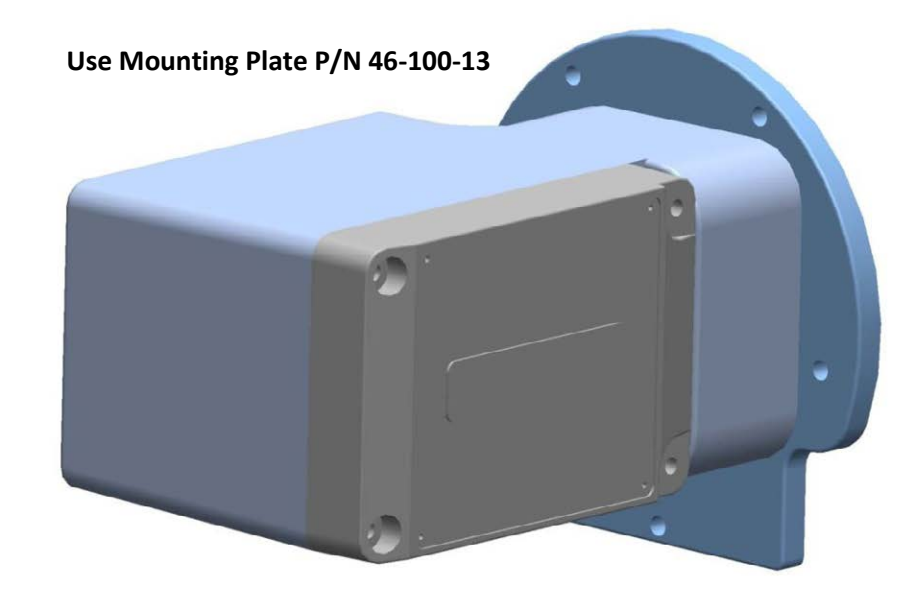
# **AdEM Modules Installation on B3 Meters**

# For Vertically Mounted B3 Meters:

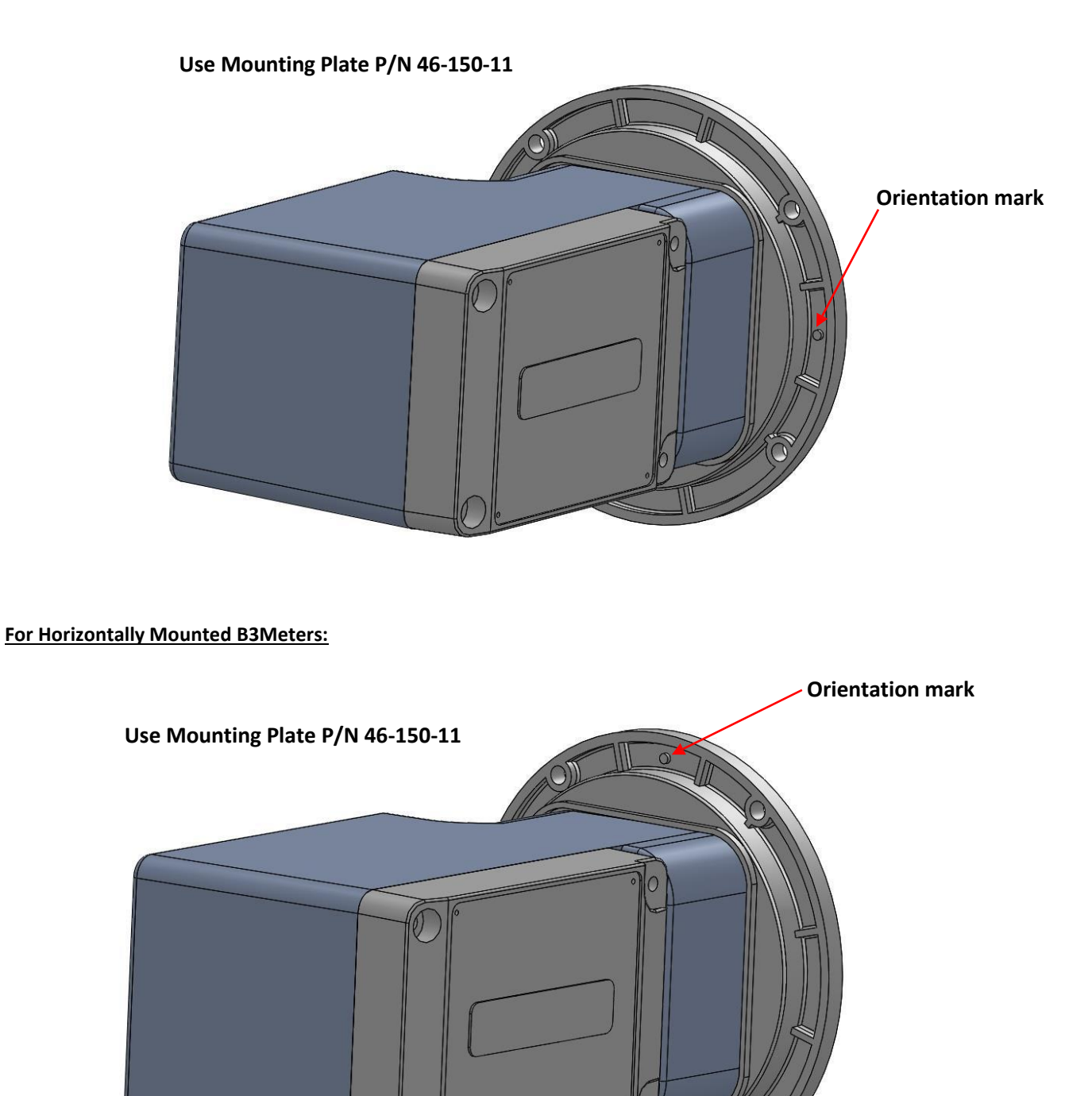

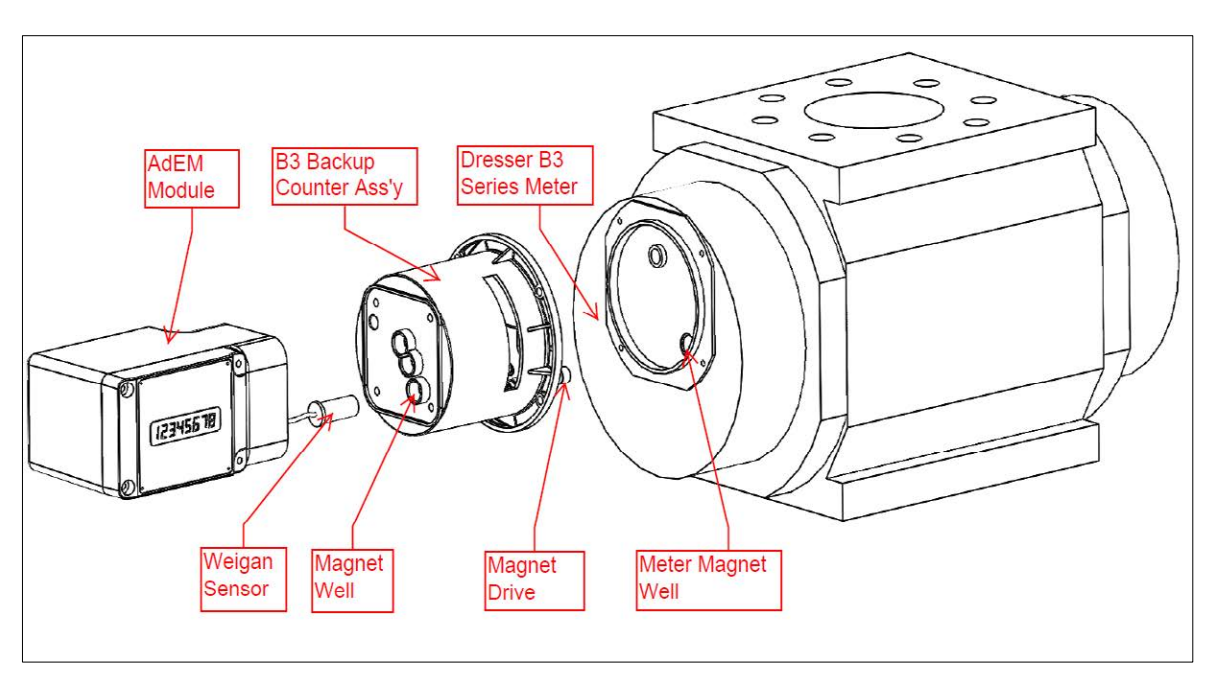

# AdEM Modules Installation on B3 Meters with Romet Backup Counter Unit

**Explored View of Installation** 

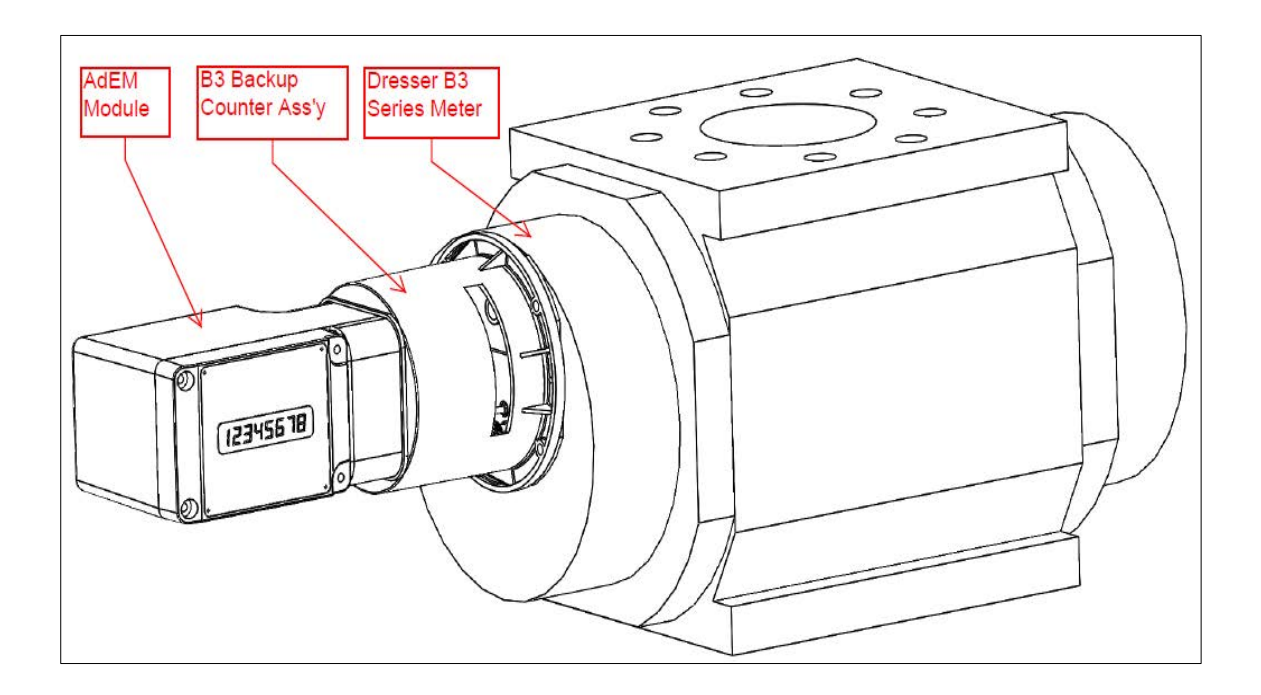

B3 Meter with Installed AdEM PTZ with Backup Counter Unit

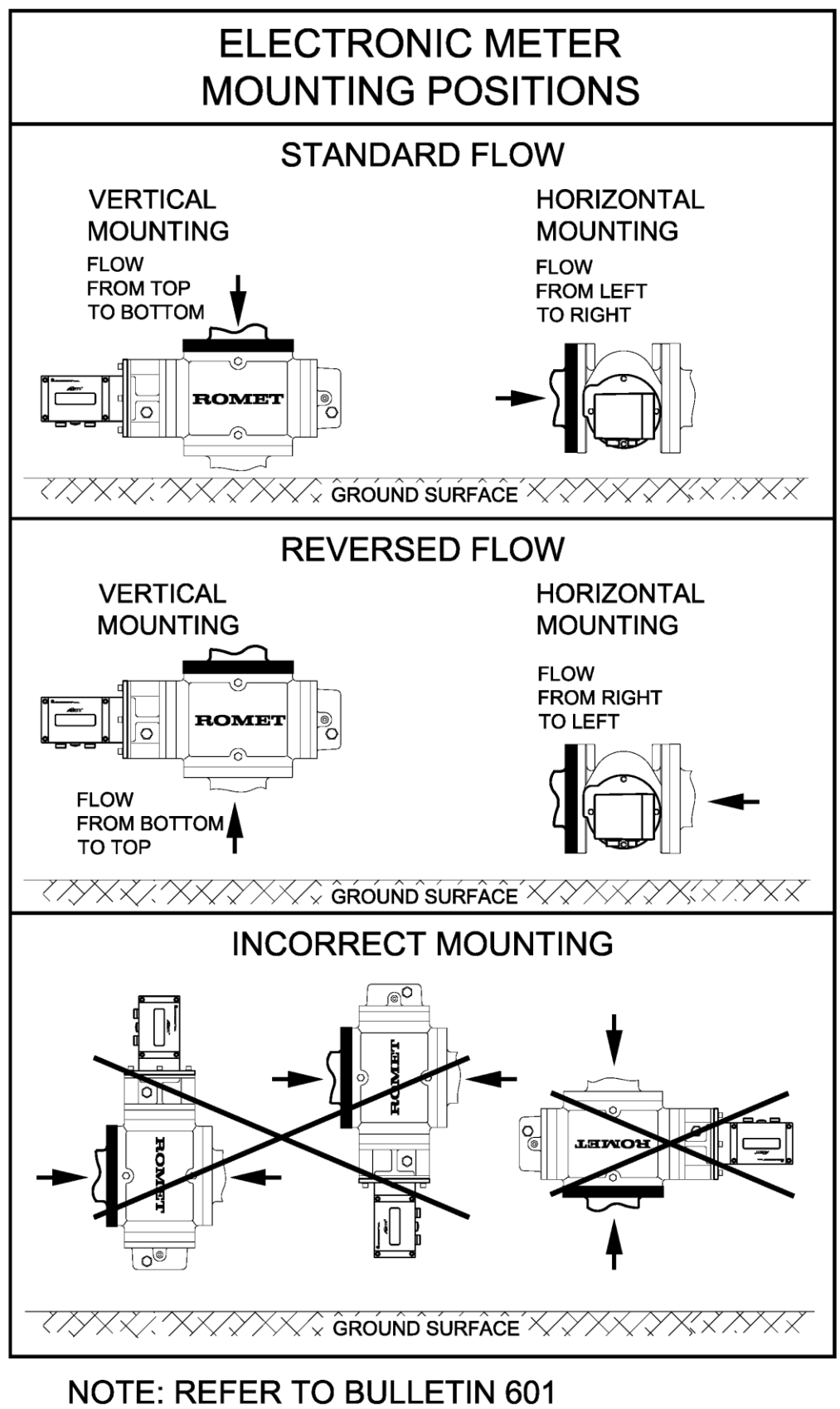

FOR OIL & MOUNTING INSTRUCTIONS.

# AdEM®-PTZ Audit Trail – Variable Intervals - Explanation

Below is an explanation of variable intervals from 4 to 21 items, based on 1 hour interval setting.

### 1. Selectable Items in Audit Trail\*

\*refer to 2. – Audit Trail Configuration Options

|         | Item                    |   |               |                  |
|---------|-------------------------|---|---------------|------------------|
| Da      | te                      | ١ |               |                  |
| Tir     | ne                      |   |               |                  |
| Alarms: |                         |   |               |                  |
| -       | Pressure malfunction    |   |               |                  |
| -       | Temperature malfunction |   |               |                  |
| -       | Battery malfunction     |   |               |                  |
| -       | Pressure low            |   |               |                  |
| -       | Pressure high           |   |               |                  |
| -       | Temperature low         | Y | <u>Note</u> : | These items ar   |
| -       | Temperature high        | [ |               | (i.e. always act |
| -       | Flow low                |   |               |                  |
| -       | Flow high               | / |               |                  |
|         |                         |   |               |                  |

<u>e</u>: These items are non-selectable (i.e. always activated) in any configuration.

- 1. COR Volume Total
- 2. COR Volume per Interval
- 3. UNC Volume Total
- 4. UNC Volume per Interval
- 5. Average Flow
- 6. Max Flow
- 7. Max Flow Time
- 8. Min Flow
- 9. Min Flow Time
- 10. Average Temperature
- 11. Max Temperature
- 12. Max Temperature Time
- 13. Min Temperature
- 14. Min Temperature Time
- 15. Average Pressure
- 16. Max Pressure
- 17. Max Pressure Time
- 18. Min Pressure
- 19. Min Pressure Time
- 20. Average Total Factor
- 21. Average Battery Voltage

### Audit Trail Configuration Options

4 items = 4 fixed 5 items = 4 fixed + 1 selectable 6 items = 4 fixed + 2 selectable 7 items = 4 fixed + 3 selectable 8 items = 4 fixed + 4 selectable 9 items = 4 fixed + 5 selectable 10 items = 4 fixed + 6 selectable

Third party compatible

```
11 to 21 items - not available
```

21 items = all 21 items fixed, non-selectable

# 2. 4 Items (only) configuration which gives 256 days hourly intervals

Date Time Alarms COR Volume per Interval UNC Volume per Interval Average Temperature Average Pressure

### 3. 21 Items configuration which gives 64 days hourly intervals

Date Time Alarms

- 1. COR Volume Total
- 2. COR Volume per Interval
- 3. UNC Volume Total
- 4. UNC Volume per Interval
- 5. Average Flow
- 6. Max Flow
- 7. Max Flow Time
- 8. Min Flow
- 9. Min Flow Time
- 10. Average Temperature
- 11. Max Temperature
- 12. Max Temperature Time
- 13. Min Temperature
- 14. Min Temperature Time
- 15. Average Pressure
- 16. Max Pressure
- 17. Max Pressure Time
- 18. Min Pressure
- 19. Min Pressure Time
- 20. Average Total Factor
- 21. Average Battery Voltage

# 4. Minimum days of hourly intervals for various configurations

(Depends on chosen parameters)

| Interval Items        | Calculated Days           |
|-----------------------|---------------------------|
| 4 items give minimum  | 256 days hourly intervals |
| 5 items give minimum  | 128 days hourly intervals |
| 6 items give minimum  | 128 days hourly intervals |
| 7 items give minimum  | 128 days hourly intervals |
| 8 items give minimum  | 128 days hourly intervals |
| 9 items give minimum  | 128 days hourly intervals |
| 10 items give minimum | 128 days hourly intervals |
| 21 items give minimum | 64 days hourly intervals  |

<u>Warning</u>: When changing interval items, old Audit Trail will be deleted and cleared so downloading of Audit Trial must be done before changing audit trial configuration in order to save previous data.

These items are configured in setup by software only under "Interval Type":

"Interval Field 5" "Interval Field 6" "Interval Field 7" "Interval Field 8" "Interval Field 9" "Interval Field 10"

# AdEM<sup>®</sup>-PTZ DAILY LOG EXPLANATION

Listed below are the items in Daily Log.

They are:

- 1. Daily Corrected Volume
- 2. Daily Uncorrected Volume
- 3. Daily Average Corrected Flowrate
- 4. Daily Average Uncorrected Flowrate
- 5. Daily Average Pressure
- 6. Daily Average Temperature
- 7. Daily Average Total Factor
- 8. Daily Average Battery Voltage
- <u>Note</u>: These items are saved daily at specific time configured in setup by software only, named "Gas Day Start Time".
- <u>Note</u>: Capacity is 1024 days of storage.

# AdEM®-PTZ ALLOWABLE RANGE OF APPLICATION FOR SOME PARAMETERS

<u>AGA-G1</u> Gravity = 0.550

Hs

CO2 = 0.00%

#### Allowable Base Pressure and Avg. Atmospheric

 Imperial =
 10.00 Psia to 16.00 Psia

 Metric =
 0.70000 bar to 1.10000 bar

 Metric =
 70.000 kPa to 110.000 kPa

#### Allowable Base Temperature

Imperial =32°F to 122°FMetric =0°C to 50°C

#### Allowable NX19 Composition of Gas

Gravity= 0.550to0.900CO2= 0.00%to15.00%N2= 0.00%to15.00%

#### Allowable SGERG88 Composition of Gas

|         | -                          |
|---------|----------------------------|
| Gravity | = 0.550 to 0.900           |
| Hs      | = 15.00 to 48.00 MJ/CM     |
|         | (400.00 to 1300.00 BTU/CF) |
| CO2     | = 0.00% to 30.00%          |
| H2      | = 0.00% to 10.00%          |

# Allowable AGA8-D2 Range of Application

| Methane           | 50.00-100.00 |
|-------------------|--------------|
| Nitrogen          | 0.00-50.00   |
| Carbon Dioxide    | 0.00-30.00   |
| Ethane            | 0.00-20.00   |
| Propane           | 0.00-10.00   |
| Water             | 0.00-0.05    |
| Hydrogen Sulphide | 0.00-0.05    |
| Hydrogen          | 0.00-10.00   |
| Carbon Monoxide   | 0.00-3.00    |
| Oxygen            | 0.00-0.05    |
| iso-Butane        | 0.00-3.00    |
| n-Butane          | 0.00-3.00    |
| iso-Pentane       | 0.00-1.00    |
| n-Pentane         | 0.00-1.00    |
| n-Hexane          | 0.00-0.20    |
| n-Heptane         | 0.00-0.20    |
| n-Octane          | 0.00-0.05    |
| n-Nonane          | 0.00-0.05    |
| n-Decane          | 0.00-0.05    |
| Helium            | 0.00-0.50    |
| Argon             | 0.00-0.50    |

#### Allowable index and output pulses for AdEM®-PTZ

### Imperial (cf)

#### Metric (m<sup>3</sup>)

Index: 0.01, 1, 10, 100, 1000, 10000 Output: 1, 10, 100, 1000, 10000 Index: 0.0001, 0.01, 0.10, 1.00, 10.00, 100.00 Output: 0.01, 0.10, 1.00, 10.00, 100.00

Note: Output cannot be less than Input.

### <u>Typical Base Pressure</u> 14.73 Psia 1.01325 bar 101.325 kPa

# **Typical Base Temperature**

to 0.900

to 30.00%

= 15.00 to 48.00MJ/CM

(400.00 to 1300.00 BTU/CF)

Imperial =  $60^{\circ}$ F Metric =  $0^{\circ}$ C, 15°C, 20°C

| AGA-G2  |         |    |        |  |  |
|---------|---------|----|--------|--|--|
| Gravity | = 0.550 | to | 0.900  |  |  |
| CO2     | = 0.00% | to | 30.00% |  |  |
| N2      | = 0.00% | to | 50.00% |  |  |

### **Typical Avg. Atmospheric**

14.73 Psia

1.01325 bar 101.325 kPa

# AdEM®-PTZ CUSTOM DISPLAY CONFIGURATION OPTIONS

Listed below are the available parameters that can be programmed for custom display:

| UNC VOL                 | COR PULSE VOLUME     | LAST SAVED TIME                             |
|-------------------------|----------------------|---------------------------------------------|
| HIGH RESOLUTION UNC VOL | OUTPUT PULSE SPACING | UNC SINCE MALF                              |
| COR VOL                 | BASE TEMP            | SERIAL #                                    |
| HIGH RESOLUTION COR VOL | BASE PRES            | FIRMWARE VERSION                            |
| DISPLAY TEST            | DATE                 | PRESSURE TRANSDUCER RANGE                   |
| BATTERY LIFE            | TIME                 | PRES TRANS SERIAL #                         |
| BATTERY VOLTAGE         | UNC FLOW RATE        | CASE TEMP                                   |
| BATTERY INSTALL DATE    | COR FLOW RATE        | PREVIOUS DAY UNC VOLUME                     |
| METER SIZE              | UNC PEAK FLOW        | PREVIOUS DAY COR VOLUME                     |
| DISPLACEMENT VALUE      | UNC PEAK FLOW DATE   | DAILY UNC VOLUME                            |
| GAS TEMP                | UNC PEAK FLOW TIME   | DAILY COR VOLUME                            |
| TEMPERATURE FACTOR      | BAT MALFUN DATE      | UNC IN PROVING                              |
| GAS ABSOLUTE PRES       | TEMP MALFUN DATE     | BACKUP INDEX COUNTER                        |
| GAS GAUGE PRES          | TEMP MALFUN TIME     | OUTPUT PULSE WIDTH                          |
| ATMOSPH. PRES           | PRES MALFUN DATE     | SPEC GRAV (NX19, AGA8-G1, AGA8-G2, SGERG88) |
| PRESSURE FACTOR         | PRES MALFUN TIME     | MOL% N2 (NX19, AGA8-G2)                     |
| SUPER-X FACTOR          | LAST SAVED UNC VOL   | MOL% CO2 (NX19, AGA8-G1, AGA8-G2, SGERG88)  |
| TOTAL COR FACTOR        | LAST SAVED COR VOL   | MOL% H2 (SGERG88 only)                      |
| UNC PULSE VOLUME        | LAST SAVED DATE      | HS (SGERG88 and AGA8-G1)                    |

<u>Note</u>: Maximum of 15 selections from the list.

These parameters are configured in setup (by software only) under names:

"Customer Display 1" "Customer Display 2" "Customer Display 3" "Customer Display 4" "Customer Display 5" "Customer Display 6" "Customer Display 7" "Customer Display 8" "Customer Display 9" "Customer Display 10" "Customer Display 11" "Customer Display 12" "Customer Display 12" "Customer Display 13" "Customer Display 14" "Customer Display 14"

# **METER SELECTION AND APPLICATION**

ROMET offers a variety of measuring instruments to meet the diverse requirements posed by the natural gas industry. The following guidelines are offered to assist in the selection of a suitable mechanical or electronic measuring device for a specific gas application.

# MECHANICAL METER TYPES

# **STANDARD COUNTER (STD CTR)**

STD CTR meters are intended for use where compensation to standard base condition is not required. STD CTR meters do not have any gas compensating features. When stable gas temperatures and pressures are significantly higher or lower than standard base condition, predetermined temperature and/or pressure factors can be independently applied to correct the STD CTR index readings to a base condition. Alternatively, it can be paired with a standalone electronic volume corrector.

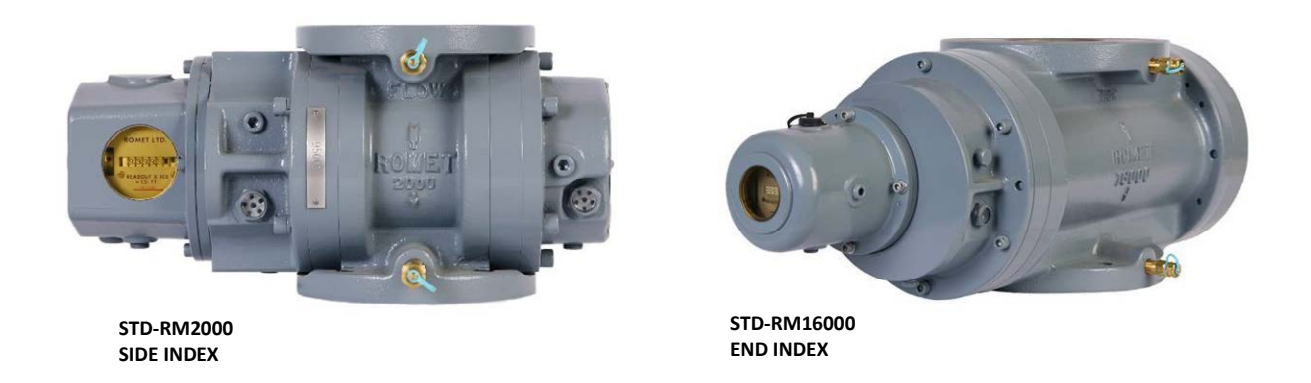

# STANDARD INSTRUMENT DRIVE (STD ID) AND DIGITAL COUNTER INSTRUMENT DRIVE (DCID)

When temperature, pressure or supercompressibility factors are a matter for concern, STD ID and DCID meters permit the mounting of a variety of gas recording or correcting instruments to handle the require factor(s) needed for further processing. The STD ID and DCID are similar in design and function, however, the DCID meter has a built in non-compensated mechanical index counter.

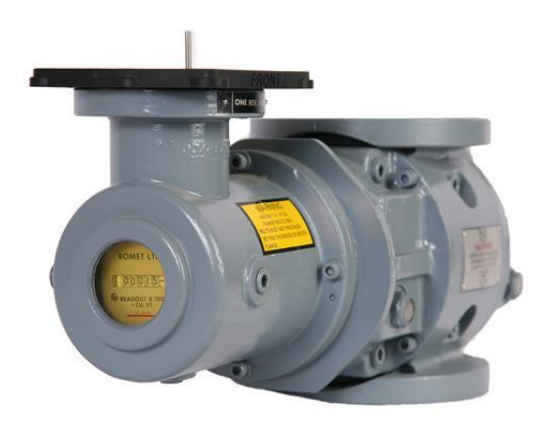

DCID RM1500

# **TEMPERATURE COMPENSATED (TC) COUNTER**

TC meters are intended for use where temperature compensation to standard base condition is required. At higher fixed pressures, a predetermined pressure factor can be independently applied to correct the TC compensated index reading to the required base condition. TC meters have a non-compensated and a temperature compensated mechanical index counter.

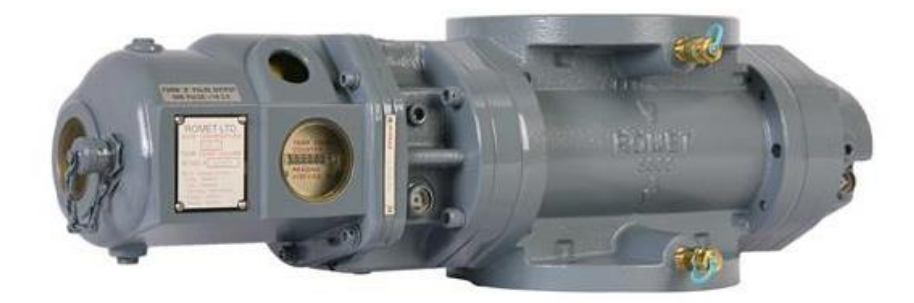

TC-RM5000

# **TEMPERATURE COMPENSATED INSTRUMENT DRIVE (TCID)**

TCID meters are similar in nature to the TC meters. TCID meters are intended for use where temperature compensation to standard base condition is required and the supply pressure requires monitoring by an electronic pressure recorder. The TCID meter may also be used as a mechanical temperature back-up system when paired up to an electronic temperature/pressure recorder or volume corrector.

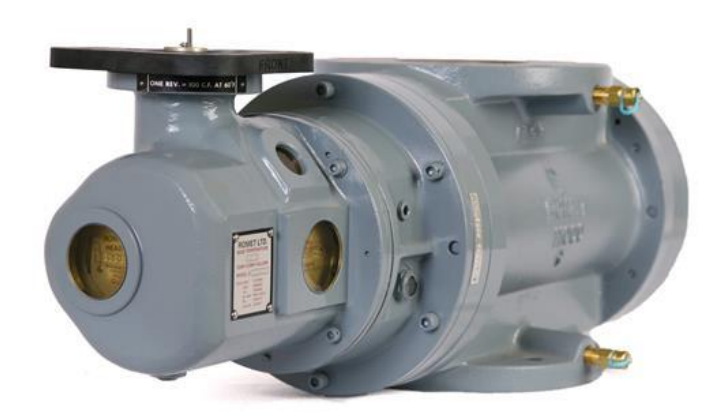

TCID-RM11000

# **ELECTRONIC METER/INSTRUMENT TYPES**

# ADVANCED ELECTRONIC MODULE (AdEM<sup>®</sup>-S)

AdEM<sup>®</sup>-S is an electronic replacement for mechanical STD CTR, to also include audit trail and communications. AdEM<sup>®</sup>-S meters are intended for use where compensation to standard base condition is not required. The AdEM<sup>®</sup>-S has a built-in audit trail which will store certain metrological information over a predetermined time period.

- Interval 100 days hourly reads (6 items)
- Daily Logger 672 days
- Alarm Logger 102 events
- Event Logger 200 events

The AdEM<sup>®</sup>-S also has the capability to generate other

parameters, such as: flow rate, peak flow, previous day volume, daily volume, various alarms, battery level, and voltage readings. Scroll button or optional remote keyboard or RometLink computer software ensure reliable, quick access to this information.

Since the AdEM<sup>\*</sup>-S being of electronic type doesn't have any mechanical parts that could cause drag, the rangeability of the meter is increased. Low flow volumetric linearization feature enhances the rangeability even further up to 200:1 or better, with an error of less than  $\pm$  1.0%.

This new compact design module offers up to 20 years battery life in a service-free, weather resistant enclosure. This device has fully developed one-way communication features using RometLink computer software.

# ADVANCED ELECTRONIC MODULE (AdEM<sup>®</sup>-T)

AdEM<sup>®</sup>-T is an electronic replacement for mechanical TC and a technological advancement of ECM2<sup>®</sup> to also include audit trail and communications. AdEM<sup>®</sup>-T meters are intended for use where temperature compensation to standard base conditions is required. At higher fixed pressures, a predetermined pressure factor can be implemented into the unit to correct the AdEM<sup>®</sup>-T index to the required base condition. The AdEM<sup>®</sup>-T has a built-in audit trail which will store certain metrological information over a predetermined time period.

- Interval 100 days hourly reads (6 items)
- Daily Logger 672 days
- Alarm Logger 102 events
- Event Logger 200 events

The AdEM<sup>®</sup>-T also has the capability to generate other parameters, such as: flow rate, peak flow, previous day volumes, daily volumes, various alarms, battery level and voltage, temperature readings, fixed pressure factor, etc. Scroll button or optional remote keyboard or RometLink computer software ensure reliable, quick access to this information.

Since the AdEM<sup>®</sup>-T being of electronic type doesn't have any mechanical parts that could cause drag, the rangeability of the meter is increased. Low flow volumetric linearization feature enhances the rangeability even further up to 200:1 or better, with an error of less than ± 1.0%.

This new compact design module offers up to 20 years battery life in a service-free, weather resistant enclosure. This device has fully developed one-way communication features using RometLink computer software.

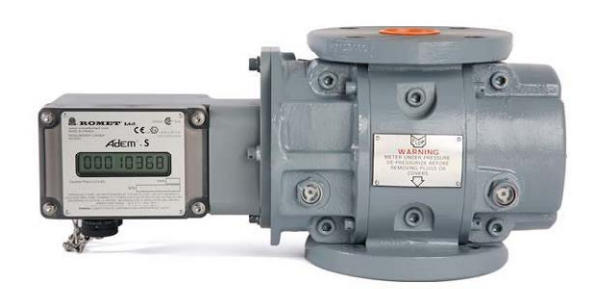

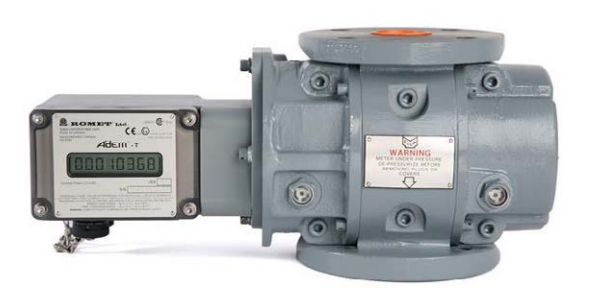

# ADVANCED ELECTRONIC MODULE (AdEM<sup>®</sup>-PTZ)

AdEM<sup>®</sup>-PTZ is a technological advancement of AdEM<sup>®</sup>-T to also include pressure and supercompressibility compensation. When temperature, pressure or supercompressibility factors are a matter for concern, the AdEM<sup>®</sup>-PTZ is able to calculate and process the required factors for volume compensation. The AdEM<sup>®</sup>-PTZ has a built-in audit trail which will store certain metrological information over a predetermined time period.

- Interval
   64 days hourly reads (21 items), 256 days hourly reads (4 items)
- Daily Logger 1024 days
- Alarm Logger 102 events
- Event Logger 166 events

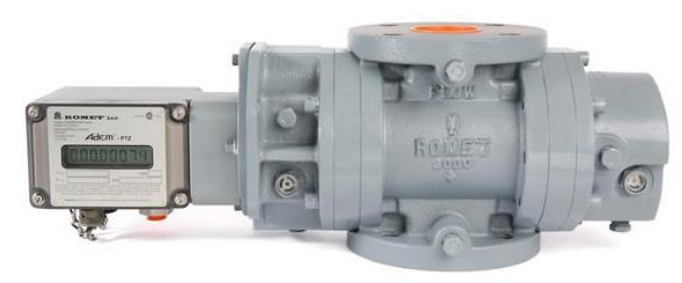

AdEM<sup>®</sup>-PTZ

The AdEM<sup>®</sup>-PTZ also has the capability to generate other parameters, such as: flow rate, peak flow, previous day volumes, daily volumes, various alarms, battery level and voltage, pressure and temperature readings, live or fixed super-x factor, etc. A scroll button or optional remote keyboard or RometLink computer software ensure reliable, quick access to this information.

Since the AdEM<sup>\*</sup>-PTZ being of electronic type doesn't have any mechanical parts that could cause drag, the rangeability of the meter is increased. Low flow volumetric linearization feature enhances the rangeability even further up to 200:1 or better, with an error of less than ± 1.0%.

This new compact design module offers 10 to 20 years battery life in most applications in a service-free, weather resistant enclosure.

This device has fully developed one-way communication features using RometLink computer software or Implemented Modbus RTU protocol that makes this device available for other communication and control systems, e.g.: SCADA.

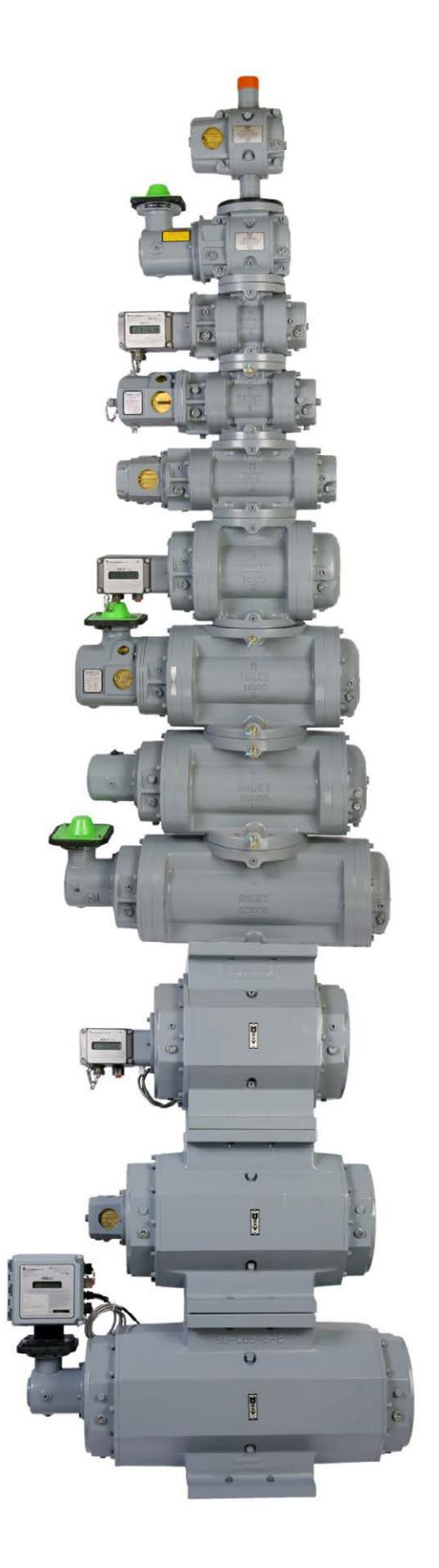

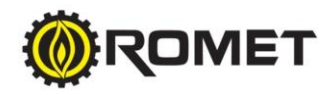

Romet Limited reserves the right to change any information in this manual without notice. All of the information and data in this manual has been carefully compiled and thoroughly checked. However, Romet Limited will not assume responsibility for any possible errors or omissions. ROMET and ROMET & DESIGN are registered trademarks of Romet Limited. Romet Limited's unique gas metering features are protected by numerous patents and trademarks. Copyright © 2006 Romet Limited, All Rights Reserved.